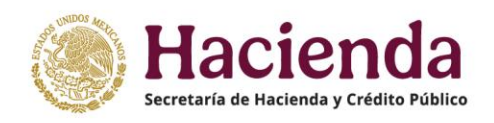

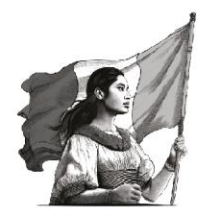

# INTEGRACIÓN DE LA CUENTA PÚBLICA 2024

GUÍA PARA LA ENTREGA DE INFORMACIÓN PRESUPUESTARIA Y PROGRAMÁTICA

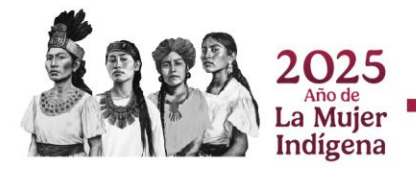

# Contenido

| INTRODUCCIÓN                                                                                                    |                      |
|----------------------------------------------------------------------------------------------------|----------------------|
| 1. PODER LEGISLATIVO, PODER JUDICIAL, Y ÓRGANOS AUTÓNOMOS                                                                                                    | 2                    |
| <ul> <li>1.1 ANALÍTICO DE CLAVES (AC01)</li></ul>                                                                                                    |                      |
| 2. RAMOS ADMINISTRATIVOS Y GENERALES                                                                                                    | 13                   |
| <ul> <li>2.1 ANALÍTICO DE CLAVES (AC01)</li> <li>2.2 AUTORIZACIÓN DE INFORMACIÓN</li> <li>2.3 REVISIÓN DE LA INFORMACIÓN PROGRAMÁTICA</li></ul>                                                                                                    | 13<br>13<br>14<br>14 |
| 3. ENTIDADES PARAESTATALES Y EMPRESAS PÚBLICAS DEL ESTADO                                                                                                    | 15                   |
| <ul> <li>3.1 ANALÍTICO DE CLAVES (AC01)</li> <li>3.1.1 Proceso de carga de información en el SICP.</li> <li>3.1.1.1 Descarga del Analítico de Claves (AC01) en formato ".xls".</li> <li>3.1.1.2 Llenado.</li> <li>3.1.1.3 Carga en el SICP del AC01 en formato ".csv".</li> <li>3.1.2 Reportes que se generan con la carga del AC01.</li> <li>3.2 REGISTRO DEL ANALÍTICO DE CLAVES DE ENTIDADES PARAESTATALES (ACEP).</li> <li>3.3 ESTADO ANALÍTICO DE INGRESOS</li></ul> |                      |
| ANEXO 1. FLUJO DE EFECTIVO                                                                                                    | 27                   |
| ANEXO 2. OPERACIONES AJENAS                                                                                                    | 29                   |
| ANEXO 3. TRABAJAR CON ARCHIVOS EN FORMATO ".CSV (DELIMITADO POR COMAS)"                                                                                                    | 32                   |

# INTRODUCCIÓN

Esta guía se fundamenta en el numeral 3.3.1 Guías, formatos y documentos de los Lineamientos para la Integración de la Cuenta Pública 2024 (Lineamientos) y describe la funcionalidad, operatividad, información y contenidos del Sistema para la Integración de la Cuenta Pública (SICP), con el propósito de mostrar y facilitar el llenado de formatos y la elaboración de los documentos que se integrarán y depositarán en las secciones de la Información Presupuestaria y Programática, para la integración de la Cuenta Pública 2024.

La estructura de esta guía es la siguiente:

Se presenta una sección para cada uno de los distintos tipos de entes públicos, donde se indican los procedimientos que se deberán seguir para proporcionar la información que se integrará a la Cuenta Pública 2024, conforme a lo definido el numeral 4. Requerimientos específicos de los Lineamientos.

En cada sección se indica la forma de descargar plantillas y cargar archivos, completar información (en archivos o plantillas), revisar y autorizar la información, según aplique.

En la sección de Anexos se precisa como registrar el flujo de efectivo y las operaciones ajenas, y se orienta como trabajar con archivos en formato ".csv (delimitado por comas)".

Es importante señalar que el SICP realiza algunas validaciones de congruencia de la información, de acuerdo con las definiciones establecidas en el Manual de Programación y Presupuesto (MPP) para el ejercicio fiscal 2024, esto no implica que se valide la veracidad de la información reportada, la cual es responsabilidad estricta y exclusivamente del ente público que la proporciona.

# 1. Poder Legislativo, Poder Judicial, y Órganos Autónomos

# 1.1 Analítico de Claves (AC01)

La información presupuestaria de los sistemas globalizadores que opera la Secretaría de Hacienda y Crédito Público (SHCP) <sup>1</sup> para las diferentes etapas del ejercicio del presupuesto, conforme a lo establecido en el numeral 3.2.2 Fuentes de Información de los Lineamientos, corresponde a lo que el ente público, en su oportunidad, informó, registró, gestionó y autorizó en el ámbito de su competencia en cumplimiento de las disposiciones aplicables. Para asegurar que la información esté completa y sea la definitiva en todas sus versiones para efectos de su publicación en la Cuenta Pública 2024, el ente público revisará cada reporte integrado y generado en el SICP.

Las claves presupuestarias que integran el AC01 para los Poderes y Órganos Autónomos, de acuerdo con el MPP, tienen la estructura siguiente:

| Estruc                 | tura del AC01            |  | Ramos<br>Autónomos                                             |                 |  |  |  |  |
|------------------------|--------------------------|--|----------------------------------------------------------------|-----------------|--|--|--|--|
| Estructura             | Ramo                     |  |                                                                |                 |  |  |  |  |
| Administrativa         | Unidad                   |  |                                                                |                 |  |  |  |  |
|                        | Finalidad                |  |                                                                |                 |  |  |  |  |
|                        | Función                  |  | Todas la                                                       | s elavos        |  |  |  |  |
| Estructure Euroional y | Subfunción               |  | Touas la                                                       | s que esrque el |  |  |  |  |
| Drogramática           | Reasignaciones           |  | presupuestaria                                                 | s que cargue er |  |  |  |  |
| Programatica           | Actividad Institucional  |  | ente, deberan                                                  | ton esponder    |  |  |  |  |
|                        | Modalidad                |  | con las que existan en el ACO<br>de los Sistemas Globalizadore |                 |  |  |  |  |
|                        | Programa                 |  |                                                                |                 |  |  |  |  |
|                        | Partida                  |  | Crédito Público                                                |                 |  |  |  |  |
| Estructura Económica   | Tipo de Gasto            |  |                                                                |                 |  |  |  |  |
|                        | Fuente de Financiamiento |  |                                                                |                 |  |  |  |  |
| Extensión de la Clave  | Entidad Federativa       |  |                                                                |                 |  |  |  |  |
| Extension de la clave  | Clave de Cartera         |  |                                                                |                 |  |  |  |  |
|                        |                          |  |                                                                |                 |  |  |  |  |
|                        | Original                 |  | S                                                              | S               |  |  |  |  |
|                        | Ampliaciones Líquidas    |  | S                                                              | S               |  |  |  |  |
|                        | Reducciones Líquidas     |  | S                                                              | S               |  |  |  |  |
|                        | Incrementos Compensados  |  | S                                                              | s               |  |  |  |  |
|                        | Reducciones Compensadas  |  | S                                                              | S               |  |  |  |  |
| Montos                 | Adecuaciones Compensadas |  | S                                                              | S               |  |  |  |  |
|                        | Modificado               |  | S                                                              | S               |  |  |  |  |
|                        | Devengado                |  | i                                                              | i               |  |  |  |  |
|                        | Pagado                   |  | i                                                              | i               |  |  |  |  |
|                        | Adefas                   |  | i                                                              | i               |  |  |  |  |
|                        | Ejercido                 |  | i                                                              | i               |  |  |  |  |

s=Sistemas SHCP; i=Informantes

<sup>&</sup>lt;sup>1</sup> Los sistemas globalizadores son: Sistema de Contabilidad Gubernamental (SCG); Módulo de Adecuaciones Presupuestarias (MAP); Módulo de Adecuaciones Presupuestarias para Entidades (MAPE); Módulo de Seguimiento de Programas y Proyectos de Inversión (MSPPI); Módulo de Cuenta Pública del Portal Aplicativo de la Secretaría de Hacienda y Crédito Público (PASH); y Sistema de Control y Transparencia de Fideicomisos.

#### 1.1.1 Proceso de carga de información en el SICP

Con el nombre de usuario y contraseña que se proporcionó a cada usuario designado por el ente, ingresar al SICP 2024 a través de la dirección electrónica que se anexó en el comunicado de sus claves de acceso.

| Hacienda<br>Secretaria de Hacienda<br>y Crédito Público | Sistema para la Integración de la Cuenta Pública 2024 |
|---------------------------------------------------------|-------------------------------------------------------|
| ⊠ Recuperar contraseña                                  |                                                       |
|                                                         |                                                       |
|                                                         |                                                       |
|                                                         | Usuario                                               |
|                                                         | Contraseña                                            |
|                                                         | Ingresar                                              |
|                                                         |                                                       |

#### 1.1.1.1 Descarga del Analítico de Claves (AC01) en formato ".xls"

Una vez que se ingresa al SICP, sección Información Presupuestaria, en el área de trabajo se elige el botón del ANALÍTICO DE CLAVES "AC01":

|             |                              |         |        | C AC01     |
|-------------|------------------------------|---------|--------|------------|
| Información | Presupuestaria               |         |        |            |
| DESCARGA    | DESCRIPCIÓN                  | AGREGAR | ESTADO | DOCUMENTOS |
|             | ANALÍTICO DE CLAVES (AC01)   |         |        | AC01_GF    |
|             | ESTADO ANALÍTICO DE INGRESOS |         | •      |            |

El SICP abre la siguiente pantalla, en la sección "1. Descarga de Archivo" es posible obtener el archivo AC01 en formato Excel (xls):

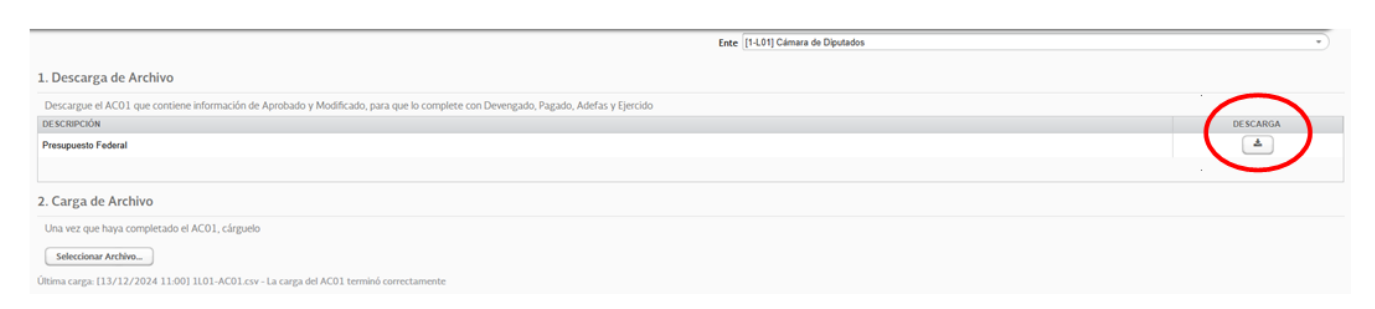

El archivo AC01 que se descarga del SICP contiene todas las claves presupuestarias que el ente público registró, gestionó y autorizó en el Módulo de Adecuaciones Presupuestarias (MAP) y sus montos: original; ampliaciones y reducciones líquidas; incrementos y reducciones compensados, y modificado.

|                                                                                                    | 🛔 sinegi   Ramo 40   Unidad R40 🔅 Cerrar Sesi |
|----------------------------------------------------------------------------------------------------|-----------------------------------------------|
| . Descarga <mark>d</mark> e Archivo                                                                                                    |                                               |
| Descargue el a C01 que contiene información de Aprobado y Modificado, para que lo complete con con Devengado, Pagado, Adefas y Ejercido ) |                                               |
| DE SCRIPCIÓN                                                                                                    | DESCARGA                                      |
| Presupuesto Feleral                                                                                                    | <u> </u>                                      |
|                                                                                                    |                                               |
| 2. Carga de Archivo                                                                                                    |                                               |
| Una vez que laya completado el ACO1, cárguelo                                                                                             |                                               |
| Seleccionar Archivo                                                                                                    |                                               |
| Itima carga: [ 3/03/2016 12:00] R40-AC01.csv - La carga del AC01 terminó correctamente                                                    |                                               |
|                                                                                                    |                                               |
|                                                                                                    |                                               |
|                                                                                                    |                                               |
|                                                                                                    |                                               |
|                                                                                                    |                                               |
|                                                                                                    |                                               |
|                                                                                                    |                                               |
|                                                                                                    |                                               |
|                                                                                                    |                                               |
|                                                                                                    |                                               |

#### 1.1.1.2 Llenado

Una vez descargado el archivo en Excel, y fuera del SICP, el ente informante registrará los montos, en **pesos y centavos**, en formato de número sin usar separador de miles ni valores exponenciales, en las columnas correspondientes al gasto: Devengado, Pagado y Ejercido.

| A A       | B         | C      | D       | E       | F         | G           | н         | 1         | J           | К       | L         | M             | N         | 0               | P          | Q            | R            | S                 | T                | U           | V           | W           | X      | Y           |
|-----------|-----------|--------|---------|---------|-----------|-------------|-----------|-----------|-------------|---------|-----------|---------------|-----------|-----------------|------------|--------------|--------------|-------------------|------------------|-------------|-------------|-------------|--------|-------------|
| 1 Presupe | esto Fede | ral    |         |         |           |             |           |           |             |         |           |               |           |                 |            |              |              |                   |                  |             |             |             |        |             |
| 2 Ciclo   | Ramo      | Unidad | Gpo Fun | Funcion | Subfuncio | or Programa | Actividad | Id Prog P | r Prog Pres | Partida | Tipo de l | Ga Fuente Fir | Entidad F | Clave PPI       | Original   | Amp Liquidas | Red Liquidas | Incre Compensados | Reducciones Comp | Modificado  | Devengado   | Pagado      | Adefas | Ejercido    |
| 3 20      | 24        | 40 100 |         | 1 1     | 8 3       | 2 (         | 0 1       | P         | 2           | 21101   |           | 1 1           | 2         | 2 000000000 2   | 34790      | 0            | ) ()         | 0 344579.7        | 1 373056.11      | 6313.0      | 0010.0      | 0010.0      |        | 0010.0      |
| 4 20      | 24        | 40 100 |         | 1 1     | 8 3       | 2 (         | 0 1       | P         | 2           | 21101   |           | 1 1           | 2         | 3 000000000     | 62880      |              | ) ()         | 0 62946.14        | 4 95455.03       | 20371.11    | 20371.11    | 20371.11    | 0      | 20371.11    |
| 5 20      | 24        | 40 100 |         | 1       | 8 :       | 2 (         | 0 1       | P         | 2           | 21101   |           | 1 1           | 2         | \$000000000     | ( 78840    | 0            | )            | 0 778128.0        | 6 266346.69      | 590621.37   | 590621.37   | 590621.37   | 0      | 590621.37   |
| 6 20      | 24        | 40 100 |         | 1 1     | 8 :       | 2 (         | 0 1       | P         | 2           | 21101   |           | 1 1           | 2         | 5 0000000000    | ( 50180    | 0            | )            | 0 55901.45        | 5 102916.44      | 3165.01     | 3165.01     | 3165.01     | 0      | 3165.01     |
| 7 20      | 24        | 40 100 |         | 1 1     | 8 3       | 2 (         | 0 1       | P         | 2           | 21101   |           | 1 1           | 2         | 5 0000000000    | 61800      | 0            | )            | 0 342672.04       | 4 385720.44      | 8751.6      | 8751.6      | 8751.6      | 0      | 8751.6      |
| 8 20      | 24        | 40 100 |         | 1 1     | 8 :       | 2 (         | 0 1       | P         | 2           | 21101   |           | 1 1           | 2         | 7 0000000000    | ( 30920    | 0            | ) (          | 0 107067.8        | 64527.85         | 73460.01    | 73460.01    | 73460.01    | 0      | 73460.01    |
| 9 20      | 24        | 40 100 |         | 1 1     | 8 :       | 2 (         | 0 1       | P         | 2           | 21101   |           | 1 1           | 2         | B 0000000000    | 60910      | 0            | ) (          | 0 86206.1         | 1 117969.2       | 29146.9     | 29146.9     | 29146.9     | 0      | 29146.9     |
| 10 20     | 24        | 40 100 |         | 1 1     | 8 3       | 2 (         | 0 1       | P         | 2           | 21101   |           | 1 1           | 2         | 9 000000000 0   | ( 26110    | 0            | ) (          | 0 322335.92       | 2 55823.63       | 292622.29   | 292622.29   | 292622.29   | 0      | 292622.29   |
| 11 20     | 24        | 40 100 |         | 1 1     | 8 3       | 2 (         | 0 1       | P         | 2           | 21101   |           | 1 1           |           | 3 000000000     | ( 34080    | 0            | ) (          | 0 66018.95        | 9 90108.72       | 9990.27     | 9990.27     | 9990.27     | 0      | 9990.27     |
| 12 20     | 24        | 40 100 |         | 1 1     | 8 3       | 2 (         | 0 1       | P         | 2           | 21101   |           | 1 1           | 3         | 0000000000      | ( 71990    | 0            | )            | 0 341443.8        | 5 145829.57      | 267604.28   | 267604.28   | 267604.28   | 0      | 267604.28   |
| 13 20     | 24        | 40 100 |         | 1 1     | 8 :       | 2 (         | 0 1       | M         | 1           | 11301   |           | 1 1           |           | 1 0000000000    | (109746912 |              | ) (          | 0 8608103.5       | 5 9013778.99     | 109341236.6 | 109341236.6 | 109341236.6 | 0      | 109341236.6 |
| 14 20     | 24        | 40 100 |         | 1 1     | 8 :       | 2 (         | 0 1       | M         | 1           | 11301   |           | 1 1           |           | 9 000000000 6   | ( 1126011  |              |              | 0 849387.8        | 8 500630.28      | 1474768.6   | 1474768.6   | 1474768.6   | 0      | 1474768.6   |
| 15 20     | 24        | 40 100 |         | 1 1     | 8 3       | 2 (         | 0 1       | M         | 1           | 12101   |           | 1 1           |           | 1 0000000000    | ( 10591335 |              | )            | 0 (               | 0 10591335       | 0           | 0           | 0           | 0      | 0           |
| 16 20     | 24        | 40 100 |         | 1 1     | 8 :       | 2 (         | 0 1       | M         | 1           | 12201   |           | 1 1           |           | 1 0000000000    | ( 0        | ) (          | )            | 0 5930034.73      | 3 800796.65      | 5129238.08  | 5129238.08  | 5129238.08  | 0      | 5129238.08  |
| 17 20     | 24        | 40 100 |         | 1 1     | 8 :       | 2 (         | 0 1       | M         | 1           | 12201   |           | 1 1           |           | 9 000000000 6   | ( 0        | ) (          |              | 0 1101439.01      | 1 714492.82      | 386946.19   | 386946.19   | 386946.19   | 0      | 386946.19   |
| 18 20     | 24        | 40 100 |         | 1 1     | 8 3       | 2 (         | 0 1       | M         | 1           | 13101   |           | 1 1           |           | 1 0000000000    | ( 2999340  | 0            | )            | 0 489091.3        | 4 1222203.14     | 2266228.2   | 2266228.2   | 2266228.2   | 0      | 2266228.2   |
| 19 20     | 24        | 40 100 |         | 1 1     | 8 :       | 2 (         | 0 1       | M         | 1           | 13101   |           | 1 1           |           | 9 000000000     | ( 27360    | 0            | ) (          | 0 127434.1        | 135146.64        | 19647.5     | 19647.5     | 19647.5     | 0      | 19647.5     |
| 20 20     | 24        | 40 100 |         | 1       | 8 :       | 2 (         | 0 1       | M         | 1           | 13201   |           | 1 1           |           | 1 0000000000    | ( 3048523  |              |              | 0 711307.8        | 695489.86        | 3064341.02  | 3064341.02  | 3064341.02  | 0      | 3064341.02  |
| 21 20     | 24        | 40 100 |         | 1 1     | 8 3       | 2 (         | 0 1       | M         | 1           | 13201   |           | 1 1           |           | 9 000000000 6   | ( 31279    |              | ) (          | 0 40527.5         | 5 34236.59       | 37569.97    | 37569.97    | 37569.97    | 0      | 37569.97    |
| 22 20     | 24        | 40 100 |         | 1 1     | 8 3       | 2 (         | 0 1       | M         | 1           | 13202   |           | 1 1           |           | 1 0000000000    | 27257057   |              |              | 0 7719328.8       | 1 7303231.17     | 27673154.64 | 27673154.64 | 27673154.64 | . 0    | 27673154.64 |
| 23 20     | 24        | 40 100 |         | 1       | 8 3       | 2 (         | 0 1       | M         | 1           | 13202   |           | 1 1           |           | 9 000000000     | 405556     |              |              | 0 555750.44       | 201586.62        | 759719.82   | 759719.82   | 759719.82   | 0      | 759719.82   |
| 24 20     | 24        | 40 100 |         | 1 1     | 8 :       | 2 (         | 0 1       | M         | 1           | 14101   |           | 1 1           |           | 1 0000000000    | ( 15299081 |              | 764953       | 8 8585027.1       | 4517859.91       | 11716710.19 | 11716710.19 | 11716710.19 | 0      | 11716710.19 |
| 25 20     | 24        | 40 100 |         | 1       | 8 3       | 2 (         | 0 1       | M         | 1           | 29601   |           | 1 1           |           | 9 0000000000    | ( 0        |              |              | 0 2587.73         | 3 0              | 2587.73     | 2587.73     | 2587.73     | 0      | 2587.73     |
| 26 20     | 24        | 40 100 |         | 1       | 8 3       | 2 (         | 0 1       | M         | 1           | 31101   |           | 1 1           |           | 9,000000000     | 630198     | (            |              | 0 1028239.16      | 6 985352.13      | 673085.03   | 673085.03   | 634670.17   | 0      | 673085.03   |
| 27 20     | 24        | 40 100 |         | 1 1     | 8 3       | 2 (         | 0 1       | P         | 2           | 14302   |           | 1 1           | 1         | 000000000000000 | ( 0        |              |              | 0 1072434.75      | 9 0              | 1072434.79  | 1072434.79  | 1072434.79  | 0      | 1072434.79  |
| 28 20     | 24        | 40 100 |         | 1 1     | 8 3       | 2 (         | 0 1       | P         | 2           | 14302   |           | 1 1           | 1         | 8 0000000000    | ( (        | 0            | )            | 0 718301.5        | 7 0              | 718301.57   | 718301.57   | 718301.57   | 0      | 718301.57   |

Las Adefas para, los Poderes y Órganos Autónomos no aplican, por lo que los montos a registrar en esta columna son cero.

Al terminar de registrar el gasto en las columnas antes señaladas, el **SICP** efectúa un proceso de **validación de la información** al cargar el AC01, considerando los siguientes elementos del archivo:

- Que todas las claves presupuestarias correspondan y sean exactamente las mismas que las descargadas originalmente.
- Que los montos de las columnas Original, Ampliaciones líquidas, Reducciones líquidas, Incrementos compensados, Reducciones compensadas y Modificado sean los mismos que se descargaron del SICP.
- Que no existan claves presupuestarias nuevas, duplicadas o modificadas.

#### 1.1.1.3 Carga en el SICP del AC01 en formato ".csv"

El archivo en Excel con las columnas requeridas, deberá guardarse como archivo en formato ".csv (delimitado por comas)" para que el SICP permita cargarlo (véase Anexo 3 de esta guía).

En el SICP, en la sección "2. Carga de Archivo" el usuario elegirá el botón "Seleccionar Archivo":

| Seleccionar Archivo                                                                                                    |          |
|----------------------------------------------------------------------------------------------------|----------|
| 1. Descarga de Archivo                                                                                                    |          |
| Descargue el ACC que contiene información de Aprobado y Modificado, para que lo complete con el presupuesto Devengado y Pagado |          |
| DESCRIPCIÓN                                                                                                    | DESCARGA |
| Presupuesto                                                                                                    | <b>A</b> |
| 2. Carga de Archivo                                                                                                    |          |
| Una vez gu Caya completado el ACO1, cárguelo                                                                                   |          |
| Seleccionar Archive                                                                                                    |          |
| onsing will be that any and a the second consideration on a monimum hologonomial on second                                     |          |

Posteriormente, seleccionar en su equipo el archivo resguardado en formato ".csv" y se cargará en el SICP la información que se registró en el AC01.

#### 1.1.2 Reportes que se generan con la carga del AC01

Una vez cargada la información en el SICP, el ente público revisará los siguientes reportes que se generan con la información del AC01:

| Información presupuestaria                                                                                                   |
|----------------------------------------------------------------------------------------------------|
| Estado Analítico del Ejercicio del Presupuesto de Egresos en Clasificación Administrativa                                    |
| Estado Analítico del Ejercicio del Presupuesto de Egresos en Clasificación Administrativa (Armonizado)                       |
| Estado Analítico del Ejercicio del Presupuesto de Egresos en Clasificación Económica y por Objeto del Gasto                  |
| Estado Analítico del Ejercicio del Presupuesto de Egresos en Clasificación Económica (Armonizado)                            |
| Estado Analítico del Ejercicio del Presupuesto de Egresos en Clasificación por Objeto del Gasto (Armonizado)                 |
| Estado Analítico del Ejercicio del Presupuesto de Egresos en Clasificación Funcional-Programática                            |
| Estado Analítico del Ejercicio del Presupuesto de Egresos en Clasificación Funcional (Armonizado)                            |
| Memoria de Cálculo en Clasificación Económica y por Objeto del Gasto <sup>1</sup>                                            |
| Memoria de Cálculo para el Estado Analítico del Ejercicio del Presupuesto de Egresos en Clasificación Funcional <sup>1</sup> |
| Información programática                                                                                                    |
| Gasto por Categoría Programática                                                                                             |
| Casta por Catagoría Programática (Armonizado)                                                                                |

Gasto por Categoría Programática (Armonizado)

<sup>1</sup> Son reportes de apoyo que el ente público utilizará para la elaboración del documento Análisis del Ejercicio del Presupuesto de Egresos, cabe señalar que dichos reportes no son publicables.

Para descargar y revisar los reportes listados, se debe elegir el botón ubicado a la derecha de cada título.

| DESCARGA   | DESCRIPCIÓN                                                                                                    | AGREGAR | ESTADO | DOCUMENTO'S                                                                                                    | ARCHIVO POF                       |
|------------|----------------------------------------------------------------------------------------------------|---------|--------|----------------------------------------------------------------------------------------------------|-----------------------------------|
|            | ANALÍTICO DE CLAVES (ACD1)                                                                                      |         |        | C AC01_GF                                                                                                    |                                   |
|            | ESTADO ANALÍTICO DE INGRESOS                                                                                    |         |        | C INGRESOS                                                                                                    |                                   |
|            | ESTADO ANALÍTICO DEL EJERCICIO DEL PRESUPUESTO DE EGRESOS EN CLASIFICACIÓN ADMINISTRATIVA                       |         |        |                                                                                                    |                                   |
|            | ESTADO ANALÍTICO DEL EJERCICIO DEL PRESUPUESTO DE EGRESOS EN CLASIFICACIÓN ADMINISTRATIVA (ARMONIZADO)          |         |        | ▲ F_ADMIN_PA                                                                                                    |                                   |
|            | ESTADO ANALÍTICO DEL EJERCICIO DEL PRESUPUESTO DE EGRESOS EN CLASIFICACIÓN ECONÔMICA Y POR OBJETO DEL GASTO     |         |        | ▲ F_EAEPOG_PA                                                                                                   |                                   |
|            | ESTADO ANALÍTICO DEL EJERCICIO DEL PRESUPUESTO DE EGRESOS EN CLASIFICACIÓN ECONÓMICA (ARMONIZADO)               |         |        | ▲ F_ECONO_PA                                                                                                    |                                   |
|            | ESTADO ANALÍTICO DEL EJERCICIO DEL PRESUPUESTO DE EGRESOS EN CLASIFICACIÓN POR OBJETO DEL GASTO (ARMONIZADO)    |         |        | ▲ F_OBJGASTO_PA                                                                                                 |                                   |
|            | ESTADO ANALÍTICO DEL EJERCICIO DEL PRESUPUESTO DE EGRESOS EN CLASIFICACIÓN FUNCIONAL-PROGRAMÁTICA               |         |        | ▲ F_EAEPCFP_PA                                                                                                  |                                   |
|            | ESTADO ANALÍTICO DEL EJERCICIO DEL PRESUPUESTO DE EGRESOS EN CLASIFICACIÓN FUNCIONAL (ARMONIZADO)               |         |        | ▲ F_FUNC_PA                                                                                                    |                                   |
|            | MEMORIA DE CALCULO EN CLASIFICACION ECONOMICA Y POR OBJETO DEL GASTO                                            |         |        | ▲ F_MCCEOGGF                                                                                                    |                                   |
|            | MEMORIA DE CÁLCULO PARA EL ESTADO ANALÍTICO DEL EJERCICIO DEL PRESUPUESTO DE EGRESOS EN CLASIFICACIÓN FUNCIONAL |         |        |                                                                                                    |                                   |
|            | I RESULTADOS DE MEDIDAS DE AUSTERIDAD Y AHORRO EN EL GASTO                                                      |         |        |                                                                                                    |                                   |
|            | ANALISIS DEL EJERCICIO DEL PRESUPUESTO DE EGRESOS                                                               |         |        |                                                                                                    |                                   |
|            |                                                                                                    |         |        | ( <b>a</b> A                                                                                                    | atorizar información Presupuestar |
| irmación l | Programática                                                                                                    |         |        |                                                                                                    |                                   |
| JE SLANGA  | DESCRIPTION                                                                                                    | AUNEUAN | ESTADO | A E GOR PA                                                                                                    | ANCHIYU PUF                       |
|            | GABLO FOR GALEGORIA PROGRAMATICA                                                                                |         |        |                                                                                                    |                                   |
|            | GASTO POR CATEGORIA PROGRAMATICA (ARMONIZADO)                                                                   |         |        | ▲ F_PNOG_PA                                                                                                    |                                   |
|            |                                                                                                    |         |        | the second second second second second second second second second second second second second second second se |                                   |
|            | SINDICADORES PARA RESULTADOS                                                                                    |         |        | 22                                                                                                    |                                   |
|            | INDICADORES PARA RESULTADOS                                                                                     |         |        |                                                                                                    |                                   |

#### El SICP descargará un archivo ZIP que contiene el reporte en formato PDF y Excel:

|             | _ ·                                                                                                    |              |        |               |                             |
|-------------|----------------------------------------------------------------------------------------------------|--------------|--------|---------------|-----------------------------|
|             |                                                                                                    |              |        |               |                             |
|             |                                                                                                    |              |        |               |                             |
| mación Pres | upuestaria                                                                                                    |              |        |               |                             |
| DESCARGA    | DESCRIPCIÓN                                                                                                    | AGREGAR      | ESTADO | DOCUMENTOS    | ARCH                        |
|             | ANALITICO DE CLAVES (ACO1)                                                                                      |              |        | CA AC01_GF    |                             |
|             | ESTADO ANALÍTICO DE INGRESOS                                                                                    |              |        | C* INGRESOS   |                             |
|             | ESTADO ANALÍTICO DEL EJERCICIO DEL PRESUPUESTO DE EGRESOS EN CLASIFICACIÓN ADMINISTRATIVA                       |              |        | ▲ F_EAEPPE_PA |                             |
|             | ESTADO ANALÍTICO DEL EJERCICIO DEL PRESUPUESTO DE EGRESOS EN CLASIFICACIÓN ADMINISTRATIVA (ARMONIZADO)          |              |        | E_ADMIN_PA    |                             |
|             | ESTADO ANALÍTICO DEL EJERCICIO DEL PRESUPUESTO DE EGRESOS EN CLASIFICACIÓN ECONÓMICA Y POR OBJETO DEL GASTO     |              |        | L F_EAEPOG_PA |                             |
|             | ESTADO ANALÍTICO DEL EJERCICIO DEL PRESUPUESTO DE EGRESOS EN CLASIFICACIÓN ECONÓMICA (ARMONIZADO)               |              |        | F_ECONO_PA    |                             |
|             | ESTADO ANALÍTICO DEL EJERCICIO DEL PRESUPUESTO DE EGRESOS EN CLASIFICACIÓN POR OBJETO DEL GASTO (ARMONIZADO)    |              |        | F_OBJGASTO_PA |                             |
|             | ESTADO ANALÍTICO DEL EJERCICIO DEL PRESUPUESTO DE EGRESOS EN CLASIFICACIÓN FUNCIONAL-PROGRAMÁTICA               |              |        | F_EAEPCFP_PA  |                             |
|             | ESTADO ANALÍTICO DEL EJERCICIO DEL PRESUPUESTO DE EGRESOS EN CLASIFICACIÓN FUNCIONAL (ARMONIZADO)               |              |        | F_FUNC_PA     |                             |
|             | MEMORIA DE CÁLCULO EN CLASIFICACIÓN ECONÓMICA Y POR OBJETO DEL GASTO                                            |              |        | F_MCCEOGGF    |                             |
|             | MEMORIA DE CÁLCULO PARA EL ESTADO ANALÍTICO DEL EJERCICIO DEL PRESUPUESTO DE EGRESOS EN CLASIFICACIÓN FUNCIONAL |              |        | F_MCEAEPECFGF |                             |
|             | RESULTADOS DE MEDIDAS DE AUSTERIDAD Y AHORRO EN EL GASTO                                                        | ±            |        |               |                             |
|             | ANÀLISIS DEL EJERCICIO DEL PRESUPUESTO DE EGRESOS                                                               | 1            |        |               |                             |
|             |                                                                                                    |              |        |               |                             |
|             |                                                                                                    |              |        |               | Autorizar Información Presi |
|             |                                                                                                    |              |        |               |                             |
| nación Prog | ramática                                                                                                    |              |        |               |                             |
| DESCANUA    | DISCRIPTION                                                                                                    | AGREGAN      | ESTADO | DOCUMENTOS    | ARCH                        |
|             |                                                                                                    |              |        | ▲ E 2000 PA   |                             |
|             |                                                                                                    | ( <b>t</b> ) |        |               |                             |
|             |                                                                                                    |              |        |               |                             |
|             |                                                                                                    | -            |        |               |                             |
|             | The event run to ve conversion r conversion and the events                                                      | 4            | •      |               |                             |
|             |                                                                                                    |              |        |               |                             |

#### 🗈 📔 Reportes-F\_EAEPOG\_PA (2).zip - archivo ZIP, tamaño descomprimido 293,434 bytes

|                          |         |            | ~                  |                |          |
|--------------------------|---------|------------|--------------------|----------------|----------|
| Nombre                   | Tamaño  | Comprimido | Tipo               | Modificado     | CRC32    |
|                          |         |            | Disco local        |                |          |
| L01.03.F_EAEPOG_PA.pdf   | 274,490 | 270,048    | Adobe Acrobat Do   | 25/01/2019 01: | 47439BE6 |
| 🗃 L01.03.F_EAEPOG_PA.xls | 18,944  | 5,767      | Hoja de cálculo de | 25/01/2019 01: | 1C94E9FE |
|                          |         |            |                    |                |          |

Los reportes en PDF aparecerán con la leyenda "PRELIMINAR" en marca de agua, a fin de que el ente público revise el contenido y la presentación de la información.

#### **CUENTA PÚBLICA 2024**

#### Cuenta Pública 2024

#### CUENTA PÚBLICA 2024 R40 - INSTITUTO NACIONAL DE ESTADÍSTICA Y GEOGRAFÍA ESTADO ANALÍTICO DEL EJERCICIO DEL PRESUPUESTO DE EGRESOS EN CLASIFICACIÓN ECONÓMICA Y POR OBJETO DEL GASTO<sup>1/</sup> DEL 1 DE ENERO AL 31 DE DICIEMBRE DE 2024 (CIRAS EN PESOS)

| CLASIFICACIÓN ECONÓMICA                                                        |               |                |                |                |               |           |
|--------------------------------------------------------------------------------|---------------|----------------|----------------|----------------|---------------|-----------|
| OBJETO DEL GASTO                                                               | APROBADO      | MODIFICADO     | DEVENGADO      | EJERCIDO       | PAGADO        | ECONOMÍAS |
| DENOMINACIÓN                                                                   |               |                |                |                |               |           |
| TOTAL                                                                          | 9,875,408,830 | 10,051,944,894 | 10,051,944,894 | 10,051,944,894 | 9,676,830,796 |           |
| Gasto Corriente                                                                | 9,371,908,830 | 9,567,203,498  | 9,567,203,498  | 9,567,203,498  | 9,338,531,291 |           |
| Servicios Personales                                                           | 7,660,716,529 | 7,742,160,354  | 7,742,160,354  | 7,742,160,354  | 7,742,114,325 |           |
| 1000 Servicios personales                                                      | 7,660,716,529 | 7,742,160,354  | 7,742,160,354  | 7,742,160,354  | 7,742,114,325 |           |
| 1100 Remuneraciones al personal de carácter permanente                         | 1,958,569,119 | 1,841,778,756  | 1,841,778,756  | 1,841,778,756  | 1,841,778,756 |           |
| 1200 Remuneraciones al personal de carácter transitorio                        | 1,390,109,053 | 1,733,588,048  | 1,733,588,048  | 1,733,588,048  | 1,733,588,048 |           |
| 1300 Remuneraciones adicionales y especiales                                   | 504,544,402   | 491,091,437    | 491,091,437    | 491,091,437    | 491,091,437   |           |
| 1400 Seguridad social                                                          | 611,300,575   | 523,692,279    | 523,692,279    | 523,692,279    | 523,692,279   |           |
| 1500 Otras prestaciones sociales y económicas                                  | 3,119,132,907 | 3,073,438,521  | 3,073,438,521  | 3,073,438,521  | 3,073,392,492 |           |
| 1700 Pago de estímulos a servidores públicos                                   | 77,060,473    | 78,571,313     | 78,571,313     | 78,571,313     | 78,571,313    |           |
| Gasto De Operación                                                             | 1,697,952,288 | 1,799,380,487  | 1,799,380,487  | 1,799,380,487  | 1,582,521,699 |           |
| 2000 Materiales y suministros                                                  | 207,559,903   | 213,148,974    | 213,148,974    | 213,148,974    | 197,955,349   |           |
| 2100 Materiales de administración, emisión de documentos y artículos oficiales | 42,328,313    | 31,083,689     | 31,083,689     | 31,083,689     | 29,499,593    |           |
| 2200 Alimentos y utensilios                                                    | 9,716,130     | 7,418,622      | 7,418,622      | 7,418,622      | 7,333,006     |           |
| 2400 Materiales y artículos de construcción y de reparación                    | 17,006,360    | 21,657,907     | 21,657,907     | 21,657,907     | 17,087,831    |           |
| 2500 Productos químicos, farmacéuticos y de laboratorio                        | 685,370       | 2,193,501      | 2,193,501      | 2,193,501      | 2,193,501     |           |
| 2600 Combustibles, lubricantes y aditivos                                      | 91,291,385    | 108,357,786    | 108,357,786    | 108,357,786    | 100,631,927   |           |
| 2700 Vestuario, blancos, prendas de protección y artículos deportivos          | 22,290,085    | 31,502,212     | 31,502,212     | 31,502,212     | 31,359,874    |           |
| 2900 Herramientas, refacciones y accesorios menores                            | 24,242,260    | 10,935,257     | 10,935,257     | 10,935,257     | 9,849,617     |           |
| 3000 Servicios generales                                                       | 1,490,392,385 | 1,586,231,513  | 1,586,231,513  | 1,586,231,513  | 1,384,566,350 |           |
| 3100 Servicios básicos                                                         | 189,979,977   | 141,232,037    | 141,232,037    | 141,232,037    | 120,072,000   |           |
| 3200 Servicios de arrendamiento                                                | 186,984,518   | 312,267,958    | 312,267,958    | 312,267,958    | 213,720,914   |           |
| 3300 Servicios profesionales, científicos, técnicos y otros servicios          | 225,784,621   | 175,234,168    | 175,234,168    | 175,234,168    | 147,017,936   |           |
| 3400 Servicios financieros, bancarios y comerciales                            | 26,776,739    | 30,721,819     | 30,721,819     | 30,721,819     | 4,451,229     |           |
| 3500 Servicios de instalación, reparación, mantenimiento y conservación        | 189,844,609   | 221,191,703    | 221,191,703    | 221,191,703    | 199,033,355   |           |
| 3600 Servicios de comunicación social y publicidad                             | 20,300,000    | 9,648,677      | 9,648,677      | 9,648,677      | 5,984,469     |           |
| 3700 Servicios de traslado y viáticos                                          | 475,541,186   | 485,062,658    | 485,062,658    | 485,062,658    | 484,069,473   |           |
| 3800 Servicios oficiales                                                       | 384,160       | 5,052,713      | 5,052,713      | 5,052,713      | 5,052,713     |           |
| 3900 Otros servicios generales                                                 | 174,796,575   | 205,819,779    | 205,819,779    | 205,819,779    | 205,164,262   |           |
| Otros De Corriente                                                             | 13,240,013    | 25,662,657     | 25,662,657     | 25,662,657     | 13,895,266    |           |
| 3000 Servicios generales                                                       | 10,359,840    | 23,522,860     | 23,522,860     | 23,522,860     | 11,755,469    |           |
| 3900 Otros servicios generales                                                 | 10,359,840    | 23,522,860     | 23,522,860     | 23,522,860     | 11,755,469    |           |
| 4000 Transferencias, asignaciones, subsidios y otras ayudas                    | 2,880,173     | 2,139,797      | 2,139,797      | 2,139,797      | 2,139,797     |           |
| 4400 Ayudas sociales                                                           | 1,900,000     | 1,109,864      | 1,109,864      | 1,109,864      | 1,109,864     |           |

INSTITUTO NACIONAL DE ESTADÍSTICA Y GEOGRAFÍA

Página 1 de 2

Una vez revisados los reportes, el ente público podrá autorizarlos, como se describe en la sección 1.4 Autorización de información de esta Guía. Una vez autorizada en el SICP la información, los reportes aparecerán SIN la leyenda "PRELIMINAR".

Para la integración de la Cuenta Pública 2024, la Unidad de Contabilidad Gubernamental, a través del SICP, pone a disposición de los entes públicos dos reportes de apoyo relativos a la **Memoria de cálculo**, los cuales servirán de apoyo para la elaboración del documento **Análisis del Ejercicio del Presupuesto de Egresos** de los Poderes Legislativo y Judicial, y Órganos Autónomos. Los reportes se integrarán a partir de las cifras definitivas que se encuentren registradas en los sistemas globalizadores de la SHCP y las que se hayan informado los entes a través del SICP.

Los reportes de apoyo no serán publicados, solo se utilizarán para determinar las variaciones porcentuales del presupuesto ejercido respecto al aprobado y las participaciones porcentuales de las categorías programáticas, según correspondan en el total del ente público. Los reportes, que deberán descargarse del SICP son: Memoria de Cálculo en Clasificación Económica y por Objeto del Gasto y Memoria de Cálculo para el Estado Analítico del Ejercicio del Presupuesto de Egresos en Clasificación Funcional.

#### **1.2 Estado Analítico de Ingresos**

El Estado Analítico de Ingresos muestra la distribución de los ingresos del ente público de acuerdo con la desagregación del Clasificador por Rubro de Ingresos y Clasificador por Fuentes de Financiamiento, con el avance de los diferentes momentos del ingreso al cierre del ejercicio fiscal 2024, conforme al Manual de Contabilidad Gubernamental (Manual).

La carga de esta información en el SICP se efectúa a través de una plantilla del mismo sistema (captura), a la cual se accede eligiendo el botón resupuestaria":

|             |                              |         |         |            | INGRESOS |
|-------------|------------------------------|---------|---------|------------|----------|
| Información | n Presupuestaria             |         |         |            | 1        |
| DESCARGA    | DESCRIPCIÓN                  | AGREGAR | E STADO | DOCUMENTOS |          |
|             | ANALÍTICO DE CLAVES (AC01)   |         |         | C AC01_GF  |          |
|             | ESTADO ANALÍTICO DE INGRESOS |         | •       |            |          |

#### El SICP despliega la siguiente pantalla:

| CONCEPTOS                                                                                                    | INGRESO ESTIMADO | INGRESO AMPLIACIONES Y<br>REDUCCIONES | INGRESO MODIFICADO | INGRESO DEVENGADO | INGRESO RECAUDADO | DIFERENCIA |
|----------------------------------------------------------------------------------------------------|------------------|---------------------------------------|--------------------|-------------------|-------------------|------------|
| Rubro de Ingresos / Fuente de Financiamiento                                                                                                    |                  |                                       |                    |                   |                   |            |
| Impuestos                                                                                                    | 1,454,519,746 🥳  | 9                                     | 1,454,519,740      | 1,454,519,740     | 1,454,519,740     | 0          |
| Cuotas y Aportaciones de Seguridad Social                                                                                                    | 0                | 0                                     | 0                  | 0                 | 0                 | 0          |
| Contribuciones de Mejoras                                                                                                    | 9                | 9                                     | 0                  | 9                 | 9                 | 0          |
| Derechos                                                                                                    | 0                | θ                                     | 0                  | 0                 | 0                 | 0          |
| Productos                                                                                                    | 0                | 0                                     | 0                  | 0                 | 0                 | 0          |
| Aprovechamientos                                                                                                    | 0                | A Duby                                |                    | 0                 | 0                 | 0          |
| Ingresos por Venta de Bienes, Prestación de Servicios y Otros Ingresos                                                                                                    | 0                | A. RUDIC                              | o de Ingreso -     | 0                 | 0                 | е          |
| Participaciones, Aportaciones, Convenios, Incentivos Derivados de la<br>Colaboración Fiscal y Fondos Distintos de Aportaciones                                                                   | 2,680,046,149    |                                       | 2,680,046,149      | 2,680,046,149     | 2,680,046,149     | 0          |
| Transferencias, Asignaciones, Subsidios y Subvenciones, y Pensiones y<br>Jubilaciones                                                                                                    | 0                | 0                                     | 0                  | 0                 | 0                 | 0          |
| Ingresos Derivados de Financiamientos                                                                                                    | 0                | θ                                     | 0                  | 0                 | 0                 | 0          |
| Total                                                                                                    | 4,134,565,889    | 0                                     | 4,134,565,889      | 4,134,565,889     | 4,134,565,889     |            |
| Ingresos Excedentes                                                                                                    |                  |                                       |                    |                   |                   | 0          |
| Rubro de Ingresos / Fuente de Financiamiento                                                                                                    |                  |                                       |                    |                   |                   |            |
| ▼ Ingresos del Poder Ejecutivo Federal o Estatal y de los Municipios                                                                                                    | 4,134,565,889    | 0                                     | 4,134,565,889      | 4,134,565,889     | 4,134,565,889     | 0          |
| Impuestos                                                                                                    | 1,454,519,740    | 9                                     | 1,454,519,740      | 1,454,519,740     | 1,454,519,740     | 0          |
| Cuotas y Aportaciones de Seguridad Social                                                                                                    | 0                | θ                                     | 0                  | 0                 | 0                 | 0          |
| Contribuciones de Mejoras                                                                                                    | 0                | 0                                     | e                  | 0                 | 0                 | 0          |
| Derechos                                                                                                    | 0                | 0                                     | 0                  | 0                 | 0                 | 0          |
| Productos                                                                                                    | 0                | 0                                     | е                  | 9                 | 9                 | 0          |
| Aprovechamientos                                                                                                    | 0                | 0                                     | 0                  | 0                 | 0                 | 0          |
| Participaciones, Aportaciones, Convenios, Incentivos Derivados de la<br>Colaboración Fiscal y Fondos Distintos de Aportaciones                                                                   | 2,680,046,149    | 0                                     | 2,680,046,149      | 2,680,046,149     | 2,680,046,149     | 0          |
| Transferencias, Asignaciones, Subsidios y Subvenciones, y Pensiones y<br>Jubilaciones                                                                                                    | 0                |                                       |                    | 0                 | θ                 | 0          |
| ✓ Ingresos de los Entes Públicos de los Poderes Legislativo y Judicial, de los<br>Organos Autónomos y del Sector Paraestatal o Paramunicipal, así como de<br>las Empresas Productivas del Estado | B. Poŗ           | Fuentes de                            | Financiamie        | nto .             | 0                 | 0          |
| Cuotas y Aportaciones de Seguridad Social                                                                                                    | 0                | 0                                     | 0                  | 0                 | 0                 | 0          |
| Productos                                                                                                    | 0                | 0                                     | 0                  | 0                 | 0                 | 0          |
| Ingresos por Ventas de Bienes, Prestación de Servicios y Otros Ingresos                                                                                                    | 0                | 0                                     | 0                  | 0                 | 0                 | 0          |
| Transferencias, Asignaciones, Subsidios y Subvenciones, y Pensiones y Jubilaciones                                                                                                    | 0                | 0                                     | 0                  | 0                 | 0                 | 0          |
| ▼ Ingresos Derivados de Financiamiento                                                                                                    | 0                | 0                                     | 0                  | 0                 | 0                 | 0          |
| Ingresos Derivados de Financiamientos                                                                                                    | 0                | 0                                     | 0                  | 0                 | 0                 | 0          |
| Total                                                                                                    | 4,134,565,889    | 0                                     | 4,134,565,889      | 4,134,565,889     | 4,134,565,889     |            |
| Ingresos Excedentes                                                                                                    |                  |                                       |                    |                   |                   | 0          |

Este reporte tiene dos secciones, que muestran la clasificación de los ingresos por:

#### A. Rubro de Ingresos

B. Fuente de Financiamiento

#### Es importante señalar que el total que se calcule en ambas secciones deberá ser el mismo.

La plantilla del Analítico de Ingresos contiene dos tipos de campos:

a. De captura. Son casillas en las que el usuario captura información y se visualizan de la siguiente manera:

| CUOTAS Y APORTACIONES DE SEGURIDAD SOCIAL              | С | 0         | 0         |          | 0         | 0         | 0 |
|--------------------------------------------------------|---|-----------|-----------|----------|-----------|-----------|---|
| INGRESOS POR VENTAS DE BIENES Y SERVICIOS              |   | 0         | 0         |          | 0         | 0         | 0 |
| TRANSFERENCIAS, ASIGNACIONES, SUBSIDIOS Y OTRAS AYUDAS |   | 1,000,000 | 1,000,000 | 2,000,00 | 1,000,000 | 1,000,000 | 0 |

b. **Tipo fórmula.** Son campos que muestran los montos calculados por el sistema a partir de la información que se va capturando; por ejemplo:

| VINGRESOS DE ORGANISMOS Y EMPRESAS 1,000,000 1,000,000 2,000,000 1,000,000 1,000,000 | ▼INGRESOS DE ORGANISMOS Y EMPRESAS | 1,000,000 | 1,000,000 | 2,000,000 | 1,000,000 | 1,000,000 | 0 |
|--------------------------------------------------------------------------------------|------------------------------------|-----------|-----------|-----------|-----------|-----------|---|
|--------------------------------------------------------------------------------------|------------------------------------|-----------|-----------|-----------|-----------|-----------|---|

Los botones que aparecen en la parte superior izquierda de la pantalla permiten efectuar las siguientes acciones, conforme se realiza la captura de la información:

| Botón        | Acción                                                                                                    |
|--------------|----------------------------------------------------------------------------------------------------|
| 🕒 Guardar    | Guarda en el sistema la información de la plantilla que aparece en la pantalla.                                   |
| 2 Recalcular | Realiza las operaciones aritméticas en los campos tipo fórmula con los datos contenidos en los campos de captura. |
| Reporte      | Genera el reporte en PDF y Excel con la información guardada.                                                     |
| / Limpiar    | Borra toda la información capturada, asignando el valor cero a todos los campos.                                  |

Es importante que al finalizar la captura de toda la información se accione el botón "RECALCULAR" y después el botón "GUARDAR".

## **1.3 Otros reportes**

Los reportes adicionales que cargarán los Poderes Legislativo y Judicial, así como los Órganos Autónomos en el SICP son los siguientes:

#### 1.3.1 Información Presupuestaria

•Análisis del Ejercicio del Presupuesto de Egresos

| CABGA | loscepciów.                                                                                                    | AGREGAN      | ESTADO | DOCUMENTOS      | ARCHIVO PD |
|-------|----------------------------------------------------------------------------------------------------|--------------|--------|-----------------|------------|
|       | ANALITICO DE CLAVES (ACO1)                                                                                      |              |        | AT ACH, OF      |            |
|       | ESTADO ANALÍTICO DE INGRESOS                                                                                    |              |        | ( INGRESOS      |            |
|       | ESTADO ANALÍTICO DEL EJERCICIO DEL PRESUPUESTO DE EGRESOS EN CLASIFICACIÓN ADMINISTRATIVA                       |              |        | A F_EAEPPEAU    |            |
|       | ESTADO ANALÍTICO DEL EJERCICIO DEL PRESUPUESTO DE EGRESOS EN CLASIFICACIÓN ADMINISTRATIVA (ARMONIZADO)          |              |        | ▲ ℓ_ADMN_PA     |            |
|       | ESTADO ANALÍTICO DEL EJERCICIO DEL PRESUPUESTO DE EGRESOS EN CLASIFICACIÓN ECONÓMICA Y POR OBJETO DEL GASTO     |              |        | ▲ r_EAEPOGAU    |            |
|       | ESTADO ANALÍTICO DEL EJERCICIO DEL PRESUPUESTO DE EGRESOS EN CLASIFICACIÓN ECONÓMICA (ARMONIZADO)               |              |        | ▲ r_ECONO_PA    |            |
|       | ESTADO ANALÍTICO DEL EJERCICIO DEL PRESUPUESTO DE EGRESOS EN CLASIFICACIÓN POR OBJETO DEL GASTO (ARMONIZADO)    |              |        | ▲ ℓ_OBJGASTO_PA |            |
|       | ESTADO ANALITICO DEL EJERCICIO DEL PRESUPUESTO DE EGRESOS EN CLASIFICACIÓN FUNCIONAL PROGRAMATICA               |              |        | ▲ r_EAEPCTIAN   |            |
|       | ESTADO ANALITICO DEL EJERCICIO DEL PRESUPUESTO DE EQRESOS EN CLASIFICACIÓN FUNCIONAL (ARMONIZADO)               |              |        | A T_FUNC_PA     |            |
|       | MEMORIA DE CALCULO EN CLASIFICACION ECONOMICA Y POR OBJETO DEL GASTO                                            |              |        | A F.MCCEOGGF    |            |
|       | MEMORIA DE CÁLCULO PARA EL ESTADO ANALÍTICO DEL EJERCICIO DEL PRESUPUESTO DE EGRESOS EN CLASIFICACIÓN FUNCIONAL |              |        |                 |            |
|       | RESULTADOS DE MEDIDAS DE AUSTERIDAD Y AHORRO EN EL DASTO                                                        | 1            |        |                 |            |
|       | ANALISIS DEL EJERCICIO DEL PRESUPUESTO DE EGRESOS                                                               | ( <b>A</b> ) |        |                 |            |

#### 1.3.2 Información Programática

- •Indicadores para Resultados
- •Detalle de Programas y Proyectos de Inversión
- •Resumen por tipos de Programas y Proyectos de Inversión

| DESCARGA | DESCRIPCIÓN                                               | AGREGAR | ESTADO | DOCUMENTOS | ARCHIVO PE |
|----------|-----------------------------------------------------------|---------|--------|------------|------------|
|          | GASTO POR CATEGORÍA PROGRAMÁTICA                          |         |        | ▲ F_GCPE   |            |
|          | GASTO POR CATEGORÍA PROGRAMÀTICA (ARMONIZADO)             |         |        | ▲ F_PROG   |            |
|          | SINDICADORES PARA RESULTADOS                              |         |        |            |            |
|          | DETALLE DE PROGRAMAS Y PROYECTOS DE INVERSIÓN             |         |        |            |            |
|          | S RESUMEN POR TIPOS DE PROGRAMAS Y PROYECTOS DE INVERSIÓN |         |        |            |            |

Para la carga de los reportes adicionales, el sistema mostrará renglones como el siguiente:

|          | *                                                        |         |        |            |
|----------|----------------------------------------------------------|---------|--------|------------|
| DESCARGA | DESCRIPCIÓN                                              | AGREGAK | ESTADO | DOCUMENTOS |
| *        | RESULTADOS DE MEDIDAS DE AUSTERIDAD Y AHORRO EN EL GASTO | 1       | •      |            |

En algunos casos, mediante el botón de "Descarga" (\*) se podrá obtener el formato y/o ejemplos que orientarán al usuario en el llenado del documento que se solicita.

Una vez que el archivo a reportar contenga los requerimientos y cumpla con las características solicitadas, el usuario podrá cargarlo al SICP con el botón de "Agregar" (

Cuando el archivo sea cargado, el semáforo cambiará de rojo a verde:

| DESCARGA | DESCRIPCIÓN                                              | AGREGAR | ESTADO | DOCUMENTOS       |
|----------|----------------------------------------------------------|---------|--------|------------------|
| *        | RESULTADOS DE MEDIDAS DE AUSTERIDAD Y AHORRO EN EL GASTO | 1       |        | R10.03.RMAAG.doc |

# 1.4 Autorización de información

Cuando el usuario haya cargado la totalidad de los reportes específicos y revisado el contenido y formato de presentación de los reportes de su responsabilidad, procederá a la autorización de la información presupuestaria y programática; con ello, el sistema cerrará las opciones de carga y captura de información.

El proceso de "Autorización" debe realizarse por cada una de las secciones: Información Presupuestaria e Información Programática con los botones siguientes:

|                | Autorizar Información Presupuestaria                                                                            | 🔒 Autorizar Inform | ación P | rogramática   |                                 |
|----------------|----------------------------------------------------------------------------------------------------|--------------------|---------|---------------|---------------------------------|
| ormación Presi | inuetaria                                                                                                    |                    |         |               |                                 |
| DESCARGA       | DESCRIPCIÓN                                                                                                    | AGREGAR            | ESTADO  | DOCUMENTOS    | ARCHIVO PD                      |
|                | ANALÍTICO DE CLAVES (ACO1)                                                                                      |                    |         | C ACOLOF      |                                 |
|                | ESTADO ANALÍTICO DE INGRESOS                                                                                    |                    |         | C INGRESOS    |                                 |
|                | ESTADO ANALÍTICO DEL EJERCICIO DEL PRESUPUESTO DE EGRESOS EN CLASIFICACIÓN ADMINISTRATIVA                       |                    |         | ▲ F_EAEPPE_PA |                                 |
|                | ESTADO ANALÍTICO DEL EJERCICIO DEL PRESUPUESTO DE EGRESOS EN CLASIFICACIÓN ADMINISTRATIVA (ARMONIZADO)          |                    |         | ▲ F_ACMIN_PA  |                                 |
|                | ESTADO ANALÍTICO DEL EJERCICIO DEL PRESUPUESTO DE EGRESOS EN CLASIFICACIÓN ECONÓMICA Y POR OBJETO DEL GASTO     |                    |         | F_EAEPOG_PA   |                                 |
|                | ESTADO ANALÍTICO DEL EJERCICIO DEL PRESUPUESTO DE EGRESOS EN CLASIFICACIÓN ECONÓMICA (ARMONIZADO)               |                    |         | L F_ECONO_PA  |                                 |
|                | ESTADO ANALÍTICO DEL EJERCICIO DEL PRESUPUESTO DE EGRESOS EN CLASIFICACIÓN POR OBJETO DEL GASTO (ARMONIZADO)    |                    |         | F_OBJGASTO_PA |                                 |
|                | ESTADO ANALÍTICO DEL EJERCICIO DEL PRESUPUESTO DE EGRESOS EN CLASIFICACIÓN FUNCIONAL-PROGRAMÁTICA               |                    |         | F_EAEPCFP_PA  |                                 |
|                | ESTADO ANALÍTICO DEL EJERCICIO DEL PRESUPUESTO DE EGRESOS EN CLASIFICACIÓN FUNCIONAL (ARMONIZADO)               |                    |         | E_FUNC_PA     |                                 |
|                | MEMORIA DE CÁLCULO EN CLASIFICACIÓN ECONÓMICA Y POR OBJETO DEL GASTO                                            |                    |         | ▲ F_MCCEOGGF  |                                 |
|                | MEMORIA DE CÁLCULO PARA EL ESTADO ANALÍTICO DEL EJERCICIO DEL PRESUPUESTO DE EGRESOS EN CLASIFICACIÓN FUNCIONAL |                    |         |               |                                 |
|                | S RESULTADOS DE MEDIDAS DE AUSTERIDAD Y AHORRO EN EL GASTO                                                      | 1                  |         |               |                                 |
|                | ANALISIS DEL EJERCICIO DEL PRESUPUESTO DE EGRESOS                                                               | 1                  |         |               |                                 |
|                |                                                                                                    |                    |         |               | Autorizar Información Presupues |
| DESCARGA       | amatica<br>DESCRIPCÓN                                                                                           | AGREGAR            | ESTADO  | DOCUMENTOS    | ARCHIVO                         |
|                | GASTO FOR CATEGORIA PROGRAMÁTICA                                                                                |                    |         | ▲ F_OCP_PA    |                                 |
|                | GASTO POR CATEGORÍA PROGRAMÁTICA (ARMONIZADO)                                                                   |                    |         | ▲ F_PROQ_PA   |                                 |
|                | 1 INDICADORES PARA RESULTADOS                                                                                   | 1                  |         |               |                                 |
|                | S DETALLE DE PROGRAMAS Y PROYECTOS DE INVERSIÓN                                                                 | 1                  |         |               |                                 |
|                | RESUMEN POR TIPOS DE PROGRAMAS Y PROYECTOS DE INVERSIÓN                                                         | 1                  |         |               |                                 |
|                |                                                                                                    |                    |         |               | -                               |
|                |                                                                                                    |                    |         |               | Autorizar Información Progra    |

Para cada sección el SICP solicitará confirmar la selección, con esta acción el usuario indica que todos los cuadros contienen la información definitiva a publicar en la Cuenta Pública 2024.

| Confirmar                                 |                    |
|-------------------------------------------|--------------------|
| ¿Confirma que desea autorizar la sección? |                    |
|                                           | Cancelar Autorizar |

Con la autorización, todos los semáforos de los reportes generados con la información del AC01 cambiarán de color rojo a verde, como se ejemplifica a continuación:

| DESCARGA     | DESCRIPCIÓN                                                                                                    | AGREGAR  | ESTADO | DOCUMENTOS      | ARCHIVO PE                       |
|--------------|----------------------------------------------------------------------------------------------------|----------|--------|-----------------|----------------------------------|
|              | ANALÍTICO DE CLAVES (ACO1)                                                                                      |          |        | AC01_GF         |                                  |
|              | ESTADO ANALÍTICO DE INGRESOS                                                                                    |          |        |                 |                                  |
|              | ESTADO ANALÍTICO DEL EJERCICIO DEL PRESUPUESTO DE EGRESOS EN CLASIFICACIÓN ADMINISTRATIVA                       |          |        | ▲ F_EAEPPEAU    |                                  |
|              | ESTADO ANALÍTICO DEL EJERCICIO DEL PRESUPUESTO DE EGRESOS EN CLASIFICACIÓN ADMINISTRATIVA (ARMONIZADO)          |          |        | ▲ F_ADMIN_PA    |                                  |
|              | ESTADO ANALÍTICO DEL EJERCICIO DEL PRESUPUESTO DE EGRESOS EN CLASIFICACIÓN ECONÓMICA Y POR OBJETO DEL GASTO     |          |        | ▲ F_EAEPOGAU    |                                  |
|              | ESTADO ANALÍTICO DEL EJERCICIO DEL PRESUPUESTO DE EGRESOS EN CLASIFICACIÓN ECONÓMICA (ARMONIZADO)               |          |        | F_ECONO_PA      |                                  |
|              | ESTADO ANALÍTICO DEL EJERCICIO DEL PRESUPUESTO DE EGRESOS EN CLASIFICACIÓN POR OBJETO DEL GASTO (ARMONIZADO)    |          |        | ▲ F_OBJGASTO_PA |                                  |
|              | ESTADO ANALÍTICO DEL EJERCICIO DEL PRESUPUESTO DE EGRESOS EN CLASIFICACIÓN FUNCIONAL-PROGRAMÁTICA               |          |        | ▲ F_EAEPCFPAU   |                                  |
|              | ESTADO ANALÍTICO DEL EJERCICIO DEL PRESUPUESTO DE EGRESOS EN CLASIFICACIÓN FUNCIONAL (ARMONIZADO)               |          |        | F_FUNC_PA       |                                  |
|              | MEMORIA DE CÁLCULO EN CLASIFICACIÓN ECONÓMICA Y POR OBJETO DEL GASTO                                            |          |        |                 |                                  |
|              | MEMORIA DE CÁLCULO PARA EL ESTADO ANALÍTICO DEL EJERCICIO DEL PRESUPUESTO DE EGRESOS EN CLASIFICACIÓN FUNCIONAL |          |        | ▲ F_MCEAEPECFGF |                                  |
|              | SRESULTADOS DE MEDIDAS DE AUSTERIDAD Y AHORRO EN EL GASTO                                                       | 1        |        |                 |                                  |
|              | MANALISIS DEL EJERCICIO DEL PRESUPUESTO DE EGRESOS                                                              | ±        |        |                 |                                  |
|              |                                                                                                    |          |        |                 |                                  |
|              |                                                                                                    |          |        |                 | Autorizar Información Presupuest |
|              |                                                                                                    |          |        |                 |                                  |
| formación Pi | rogramatica                                                                                                    |          |        |                 |                                  |
| DESCARGA     |                                                                                                    | AGREGAR  | ESTADO | DOCUMENTOS      | ARCHIVO PE                       |
|              | GASTO POR CALEGORIA PROGRAMATICA                                                                                |          |        | La F_GCPAU      |                                  |
|              | GASTO POR CATEGORIA PROGRAMATICA (ARMONIZADO)                                                                   |          |        | ▲ F_PROG_PA     |                                  |
|              | SINDICADORES PARA RESULTADOS                                                                                    |          |        |                 |                                  |
|              | S DETALLE DE PROGRAMAS Y PROYECTOS DE INVERSIÓN                                                                 | <b>±</b> |        |                 |                                  |
|              |                                                                                                    | ±        |        |                 |                                  |
|              | RESOMEN FOR TIPOS DE PROGRAMAS Y PROYECTOS DE INVERSIÓN                                                         |          | -      |                 |                                  |

Con la Autorización de la información, la leyenda "PRELIMINAR" se elimina en los reportes:

#### Cuenta Pública 2024

#### CUENTA PÚBLICA 2024 01 - PODER LEGISLATIVO L01 - CÁMARA DE DIPUTADOS ESTADO ANALÍTICO DEL EJERCICIO DEL PRESUPUESTO DE EGRESOS EN CLASIFICACIÓN ECONÓMICA Y POR OBJETO DEL GASTO<sup>1/</sup> DEL 1 DE ENERO AL 31 DE DICIEMBRE DE 2024 (CIERAS EN PESOS)

| CLASIFICACIÓN ECONÓMICA                                                        |               |               |               |               |               |           |
|--------------------------------------------------------------------------------|---------------|---------------|---------------|---------------|---------------|-----------|
| OBJETO DEL GASTO                                                               | APROBADO      | MODIFICADO    | DEVENGADO     | EJERCIDO      | PAGADO        | ECONOMÍAS |
| DENOMINACIÓN                                                                   |               |               |               |               |               |           |
| TOTAL                                                                          | 8,572,194,974 | 8,837,297,609 | 8,837,297,609 | 8,837,297,609 | 8,837,297,609 |           |
| Gasto Corriente                                                                | 8,023,745,872 | 8,376,038,446 | 8,376,038,446 | 8,376,038,446 | 8,376,038,446 |           |
| Servicios Personales                                                           | 5,461,715,970 | 5,355,678,831 | 5,355,678,831 | 5,355,678,831 | 5,355,678,831 |           |
| 1000 Servicios personales                                                      | 5,461,715,970 | 5,355,678,831 | 5,355,678,831 | 5,355,678,831 | 5,355,678,831 |           |
| 1100 Remuneraciones al personal de carácter permanente                         | 1,203,418,100 | 1,174,272,595 | 1,174,272,595 | 1,174,272,595 | 1,174,272,595 |           |
| 1200 Remuneraciones al personal de carácter transitorio                        | 994,061,294   | 1,213,625,812 | 1,213,625,812 | 1,213,625,812 | 1,213,625,812 |           |
| 1300 Remuneraciones adicionales y especiales                                   | 1,265,373,205 | 1,273,799,399 | 1,273,799,399 | 1,273,799,399 | 1,273,799,399 |           |
| 1400 Seguridad social                                                          | 257,585,052   | 229,228,803   | 229,228,803   | 229,228,803   | 229,228,803   |           |
| 1500 Otras prestaciones sociales y económicas                                  | 1,518,062,960 | 1,284,004,875 | 1,284,004,875 | 1,284,004,875 | 1,284,004,875 |           |
| 1700 Pago de estímulos a servidores públicos                                   | 223,215,359   | 180,747,347   | 180,747,347   | 180,747,347   | 180,747,347   |           |
| Gasto De Operación                                                             | 909,937,526   | 987,515,724   | 987,515,724   | 987,515,724   | 987,515,724   |           |
| 2000 Materiales y suministros                                                  | 81,162,003    | 75,716,829    | 75,716,829    | 75,716,829    | 75,716,829    |           |
| 2100 Materiales de administración, emisión de documentos y artículos oficiales | 32,211,429    | 40,553,865    | 40,553,865    | 40,553,865    | 40,553,865    |           |
| 2200 Alimentos y utensilios                                                    | 5,314,459     | 4,021,206     | 4,021,206     | 4,021,206     | 4,021,206     |           |
| 2400 Materiales y artículos de construcción y de reparación                    | 8,265,594     | 17,775,689    | 17,775,689    | 17,775,689    | 17,775,689    |           |
| 2500 Productos químicos, farmacéuticos y de laboratorio                        | 1,689,683     | 2,262,074     | 2,262,074     | 2,262,074     | 2,262,074     |           |
| 2600 Combustibles, lubricantes y aditivos                                      | 1,217,785     | 873,159       | 873,159       | 873,159       | 873,159       |           |
| 2700 Vestuario, blancos, prendas de protección y artículos deportivos          | 19,681,218    | 1,694,686     | 1,694,686     | 1,694,686     | 1,694,686     |           |
| 2900 Herramientas, refacciones y accesorios menores                            | 12,781,835    | 8,536,150     | 8,536,150     | 8,536,150     | 8,536,150     |           |
| 3000 Servicios generales                                                       | 828,775,523   | 911,798,895   | 911,798,895   | 911,798,895   | 911,798,895   |           |
| 3100 Servicios básicos                                                         | 73,033,926    | 57,386,712    | 57,386,712    | 57,386,712    | 57,386,712    |           |
| 3200 Servicios de arrendamiento                                                | 52,182,282    | 29,538,341    | 29,538,341    | 29,538,341    | 29,538,341    |           |
| 3300 Servicios profesionales, científicos, técnicos y otros servicios          | 160,403,001   | 163,990,300   | 163,990,300   | 163,990,300   | 163,990,300   |           |
| 3400 Servicios financieros, bancarios y comerciales                            | 21,400,878    | 27,017,687    | 27,017,687    | 27,017,687    | 27,017,687    |           |
| 3500 Servicios de instalación, reparación, mantenimiento y conservación        | 267,187,348   | 264,530,266   | 264,530,266   | 264,530,266   | 264,530,266   |           |
| 3600 Servicios de comunicación social y publicidad                             | 61,203,823    | 186,138,596   | 186,138,596   | 186,138,596   | 186,138,596   |           |
| 3700 Servicios de traslado y viáticos                                          | 5,707,841     | 8,443,014     | 8,443,014     | 8,443,014     | 8,443,014     |           |
| 3800 Servicios oficiales                                                       | 26,680,786    | 22,799,381    | 22,799,381    | 22,799,381    | 22,799,381    |           |
| 3900 Otros servicios generales                                                 | 160,975,638   | 151,954,598   | 151,954,598   | 151,954,598   | 151,954,598   |           |
| Subsidios                                                                      | 1,631,555,381 | 1,936,143,696 | 1,936,143,696 | 1,936,143,696 | 1,936,143,696 |           |
| 4000 Transferencias, asignaciones, subsidios y otras ayudas                    | 1,631,555,381 | 1,936,143,696 | 1,936,143,696 | 1,936,143,696 | 1,936,143,696 |           |
| 4300 Subsidios y subvenciones                                                  | 1,631,555,381 | 1,936,143,696 | 1,936,143,696 | 1,936,143,696 | 1,936,143,696 |           |
| Otros De Corriente                                                             | 20,536,995    | 96,700,195    | 96,700,195    | 96,700,195    | 96,700,195    |           |
| 3000 Servicios generales                                                       | 16,534,000    | 11,036,650    | 11,036,650    | 11,036,650    | 11,036,650    |           |

CÁMARA DE DIPUTADOS

Página 1 de 2

En la Cuenta Pública 2024, es requisito para la Autorización de la información Presupuestaria y Programática en el SICP la verificación de congruencia con la información Contable.<sup>1</sup> Al respecto, cuando no se cumpla la conciliación, el SICP mostrará el siguiente mensaje:

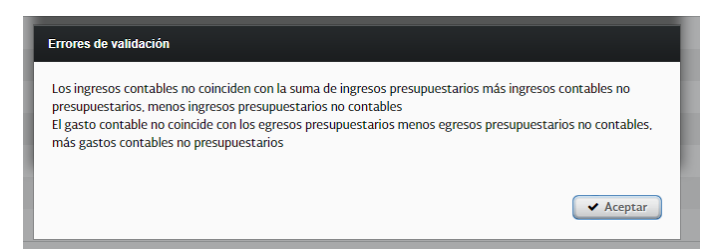

Para poder autorizar las secciones de información presupuestaria y programática, será necesario que se cumpla con la Conciliación Contable-Presupuestaria. En caso de inconsistencias, el responsable de la información presupuestaria deberá coordinarse con el responsable de la información contable o viceversa, a fin de revisar y conciliar las cifras reportadas en ambas secciones.

<sup>&</sup>lt;sup>1</sup> En la Sección de Información Contable se cuenta con el reporte denominado "Conciliación Contable-Presupuestaria", que vincula la información de ambas secciones y cuyo propósito es garantizar que cumpla con las reglas de consistencia e integridad.

Para la conciliación, las cifras consignadas en los reportes que se indican a continuación, deben ser iguales:

| Sección Contable                                           | Sección Presupuestaria                                                                                                    |  |  |
|------------------------------------------------------------|----------------------------------------------------------------------------------------------------|--|--|
| Reporte/concepto                                           | Reporte/concepto                                                                                                    |  |  |
| Estado de Actividades                                      | Estado Analítico de Ingresos                                                                                                    |  |  |
| <ul> <li>Total de ingresos y otros beneficios</li> </ul>   | <ul> <li>Total Ingreso Devengado</li> </ul>                                                                                                |  |  |
| Estado de Actividades<br>•Total de gastos y otras pérdidas | Estado Analítico del Ejercicio del Presupuesto de<br>Egresos en Clasificación Administrativa<br>(Armonizado)<br>•Total del Gasto Devengado |  |  |

En el caso de que la conciliación no se lleve a cabo por el ente público en los tiempos establecidos en los Lineamientos "Revisión definitiva", el SICP se cerrará de forma automática y se publicará la información que derive de los datos proporcionados por el ente público y en la información de la Cuenta Pública se dejará constancia que la conciliación no se realizó.

# 2. Ramos Administrativos y Generales

# 2.1 Analítico de Claves (AC01)

La información presupuestaria de los sistemas que opera la SHCP para las diferentes etapas del ejercicio del presupuesto, son conforme a lo establecido en el numeral 3.2.2 Fuentes de información de los Lineamientos, y corresponde a lo que el ramo administrativo o general, en su oportunidad, informó, registró, gestionó y autorizó en el ámbito de su competencia en cumplimiento de las disposiciones aplicables. Para asegurar que la información esté completa y sea la definitiva en todas sus versiones para efectos de su publicación en la Cuenta Pública 2024, el ramo revisará cada uno de los reportes generados en el SICP.

| Información presupuestaria                                                                                                   |
|----------------------------------------------------------------------------------------------------|
| Estado Analítico del Ejercicio del Presupuesto de Egresos en Clasificación Administrativa                                    |
| Estado Analítico del Ejercicio del Presupuesto de Egresos en Clasificación Administrativa (Armonizado)                       |
| Estado Analítico del Ejercicio del Presupuesto de Egresos en Clasificación Económica y por Objeto del Gasto                  |
| Estado Analítico del Ejercicio del Presupuesto de Egresos en Clasificación Económica (Armonizado)                            |
| Estado Analítico del Ejercicio del Presupuesto de Egresos en Clasificación por Objeto del Gasto (Armonizado)                 |
| Estado Analítico del Ejercicio del Presupuesto de Egresos en Clasificación Funcional-Programática                            |
| Estado Analítico del Ejercicio del Presupuesto de Egresos en Clasificación Funcional (Armonizado)                            |
| Resumen Económico Administrativo de las Entidades de Control Indirecto <sup>1</sup>                                          |
| Estado Analítico del capítulo 8000Participaciones y Aportaciones <sup>2</sup>                                                |
| Resumen por Fondo y Entidad Federativa-Aprobado 2024 <sup>3</sup>                                                            |
| Resumen por Fondo y Entidad Federativa-Ejercido 2024 <sup>3</sup>                                                            |
| Resumen por Subfondo y Entidad Federativa-Aprobado 2024 <sup>3</sup>                                                         |
| Resumen por Subfondo y Entidad Federativa-Ejercido 2024 <sup>3</sup>                                                         |
| Apoyos financieros <sup>4</sup>                                                                                              |
| Memoria de Cálculo en Clasificación Económica y por Objeto del Gasto <sup>5</sup>                                            |
| Memoria de Cálculo para el Estado Analítico del Ejercicio del Presupuesto de Egresos en Clasificación Funcional <sup>5</sup> |
| Información programática                                                                                                    |
| Gasto por Categoría Programática                                                                                             |
| Gasto por Categoría Programática (Armonizado)                                                                                |

<sup>1</sup> Reporte que aplica a los sectores que coordinan entidades paraestatales.

<sup>2</sup> Reporte para los Ramos Generales: 25 Previsiones y Aportaciones para los Sistemas de Educación Básica, Normal, Tecnológica y de Adultos, 28 Participaciones a Entidades Federativas y Municipios y 33 Aportaciones Federales para Entidades Federativas y Municipios.

<sup>3</sup> Reportes para el Ramo General: 33 Aportaciones Federales para Entidades Federativas y Municipios.

<sup>4</sup> Reporte para el Ramo General: 34 Erogaciones para los Programas de Apoyo a Ahorradores y Deudores de la Banca.

<sup>5</sup> Son reportes de apoyo que el ente público utilizará para la elaboración del documento Análisis del ejercicio del presupuesto de egresos, por lo que no son publicables.

# 2.2 Autorización de información

En la pantalla aparece el listado de los reportes con cada uno de los cuadros en versión Excel y PDF, mismos que el ente público debe descargar para su revisión. Una vez revisados y validados cada uno de los reportes, el usuario hará clic al

botón "Enviar" ( renviar ):

|          |                                                                                                  |         |        |                                                                                                    | <ul> <li>✓</li> </ul>     | Enviar   |
|----------|--------------------------------------------------------------------------------------------------|---------|--------|----------------------------------------------------------------------------------------------------|---------------------------|----------|
| DESCARGA | DESCRIPCIÓN                                                                                      | AGREGAR | ESTADO | DOCUMENTOS                                                                                                    | ARCHIVO PDF               | APROBAN  |
|          | SESTADO ANALÍTICO DEL EJERCICIO DEL PRESUPUESTO DE EGRESOS<br>EN CLASIFICACIÓN ADMINISTRATIVA GF |         |        | The Representation in the International International Inte | Print.R10.03.EAEPPEGF.pdf | 🗸 Enviar |

Con ello, el semáforo cambiará de amarillo a verde, lo que indica que el ente púbico ha revisado y está de acuerdo con la información del reporte.

| DESCARGA | DESCRIPCIÓN                                                                                      | AGREGAR | ESTADO | DOCUMENTOS          | ARCHIVO PDF               | APROBAR  |
|----------|--------------------------------------------------------------------------------------------------|---------|--------|---------------------|---------------------------|----------|
|          | SESTADO ANALÍTICO DEL EJERCICIO DEL PRESUPUESTO DE EGRESOS<br>EN CLASIFICACIÓN ADMINISTRATIVA GF |         |        | R10.03.EAEPPEGF.xls | Print.R10.03.EAEPPEGF.pdf | ✓ Enviar |

# 2.3 Revisión de la información programática

Los reportes de Indicadores para Resultados se cargarán en el SICP por la Unidad de Evaluación del Desempeño de la SHCP y los relativos al Detalle de Programas y Proyectos de Inversión; Resumen por Tipos de Programas y Proyectos de Inversión; Proyectos para Prestación de Servicios y Proyectos de Asociación Público Privada por la Unidad de Inversiones de la SHCP. Estos reportes son únicamente de lectura para su revisión y cualquier aclaración respecto de ellos se deberá gestionar y resolver directamente entre los ramos y dichas Unidades de la SHCP.

| Información programática                                |
|---------------------------------------------------------|
| Indicadores de Desempeño                                |
| Detalle de Programas y Proyectos de Inversión           |
| Resumen por Tipos de Programas y Proyectos de Inversión |
| Proyectos para Prestación de Servicios                  |
| Proyectos de Asociaciones Público Privadas              |

# 2.4 Otros reportes

Los ramos, de acuerdo con lo establecido en los Lineamientos, deberán cargar reportes adicionales que se mostrarán en el sistema de la siguiente manera:

| *                                                 |          |        |            |
|---------------------------------------------------|----------|--------|------------|
| DESCARGA DESCRIPCIÓN                              | AGREGAR  | ESTADO | DOCUMENTOS |
| ANÁLISIS DEL EJERCICIO DEL PRESUPUESTO DE EGRESOS | <b>±</b> |        |            |

En algunos casos, en el botón de "Descarga" ( ) se podrá obtener la plantilla, formato y/o ejemplos que orientan al usuario respecto de la forma de llenar el documento que se solicita.

Una vez que el archivo a reportar esté completo y cumpla con las características solicitadas, el usuario podrá cargarlo al SICP con el botón de "Agregar" (

Cuando el archivo sea cargado el estado del semáforo cambiará de color rojo a verde, como se muestra en el siguiente ejemplo:

| DESCARGA | DESCRIPCIÓN                                       | AGREGAR | ESTADO | DOCUMENTOS      |
|----------|---------------------------------------------------|---------|--------|-----------------|
| *        | ANÁLISIS DEL EJERCICIO DEL PRESUPUESTO DE EGRESOS | 1       |        | R10.03.AEPE.zip |

Para la integración de la Cuenta Pública 2024, la Unidad de Contabilidad Gubernamental, a través del SICP, pone a disposición de los entes públicos dos reportes de apoyo relativos a la **Memoria de Cálculo**, los cuales servirán de referencia para la elaboración del documento **Análisis del Ejercicio del Presupuesto de Egresos de los Ramos Administrativos y Generales**. Los reportes se integrarán a partir de las cifras definitivas que se encuentren registradas en los sistemas globalizadores de la SHCP.

Los reportes de apoyo no serán publicados, solo se utilizarán para determinar las variaciones porcentuales del presupuesto ejercido respecto al aprobado y las participaciones porcentuales de las categorías programáticas, según correspondan en el total del ente público. Los reportes, que deberán descargarse del SICP son: Memoria de Cálculo en Clasificación Económica y por Objeto del Gasto y Memoria de Cálculo para el Estado Analítico del Ejercicio del Presupuesto de Egresos en Clasificación Funcional.

# 3. Entidades Paraestatales y Empresas Públicas del Estado

Conforme a lo establecido en el numeral 3.2.2 Fuentes de información de los Lineamientos, las operaciones presupuestarias en los sistemas que opera la SHCP para las diferentes etapas del ejercicio del presupuesto corresponden a lo que la Entidad Paraestatal o Empresa Públicas del Estado, en su oportunidad, informó, registró, gestionó y autorizó en el ámbito de su competencia conforme a las disposiciones aplicables.

Asimismo, el informante deberá revisar cada reporte que se genere en el SICP con el fin de asegurar que la información esté completa y sea la definitiva en todas sus versiones para efectos de su publicación en la Cuenta Pública 2024.

En este contexto, cabe mencionar el registro de las **Operaciones Ajenas**. Si bien los montos Original y Modificado de estos conceptos son, en general cero, en el presupuesto pagado resultan montos netos diferentes de cero que forman parte del gasto de la entidad o empresa y que deben reportarse. **Por ello, se deberá tramitar ante la Unidad de Contabilidad Gubernamental, si fuera el caso que la entidad reportará operaciones ajenas, el alta de las claves presupuestarias "39908 Erogaciones por cuenta de terceros" con tipo de gasto 1 y "39909 Erogaciones recuperables" con tipo de gasto 2 conforme a la normatividad aplicable (Véase Anexo 2).** 

# 3.1 Analítico de Claves (AC01)

Las claves presupuestarias que integran el AC01 para Entidades Paraestatales y Empresas Públicas del Estado, tienen la estructura siguiente:

| Estructura del AC01  |                          |   | Entidades<br>Paraestatales                                                     | Empresas<br>Públicas del<br>Estado |  |  |  |
|----------------------|--------------------------|---|--------------------------------------------------------------------------------|------------------------------------|--|--|--|
| Estructura           | Ramo                     |   |                                                                                |                                    |  |  |  |
| Administrativa       | Unidad                   |   |                                                                                |                                    |  |  |  |
|                      | Finalidad                |   |                                                                                |                                    |  |  |  |
|                      | Función                  |   | Tadas las Claves                                                               |                                    |  |  |  |
| Estructura Euroional | Subfunción               |   | Prosupuostaria                                                                 | s claves                           |  |  |  |
| v Programática       | Reasignaciones           |   | Ente deberán corresponder<br>con las que existan en el ACO1<br>de los Sistemas |                                    |  |  |  |
| y Flografilatica     | Actividad Institucional  |   |                                                                                |                                    |  |  |  |
|                      | Modalidad                |   |                                                                                |                                    |  |  |  |
|                      | Programa                 |   |                                                                                |                                    |  |  |  |
| Estructura           | Partida                  |   | do Hacianda y Crédito Dúblico                                                  |                                    |  |  |  |
| Económica            | Tipo de Gasto            |   | de Hacienda y Credito Publico                                                  |                                    |  |  |  |
| LCOHOITIICA          | Fuente de Financiamiento |   |                                                                                |                                    |  |  |  |
| Extensión de la      | Entidad Federativa       |   |                                                                                |                                    |  |  |  |
| Clave                | Clave de Cartera         |   |                                                                                |                                    |  |  |  |
|                      | Original                 | Ī | S                                                                              | S                                  |  |  |  |
|                      | Modificado               |   | S                                                                              | S                                  |  |  |  |
| Montos               | Devengado                |   |                                                                                |                                    |  |  |  |
|                      | Pagado                   |   |                                                                                |                                    |  |  |  |

S= Sistemas SHCP

I= Informante

#### 3.1.1 Proceso de carga de información en el SICP

Con el nombre de usuario y contraseña que se proporcionó a cada usuario designado por el ente, ingresar al SICP 2024 a través de la dirección electrónica que se anexó en el comunicado de sus claves de acceso.

| With the second a second a sec | Sistema para la Integración de la Cuenta Pública 2024 |
|----------------------------------------------------------------------------------------------------|-------------------------------------------------------|
| 🖾 Recuperar contraseña                                                                                                    |                                                       |
|                                                                                                    |                                                       |
|                                                                                                    |                                                       |
|                                                                                                    | Usuario                                               |
|                                                                                                    | Contraseña                                            |
|                                                                                                    | Ingresar                                              |
|                                                                                                    |                                                       |

#### 3.1.1.1Descarga del Analítico de Claves (AC01) en formato ".xls"

Una vez que se ingresa al SICP, sección Información Presupuestaria en el área de trabajo se elige el botón del ANALÍTICO DE CLAVES "AC01":

|               |                                                                                                    |          |        |                         | LE ACU |
|---------------|----------------------------------------------------------------------------------------------------|----------|--------|-------------------------|--------|
|               |                                                                                                    |          |        |                         |        |
| Información D | ocumulanta via                                                                                                  |          |        |                         |        |
| DESCARGA      | esuprestaria                                                                                                    | AGREGAR  | ESTADO | Desire 1905             | COPIA  |
| DESCRIPTION   | ANALITICO DE CLAVES (ACO1)                                                                                      | Honzonit | 201100 | C AC01                  | 00101  |
|               | ANALÍTICO DE CLAVES DE ENTIDADES PARAESTATALES (ACEP)                                                           |          |        | C ACEP_Bys              |        |
|               | ESTADO ANALÍTICO DE INGRESOS                                                                                    |          |        | C <sup>™</sup> INGRESOS |        |
|               | INGRESOS DE FLUJO DE EFECTIVO                                                                                   |          |        | L F_L_ByS               |        |
|               | EGRESOS DE FLUJO DE EFECTIVO                                                                                    |          | •      | ▲ F_E_ByS               |        |
|               | ESTADO ANALÍTICO DEL EJERCICIO DEL PRESUPUESTO DE EGRESOS EN CLASIFICACIÓN ADMINISTRATIVA                       |          |        | ▲ F_EAEPPEE             |        |
|               | ESTADO ANALÍTICO DEL EJERCICIO DEL PRESUPUESTO DE EGRESOS EN CLASIFICACIÓN ADMINISTRATIVA (ARMONIZADO)          |          |        | E_ADMIN                 |        |
|               | ESTADO ANALÍTICO DEL EJERCICIO DEL PRESUPUESTO DE EGRESOS EN CLASIFICACIÓN ECONÓMICA Y POR OBJETO DEL GASTO     |          |        | Learning F_EAEPOGE      |        |
|               | ESTADO ANALÍTICO DEL EJERCICIO DEL PRESUPUESTO DE EGRESOS EN CLASIFICACIÓN ECONÓMICA (ARMONIZADO)               |          |        | ▲ F_ECONO               |        |
|               | ESTADO ANALÍTICO DEL EJERCICIO DEL PRESUPUESTO DE EGRESOS EN CLASIFICACIÓN POR OBJETO DEL GASTO (ARMONIZADO)    |          |        | ▲ F_OBJGASTO            |        |
|               | ESTADO ANALÍTICO DEL EJERCICIO DEL PRESUPUESTO DE EGRESOS EN CLASIFICACIÓN FUNCIONAL-PROGRAMÁTICA               |          |        | Learning F_EAEPCFPE     |        |
|               | ESTADO ANALÍTICO DEL EJERCICIO DEL PRESUPUESTO DE EGRESOS EN CLASIFICACIÓN FUNCIONAL (ARMONIZADO)               |          |        | L F_FUNC                |        |
|               | MEMORIA DE CÀLCULO EN CLASIFICACIÓN ECONÓMICA Y POR OBJETO DEL GASTO                                            |          |        | ▲ F_MCCEOG              |        |
|               | MEMORIA DE CÁLCULO PARA EL ESTADO ANALÍTICO DEL EJERCICIO DEL PRESUPUESTO DE EGRESOS EN CLASIFICACIÓN FUNCIONAL |          |        | L F_MCEAEPECF           |        |
|               | ANÀLISIS DEL EJERCICIO DEL PRESUPUESTO DE EGRESOS                                                               | <u>±</u> |        |                         | 1      |
|               |                                                                                                    |          |        |                         |        |

El SICP abre la siguiente pantalla, en la sección "1. Descarga de Archivo", es posible obtener el archivo AC01 en formato Excel (xls):

|                                                                                                    | DESCARGA                                       |
|----------------------------------------------------------------------------------------------------|------------------------------------------------|
|                                                                                                    | *                                              |
| N Contenido 👹 Firmantes                                                                                                    | 🛔 RHHQ   Ramo 6   Unidad HHQ 🛛 🕪 Gerrar Sesión |
| 1. Descarga de Archivo                                                                                                    |                                                |
| Descargue el ACO1 que contiene información de Aprobado y Modificado, para que lo complete con el presupuesto Devengado y Pagado |                                                |
| DESCRIPCIÓN                                                                                                    | DESCARGA                                       |
| Presupuesto                                                                                                    |                                                |
| 4                                                                                                    | ,                                              |
| 2. Carga de Archivo                                                                                                    |                                                |
| Una vez que haya completado el AC01, cárguelo                                                                                   |                                                |
| Seleccionar Archivo                                                                                                    |                                                |

El archivo AC01 que se descarga del SICP contiene todas las claves presupuestarias que el ente público registró en el Módulo de Adecuaciones Presupuestarias para Entidades (MAPE) y sus montos: original y modificado.

La descarga del archivo corresponde a formato en Excel (.xls).

CR LOOK

| HHQ-AC01 (1).xls                                                                                                    |                              |                    |
|----------------------------------------------------------------------------------------------------|------------------------------|--------------------|
| ৎ Contenido d Firmantes                                                                                                    | 🌲 RHHQ   Ramo 6   Unidad HHQ | (+ Cerrar Sesión   |
| 1. Descarga de Archivo                                                                                                    |                              |                    |
| Descargue el ACD1 que contiene información de Aprobado y Modificado, para que lo complete con el presupuesto Devengado y Pagado<br>DESCRIPCIÓN<br>Presupuesto |                              | DE SCARGA          |
| Carga de A chivo Una vez que hava completado el ACO1. cárguelo                                                                                                |                              | Þ                  |
| Seleccionar Arctivo<br>Se ha recibido el ar hivo                                                                                                    |                              |                    |
| Útima carga: [09// 13/2016 12:00] HHQ-AC01_vacia.csv - La carga del AC01 se ha completado satisfactoriamente                                                  |                              |                    |
| (d) HHQ-AC01 (1),xls ▼                                                                                                    | <u> </u>                     | idas las descargas |

#### 3.1.1.2 Llenado

Una vez descargado el archivo en Excel, y fuera del SICP, el informante agregará los montos en pesos (sin decimales) y en formato de número sin formato de millares ni de cifras exponenciales, en las columnas correspondientes al gasto "Devengado" y "Pagado.

| -       | -      | -         |         |           |             | -           |           |          | -       |            | _         |            |            | -        |            |           |        |
|---------|--------|-----------|---------|-----------|-------------|-------------|-----------|----------|---------|------------|-----------|------------|------------|----------|------------|-----------|--------|
| Presupu | iesto  |           |         |           |             |             |           |          |         |            |           |            |            |          |            |           |        |
| Ramo    | Unidad | Finalidad | Funcion | Subfuncio | r Reasignad | Actividad I | Modalidad | Programa | Partida | Tipo de Ga | Fuente de | Entidad Fe | Clave de C | Original | Modificado | Devengado | Pagado |
|         | 6 HHQ  | 1         | 3       | 3 4       | . 0         | 1           | 0         | 1        | 11301   | 1          | 4         | 9          | 0          | 4824152  | 4294152    | 100       | 50     |
|         | 6 HHQ  | 1         | 3       | 3 4       | 0           | 1           | 0         | 1        | 13101   | 1          | 4         | . 9        | 0          | 37500    | 37163      | 100       | 50     |
|         | 6 HHQ  | 1         | 3       | 3 4       | 0           | 1           | 0         | 1        | 13201   | 1          | 4         | . 9        | 0          | 189561   | 191664     | 100       | 50     |
|         | 6 HHQ  | 1         | 3       | 3 4       | 0           | 1           | 0         | 1        | 13202   | 1          | 4         | 9          | 0          | 635217   | 2394450    | 100       | 50     |
|         | 6 HHQ  | 1         | 3       | 3 4       | 0           | 1           | 0         | 1        | 13404   | 1          | 4         | 9          | 0          | 1030496  | 933447     | 100       | 50     |
|         | 6 HHQ  | 1         | 3       | 3 4       | 0           | 1           | 0         | 1        | 14101   | 1          | 4         | 9          | 0          | 630826   | 108397     | 100       | 50     |
|         | 6 HHQ  | 1         | 3       | 3 4       | . 0         | 1           | 0         | 1        | 14105   | 1          | 4         | 9          | 0          | 211717   | 136994     | 100       | 50     |
|         | 6 HHQ  | 1         | 3       | 3 4       | . 0         | 1           | 0         | 1        | 14201   | 1          | 4         | 9          | 0          | 246163   | 215737     | 100       | 50     |
|         | 6 HHQ  | 1         | 3       | 3 4       | . 0         | 1           | 0         | 1        | 14301   | 1          | 4         | . 9        | 0          | 98465    | 86298      | 100       | 50     |
|         | 6 HHQ  | 1         | 3       | 3 4       | . 0         | 1           | 0         | 1        | 14302   | 1          | 4         | . 9        | 0          | 71787    | 45811      | 100       | 50     |
|         | 6 HHQ  | 1         | 3       | 3 4       | . 0         | 1           | 0         | 1        | 14401   | 1          | 4         | . 9        | 0          | 289740   | 155974     | 100       | 50     |
|         | 6 HHQ  | 1         | 3       | 3 4       | . 0         | 1           | 0         | 1        | 14405   | 1          | 4         | . 9        | 0          | 9584     | 16085      | 100       | 50     |
|         | 6 HHQ  | 1         | 3       | 3 4       | 0           | 1           | 0         | 1        | 15101   | 1          | 4         | . 9        | 0          | 684377   | 687044     | 100       | 50     |
|         | 6 HHQ  | 1         | 3       | 3 4       | 0           | 1           | 0         | 1        | 15202   | 1          | 4         | . 9        | 0          | 2400000  | 1396700    | 100       | 50     |
|         | 6 HHO  | 1         |         | 1         | 0           | 1           | 0         | 1        | 15401   | 1          | 1         | 9          | 6          | 4467206  | 6687873    | 100       | 60     |

Al terminar de registrar el gasto en las columnas antes señaladas, el SICP validará los siguientes elementos al momento de cargar el archivo en el sistema:

- •Los montos de las columnas Original y Modificado sean los mismos que se descargaron del SICP.
- •Las claves presupuestarias sean exactamente las mismas que las descargadas.
- •No existan claves presupuestarias duplicadas o modificadas.

#### 3.1.1.3 Carga en el SICP del AC01 en formato ".csv"

El archivo en Excel con las columnas requeridas, deberá guardarse como archivo en formato ".csv (delimitado por comas)" para que el SICP permita cargarlo (Véase Anexo 3 de esta guía).

En la sección "2. Carga de Archivo" el usuario elegirá el botón "Seleccionar Archivo":

| Seleccionar Archivo                                                                                                    |          |
|----------------------------------------------------------------------------------------------------|----------|
| 1. Descarga de <mark>A</mark> rchivo                                                                                              |          |
| Descargue el ACO que contiene información de Aprobado y Modificado, para que lo complete con el presupuesto Devengado y Pagado    |          |
| DESCRIPCIÓN                                                                                                    | DESCARGA |
| Presupuesto                                                                                                    | *        |
| 2 Carga de Archivo                                                                                                    |          |
| x, em Ba ver a tanto                                                                                                    |          |
| Una vez que hava completado el ACO1, cárguelo                                                                                     |          |
| Seleccionar Archivo.                                                                                                    |          |
| Ultima carga: 11/7/02/2015 12:001 TZZ-AC01 cdf.csv - La carga del AC01 es consistente con la información proporcionada en el ACEP |          |
|                                                                                                    |          |
|                                                                                                    |          |

Después, seleccionará de su equipo el archivo en formato ".csv" y se cargará en el SICP la información del AC01.

#### 3.1.2 Reportes que se generan con la carga del AC01

Una vez cargada la información en el SICP, el informante deberá revisar los siguientes reportes que se generan con la información del AC01:

| Información presupuestaria                                                                                                   |
|----------------------------------------------------------------------------------------------------|
| Estado Analítico del Ejercicio del Presupuesto de Egresos en Clasificación Administrativa                                    |
| Estado Analítico del Ejercicio del Presupuesto de Egresos en Clasificación Administrativa (Armonizado)                       |
| Estado Analítico del Ejercicio del Presupuesto de Egresos en Clasificación Económica y por Objeto del Gasto                  |
| Estado Analítico del Ejercicio del Presupuesto de Egresos en Clasificación Económica (Armonizado)                            |
| Estado Analítico del Ejercicio del Presupuesto de Egresos en Clasificación por Objeto del Gasto (Armonizado)                 |
| Estado Analítico del Ejercicio del Presupuesto de Egresos en Clasificación Funcional-Programática                            |
| Estado Analítico del Ejercicio del Presupuesto de Egresos en Clasificación Funcional (Armonizado)                            |
| Memoria de Cálculo en Clasificación Económica y por Objeto del Gasto <sup>1</sup>                                            |
| Memoria de Cálculo para el Estado Analítico del Ejercicio del Presupuesto de Egresos en Clasificación Funcional <sup>1</sup> |
| Información programática                                                                                                    |
| Gasto por Categoría Programática                                                                                             |
| Gasto por Categoría Programática (Armonizado)                                                                                |

<sup>1</sup> Son reportes de apoyo que el ente público utilizará para la elaboración del documento Análisis del Ejercicio del Presupuesto de Egresos, por lo que no son publicables.

Para descargar y revisar los reportes listados, se elegirá el botón ubicado a la derecha de cada título.

| ESCARGA   | DESCRIPCIÓN                                                                                                    | AGREGAR | ESTADO | DOCUMENTOS  | ARCHIVO PO                       |
|-----------|----------------------------------------------------------------------------------------------------|---------|--------|-------------|----------------------------------|
|           | ANALÍTICO DE CLAVES (AC01)                                                                                      |         |        | C AC01      |                                  |
|           | ANALÍTICO DE CLAVES DE ENTIDADES PARAESTATALES (ACEP)                                                           |         |        | C* ACEP_By5 |                                  |
|           | ESTADO ANALÍTICO DE INGRESOS                                                                                    |         |        | INGRESOS    |                                  |
|           | INGRESOS DE FLUJO DE EFECTIVO                                                                                   |         |        | ▲ F_L_By5   |                                  |
|           | EGRESOS DE FLUJO DE EFECTIVO                                                                                    |         |        | ▲ F_E_0yS   |                                  |
|           | ESTADO ANALÍTICO DEL EJERCICIO DEL PRESUPUESTO DE EGRESOS EN CLASIFICACIÓN ADMINISTRATIVA                       |         |        | ▲ F_EAEPPEE |                                  |
|           | ESTADO ANALÍTICO DEL EJERCICIO DEL PRESUPUESTO DE EGRESOS EN CLASIFICACIÓN ADMINISTRATIVA (ARMONIZADO)          |         |        |             |                                  |
|           | ESTADO ANALÍTICO DEL EJERCICIO DEL PRESUPUESTO DE EGRESOS EN CLASIFICACIÓN ECONÓMICA Y POR OBJETO DEL GASTO     |         |        | ▲ F_EAEPOGE |                                  |
|           | ESTADO ANALÍTICO DEL EJERCICIO DEL PRESUPUESTO DE EGRESOS EN CLASIFICACIÓN ECONÓMICA (ARMONIZADO)               |         |        | A F_ECONO   |                                  |
|           | ESTADO ANALÍTICO DEL EJERCICIO DEL PRESUPUESTO DE EGRESOS EN CLASIFICACION POR OBJETO DEL GASTO (ARMONIZADO)    |         |        |             |                                  |
|           | ESTADO ANALÍTICO DEL EJERCICIO DEL PRESUPUESTO DE EGRESOS EN CLASIFICACION FUNCIONAL-PROGRAMATICA               |         |        | F_EAEPCFPE  |                                  |
|           | ESTADO ANALÍTICO DEL EJERCICIO DEL PRESUPUESTO DE EGRESOS EN CLASIFICACIÓN FUNCIONAL (ARMONIZADO)               |         |        | ▲ F_FUNC    |                                  |
|           | MEMORIA DE CÁLCULO EN CLASIFICACIÓN ECONÓMICA Y POR OBJETO DEL GASTO                                            |         |        | F_MCCEOG    |                                  |
|           | MEMORIA DE CALCULO PARA EL ESTADO ANALÍTICO DEL EJERCICIO DEL PRESUPUESTO DE EGRESOS EN CLASIFICACION FUNCIONAL |         |        |             |                                  |
|           | ANALISIS DEL EJERCICIO DEL PRESUPUESTO DE EGRESOS                                                               |         |        |             |                                  |
| rmación F | Programática                                                                                                    |         |        |             | Nutorizar Información Presupuest |
| ESCARGA   | DE SCRIPCIÓN                                                                                                    | AGREGAR | ESTADO | DOCUMENTON  | ARCHIVO PO                       |
|           | GASTO POR CATEGORIA PROGRAMATICA                                                                                |         |        | ▲ F_GCPE    |                                  |
|           | GASTO POR CATEGORIA PROGRAMATICA (ARMONIZADO)                                                                   |         |        | ▲ F_PROG    |                                  |
|           | 1 INDICADORES PARA RESULTADOS                                                                                   |         |        |             |                                  |
|           | S DETALLE DE PROGRAMAS Y PROYECTOS DE INVERSION.                                                                |         |        |             |                                  |
|           |                                                                                                    |         |        |             |                                  |

El SICP descargará un archivo ZIP que contiene el reporte en los formatos PDF y Excel:

| nación Pro | esupuestaria                                                                                                    |         |        |               |        |            |        |                       |             |
|------------|----------------------------------------------------------------------------------------------------|---------|--------|---------------|--------|------------|--------|-----------------------|-------------|
| SCARGA     | DESCRIPCIÓN                                                                                                    | AGREGAR | ESTADO | DOCUMENTOS    |        | COPIA      | ESTADO | ARCHIVO PDF           |             |
|            | ANALÍTICO DE CLAVES (ACO1)                                                                                      |         |        | CA ACO1       |        |            |        |                       |             |
|            | ANALÍTICO DE CLAVES DE ENTIDADES PARAESTATALES (ACEP)                                                           |         |        | CA ACEP_ByS   |        |            |        |                       |             |
|            | ESTADO ANALÍTICO DE INGRESOS                                                                                    |         |        | C* INGRESOS   |        |            |        |                       |             |
|            | INGRESOS DE FLUJO DE EFECTIVO                                                                                   |         |        | ▲ F_L_ByS     |        |            |        |                       |             |
|            | EGRESOS DE FLUJO DE EFECTIVO                                                                                    |         |        | ▲ F_E_ByS     |        |            |        |                       |             |
|            | ESTADO ANALÍTICO DEL EJERCICIO DEL PRESUPUESTO DE EGRESOS EN CLASIFICACIÓN ADMINISTRATIVA                       |         |        | ▲ F_EAEPPEE   |        |            |        |                       |             |
|            | ESTADO ANALÍTICO DEL EJERCICIO DEL PRESUPUESTO DE EGRESOS EN CLASIFICACIÓN ADMINISTRATINA (ARMONIZADO)          |         |        | L F_ADMIN     |        |            |        |                       |             |
|            | ESTADO ANALÍTICO DEL EJERCICIO DEL PRESUPUESTO DE EGRESOS EN CLASIFICACIÓN ECONÓMICA Y POR OBJETO DEL GASTO     |         |        | F_EAEPOGE     |        |            |        |                       |             |
|            | ESTADO ANALÍTICO DEL EJERCICIO DEL PRESUPUESTO DE EGRESOS EN CLASIFICACIÓN ECONÓMICA (ARMONIZADO)               |         |        | F_ECONO       |        |            |        |                       |             |
|            | ESTADO ANALÍTICO DEL EJERCICIO DEL PRESUPUESTO DE EGRESOS EN CLASIFICACIÓN POR OBJETO DEL GASTO (ARMONIZADO)    |         |        | F_OBJGASTO    |        |            |        |                       |             |
|            | ESTADO ANALÍTICO DEL EJERCICIO DEL PRESUPUESTO DE EGRESOS EN CLASIFICACIÓN FUNCIONAL-PROGRAMÁTICA               |         |        | L F_EAEPCFPE  |        |            |        |                       |             |
|            | ESTADO ANALÍTICO DEL EJERCICIO DEL PRESUPUESTO DE EGRESOS EN CLASIFICACIÓN FUNCIONAL (ARMONIZADO)               |         |        | F_FUNC        |        |            |        |                       |             |
|            | MEMORIA DE CÁLCULO EN CLASIFICACIÓN ECONÓMICA Y POR OBJETO DEL GASTO                                            |         |        | F_MCCEOG      |        |            |        |                       |             |
|            | MEMORIA DE CÁLCULO PARA EL ESTADO ANALÍTICO DEL EJERCICIO DEL PRESUPUESTO DE EGRESOS EN CLASIFICACIÓN FUNCIONAL |         |        | ▲ F_MCEAEPECF |        |            |        |                       |             |
|            | MANALISIS DEL EJERCICIO DEL PRESUPUESTO DE EGRESOS                                                              | ±       |        |               |        | 1          |        |                       |             |
|            |                                                                                                    |         |        |               |        |            |        |                       |             |
|            |                                                                                                    |         |        |               |        |            |        | Autorizar Información | A Presupues |
| nación Pr  | gramática                                                                                                    |         |        |               |        |            |        |                       |             |
| DESCARGA   | DESCRIPCIÓN                                                                                                    |         |        | AGREGAR       | ESTADO | DOCUMENTOS |        |                       | ARCHIVO F   |
|            | GASTO POR CATEGORIA PROGRAMÀTICA                                                                                |         |        |               | •      | ▲ F_GCPE   |        |                       |             |
|            | GASTO POR CATEGORÍA PROGRAMÁTICA (ARMONIZADO)                                                                   |         |        |               |        | F_PROG     |        |                       |             |
|            | INDICADORES PARA RESULTADOS     Indicadores para resultados     Indicadores para resultados                     |         |        |               |        |            |        |                       |             |
|            | S RESIMEN POR TIPOS DE PROGRAMAS Y PROVECTOS DE INVERSIÓN                                                       |         |        |               |        |            |        |                       |             |

| Reportes-F_EAEPOGE (2).zip - archivo ZIP, tamaño descomprimido 290,124 byte | es      |            |                    |                |          |
|-----------------------------------------------------------------------------|---------|------------|--------------------|----------------|----------|
| Nombre                                                                      | Tamaño  | Comprimido | Тіро               | Modificado     | CRC32    |
|                                                                             |         |            | Disco local        |                |          |
| HHQ.03.F_EAEPOGE.pdf                                                        | 273,740 | 269,597    | Adobe Acrobat Do   | 25/01/2019 02: | 9180CD24 |
| HHQ.03.F_EAEPOGE.xls                                                        | 16,384  | 5,550      | Hoja de cálculo de | 25/01/2019 02: | 974D9791 |

#### CUENTA PÚBLICA 2024

Los reportes aparecerán con la levenda "PRELIMINAR" en marca de agua, a fin de gue el ente público revise el contenido y la presentación de la información.

#### Cuenta Pública 2024

CUENTA PÚBLICA 2024

#### 13 - MARINA

KDN – AEROPUERTO INTERNACIONAL DE LA CIUDAD DE MÉXICO, S.A. DE C.V. ESTADO ANALÍTICO DEL EJERCICIO DEL PRESUPUESTO DE EGRESOS EN CLASIFICACIÓN ECONÓMICA Y POR OBJETO DEL GASTO<sup>1/</sup> DEL 1 DE ENERO AL 31 DE DICIEMBRE DE 2024

(CIFRAS EN PESOS)

| DRICO DBL CASTO<br>DINOMANCON         APROBADO         DRICIPADO         PACADO         PACADO         CONVANS           TOTAL         2.546.621.63         1.146.088.00         1.320.396.334         1.200.532.813           Casto Convintes         2.446.959.555         1.267.938.771         1.242.859.05         1.133.63.800           1000 Servicios personalis         210.958.356         9.462.176         9.462.176         9.462.176           1100 Remuneraciones al personal de carácter tramitorio         1.033.810         7.958.731         2.788.87.88         2.488.87.88         2.127.373           1200 Traines adionalitary especialis         2.003.87         2.003.87         2.003.87         2.03.87           1000 Traines adionalis y conduits         2.003.87         2.003.87         2.03.87         2.03.87           1000 Traine personalis         1.03.54.004         1.03.271.800         1.05.989.444         1.02.0471.000           2000 Materialis y uninitarios         2.02.37.38         7.684.251         7.684.251         1.06.989.444         1.02.0471.000           2000 Materialis y uninitarios         2.02.37.380         1.03.271.800         1.05.989.444         1.02.0471.000           2000 Materialis y uninitarios         2.02.37.380         7.684.251         7.684.251         1.06.989.451         1.02.04.971.                                                                                                    | CLASIFICACION ECONOMICA                                                        |          |               |               |               |               |
|----------------------------------------------------------------------------------------------------|--------------------------------------------------------------------------------|----------|---------------|---------------|---------------|---------------|
| DetOMMACON         2364.621.633         1.146.088.000         1.232.086.334         1.200.532.833           TOTAL         2.364.621.633         1.246.08.000         1.320.086.334         1.202.085.335         1.226.979.83.71         1.242.655.005         1.132.086.334         1.032.086.334         1.032.086.334         1.032.086.334         1.032.086.334         1.032.086.334         1.032.086.334         1.032.086.334         1.032.086.334         1.032.086.334         1.032.086.334         1.032.086.334         1.032.086.334         1.032.086.334         1.032.086.334         1.032.086.334         1.032.086.334         1.032.086.334         1.033.080         1.033.080         1.032.086.334         1.032.086.334         1.03.087.093.037         2.00.337         2.00.337         2.00.337         2.00.337         2.00.337         2.00.337         2.00.337         2.00.337         2.00.337         2.00.337         2.00.337         2.00.337         2.00.337         2.00.337         2.00.337         2.00.337         2.00.337         2.00.337         2.00.337         2.00.337         2.00.337         2.00.337         2.00.337         2.00.337         2.00.337         2.00.337         2.00.337         2.00.337         2.00.337         2.00.337         2.00.337         2.00.337         2.00.337         2.00.337         2.00.337         2.00.337 <td< th=""><th>OBJETO DEL GASTO</th><th>APROBADO</th><th>MODIFICADO</th><th>DEVENGADO</th><th>PAGADO</th><th>ECONOMÍAS</th></td<>                              | OBJETO DEL GASTO                                                               | APROBADO | MODIFICADO    | DEVENGADO     | PAGADO        | ECONOMÍAS     |
| TOTAL         234.621.633         1.446.080         1.370.096.343         1.020.322.032           Gats Conventer         20.095.335         1.027.978.377         1.024.265.000         1.133.310           1000 Services personales         21.095.83.56         0.462.1.976         0.462.1.976         0.462.1.976           1000 Remuneraciones apersonal de caricter personales         77.587.373         27.298.577         27.898.577         27.898.577         27.898.577         27.898.577         27.898.577         27.898.577         27.898.577         27.898.577         27.898.577         27.898.577         27.898.577         27.898.577         27.898.577         27.898.577         27.898.577         27.898.577         27.898.577         27.898.577         27.898.577         27.898.577         27.898.577         27.898.577         27.898.577         27.898.577         27.898.577         27.898.577         27.898.577         27.898.577         27.898.577         27.898.577         27.898.577         27.898.577         27.898.577         27.898.577         27.898.577         27.898.577         27.898.577         27.898.577         27.898.577         27.898.577         27.898.577         27.898.577         27.898.577         27.898.577         27.898.577         27.898.577         27.898.577         27.898.577         27.898.577         27.898.577                                                                                                    | DENOMINACIÓN                                                                   |          |               |               |               |               |
| cases Convense         2.4260,995,555         1.427,98,77         1.424,85,000         1.139,00,114           Servicios Personales         20.0958,356         0.44,21,976         0.43,13,130         0.133,13,130           1000         Servicios Personale de caricter transitorio         20.0958,356         0.44,21,976         0.44,21,976         0.44,21,976         0.44,21,976         0.44,21,976         0.44,21,976         0.44,21,976         0.44,21,976         0.44,21,976         0.44,21,976         0.44,21,976         0.44,21,976         0.44,21,976         0.44,21,976         0.44,21,976         0.44,21,976         0.24,984,708         2.02,927         1.550,015         0.20,927         1.65,138,987         0.20,927         1.65,138,987         0.20,927         1.65,138,987         0.16,133,137         0.10,50,999,44         0.10,31,271,900         1.00,50,999,44         1.03,60,933         0.20,800,444         1.03,1271,900         1.00,50,999,44         1.00,50,999,44         1.00,50,999,44         1.00,50,999,44         1.00,50,999,44         1.00,50,999,44         1.00,50,999,44         1.00,50,999,44         1.00,50,999,44         1.00,50,999,44         1.00,50,999,44         1.00,50,999,44         1.00,50,999,44         1.00,50,999,44         1.00,50,999,44         1.00,50,999,44         1.00,50,999,44         1.00,50,999,44         1.00,50,999,44         1.00,50,999,44                                                                                                    | TOTAL                                                                          |          | 2,546,621,633 | 1,346,088,800 | 1,320,806,334 | 1,200,532,833 |
| Snridis Personales         220983.856         94.621.976         94.621.976         94.621.976           1000 Servicios personals         220983.856         94.621.976         94.621.976         11.63.83.600           1000 Servicios personals         220.983.856         94.621.976         94.621.976         94.621.976           1100 Remuneraciones alcientes vancients         200.83.156         409.914         200.837         200.837           1100 Servicios personales         PRESENDENDENDENDENDENDENDENDENDENDENDENDENDE                                                                                                    | Gasto Corriente                                                                |          | 2,460,959,555 | 1,267,938,371 | 1,242,655,905 | 1,193,021,184 |
| 1000 Servicios personales       210.98.355       94.621.976       94.621.976       116.33.8.8104         1100 Remuneraciones al personal de carácter transitorio       409.914       200.387       200.387       200.957         1100 Remuneraciones adicionales y especiales       79.873.131       37.98.85.79       22.80.944       24.88.708       22.273.738         1100 Dras prestaciones sociales y econômicas       PRESE UNIN MERSON       44.142.01       46.151.987       7.48.65.708       22.80.944         1100 Dras prestaciones sociales y econômicas       PRESE UNIN MERSON       22.36.243.400       1.00.12.71.900       1.005.989.44       1.20.497.1500         2000 Materiales y suministros       2.236.243.400       1.001.271.900       1.005.989.44       1.20.497.1500         2000 Materiales y suministros       2.236.243.400       1.001.271.900       1.005.989.44       1.20.497.1500         2000 Materiales y suministros       2.236.243.400       1.001.271.900       1.005.989.44       1.20.497.1500         2000 Materiales y suministros       2.236.243.400       1.001.271.900       1.005.989.44       1.20.497.1500         2000 Materiales y suministros       2.236.243.400       1.001.927.74       1.22.67.94       1.22.87.948         2000 Materiales y suministros       2.001.927.74       1.02.211       1.21.14       1.21.                                                                                                    | Servicios Personales                                                           |          | 210,958,356   | 94,621,976    | 94,621,976    | 116,336,380   |
| 1100       Remuneationes al protonal de caricter parametre       79.987.313       27.98.87.79       27.89.87.79       27.89.87.79         11000       Remuneaciones aloriconale s caricter transitorio       400.91.44       400.93.44       200.337       200.92.77         11000       Remuneaciones adicinales y sepciales       PREMIENTANDE       16.18.39.87       24.88.708       21.27.37.93         11000       Previsiones       Previsiones       16.18.39.87       22.80.24.88.708       22.80.24.88.708       22.80.24.88.708       22.80.24.88.708       22.80.24.88.708       22.80.24.88.708       22.80.24.88.708       22.80.24.88.708       22.80.24.88.708       22.80.24.88.708       22.80.24.88.708       22.80.24.88.708       22.80.24.88.708       22.80.24.88.708       22.80.24.88.708       22.80.24.88.708       22.80.24.88.708       22.80.24.88.708       22.80.24.88.708       22.80.24.88.708       22.80.24.88.708       22.80.72.88       7.86.251       7.66.8.251       11.60.98.17.71       10.05.18.119       10.05.18.119       10.05.18.119       10.05.18.119       10.05.18.119       10.69.81.71       2.80.708       2.80.708       2.80.774       2.80.774       2.80.774       2.80.774       2.80.774       2.80.774       2.80.774       2.80.774       2.80.774       2.80.774       2.80.774       2.80.774       2.80.774       2.80.774                                                                                                    | 1000 Servicios personales                                                      |          | 210,958,356   | 94,621,976    | 94,621,976    | 116,336,380   |
| 1200       Remneraciones al ersonal de carteter tranitorio       409,914       200,387       200,387       200,587         1300       Remneraciones adicionales y especiales       PRES LIN M (14,520)       24,864,708       22,127,793         1300       Detras prestancienes sociales y económicas       PRES LIN M (14,520)       24,864,708       22,627,210         1300       Otras prestancienes sociales y económicas       PRES LIN M (14,920,917)       1,005,989,434       1,204,971,500         2000       Materiales y sumistors       12,226,243,400       1,031,271,900       1,005,989,434       1,204,971,500         2000       Materiales y sumistors       22,367,343,400       1,031,271,900       1,005,989,434       1,204,971,500         2000       Materiales y sumistors       23,675,338       7,636,251       7,636,251       1,603,9137         2000       Materiales y sumistors       36,774,213       14,844,757       14,844,757       1,879,456         2000       Combustos guinos, finanzeuticos y de laboratorio       6,779,818       59,069,29       50,602       50,604         2000       Herramentas, refaciones y accessiris menores       31,380,464       9,486,179       9,466,423       1,104,406,477         3000       Servicios generales       11,03,21,157       52,212,248       52,313,                                                                                                    | 1100 Remuneraciones al personal de carácter permanente                         |          | 79,587,313    | 27,898,579    | 27,898,579    | 51,688,734    |
| 1300       Remunerationes acidionales y especiales       24.86.708       22.868.708       22.72.793         1400       Seguridad social       16.153.987       16.153.987       16.153.987       2.630.315         1600       Previsiones       19.543.084       19.543.084       19.543.084       19.543.084         Casto De Operación       2.206.243.400       1.031.271.000       10.05.989.434       11.204.971.500         2000       Materiales y autivistors       126.243.844       61.921.011       61.921.011       10.05.989.434       12.049.71500         2000       Materiales y autivistors       126.243.840       1.031.271.900       1.005.989.434       12.049.71500         2000       Materiales y autivistors       2.36.753.88       7.636.251       16.039.137         2100       Materiales y autivistors       2.36.753.88       7.636.251       16.039.137         2100       Materiales y autivistors       2.36.73.88       10.533.119       10.513.119       10.513.119       10.513.119       10.513.119       10.513.119       10.518.119       10.518.119       10.513.119       10.518.119       10.518.119       10.518.119       10.518.119       10.518.119       10.518.119       10.518.119       10.518.119       10.518.119       10.518.119       10.518.119       10.5                                                                                                    | 1200 Remuneraciones al personal de carácter transitorio                        |          | 409,914       | 200,387       | 200,387       | 209,527       |
| 1400       Seguridat ocial       15,858,927       15,859,927       25,500,315       226,9722         1500       Otras prestaciones sociales y econômicas       19,94,3004       19,94,3004       19,94,3004         Casto De Operación       2,236,243,400       1,031,271,900       1,005,999,434       1,204,971,500         2000       Materiales de administración, emisión de documentos y artículos oficiales       23,675,388       7,636,251       16,039,137         2100       Materiales y stutinistos       16,242,133       14,844,757       14,844,757       14,844,757         2000       Materiales y stutinistos de construcción y de reparación       66,779,818       100,513,119       103,1319       14,318,119         2000       Materiales y stutinistos de construcción y artículos deportivos       24,349,148       11,22,211       14,62,211       14,640,762         2000       Merentas y trutentilos       67,79,818       590,692       590,692       689,126         2000       Merentas y trutentilos trutentes y artículos deportivos       24,973,1818       17,227,784       17,227,784       12,227,784         2000       Merentas y artículos deportivos       2,073,781,556       96,950,889       94,408,423       1,04,403,667         3100       Servicios de arrendamiento       84,565,460       15,589,310                                                                                                    | 1300 Remuneraciones adicionales y especiales                                   |          | 46,142,501    | 24,868,708    | 24,868,708    | 21,273,793    |
| 1500       Otras pretaciones sociales y econômicas       49.391,279       25.00.315       25.00.315       19.543,084         Gasto De Operación       2.236,243,400       1.031,271,900       1.005,989,434       1.204,971,500         2000       Materiales y aministros       162,461,844       61,921,011       61,921,011       100,568,833         2100       Materiales y aministros       23.675,388       7,636,251       7,636,251       7,636,251       7,636,251       7,636,251       7,636,251       7,636,251       7,636,251       7,636,251       7,636,251       7,636,251       7,636,251       7,636,251       7,636,251       7,636,251       7,636,251       7,636,251       7,636,251       7,636,251       7,636,251       7,636,251       7,636,251       7,636,251       7,636,251       7,636,251       7,636,251       7,636,251       7,636,251       7,636,251       7,636,251       7,636,251       7,636,251       7,636,251       7,636,251       7,636,251       7,636,251       7,636,251       7,636,251       7,636,251       7,636,251       7,636,251       7,636,251       7,636,251       7,636,251       7,636,251       7,636,251       7,636,251       7,636,251       7,636,251       7,636,251       7,636,251       7,636,251       7,636,251       7,636,251       7,636,251       7,636,                                                                                                    | 1400 Seguridad social                                                          |          | 15,884,265    | 16,153,987    | 16,153,987    | -269,722      |
| 1 400         Previsiones         19543044         19543044           Gasto De Operación         2.236.243,400         1.031.271,900         1.005,989,434         1.204,971,500           2000         Materiales y sumisistros         162.461,844         61.921.011         61.922.011         160.958,98,432           2000         Materiales de administración, emisión de documentos y artículos oficiales         23.675,388         7.636,251         7.636,251         1.63.99,137           2000         Materiales y atículos de construcción y de reparación         44.831.603         10.051,3119         0.131,319         0.131,318,484           2500         Productos químicos, farmacístulos de construcción y de reparación         6.779,818         590.692         590.692         6.189,126           2600         Combustibles, lubricantes y aditivos         32.493,188         17.22,774         1.2240,725         1.265,404           2000         Herrainentas, refeciones y accesorios menores         32.493,188         17.22,774         10.32,216         4.980,619           3000         Servicios generales         2.073,781,555         969,350,889         94.4068,423         1.104,480,667           3100         Servicios generales         1.103,912,557         523,152,985         523,152,985         530,759,7572           3100                                                                                                    | 1500 Otras prestaciones sociales y económicas                                  |          | 49,391,279    | 25,500,315    | 25,500,315    | 23,890,964    |
| casto De Operación         2.236,243,00         1.031,271,900         1.005,989,434         1.204,971,000           2000 Materiales y suministros         1.62,461,844         6.61,201,011         1.005,989,434         1.006,983,33           2100 Materiales y ateriales daministración, emisión de documentos y artículos oficiales         3.67,24,213         7.636,251         7.636,251         7.636,251         7.636,251         7.636,251         7.636,251         7.636,251         7.636,251         7.636,251         7.636,251         7.636,251         7.636,251         7.636,251         7.636,251         7.636,251         7.636,251         7.636,251         7.636,251         7.636,251         7.636,251         7.636,251         7.636,251         7.636,251         7.636,251         7.636,251         7.636,251         7.636,251         7.636,251         7.636,251         7.636,251         7.636,251         7.636,251         7.636,251         7.636,251         7.636,251         7.636,251         7.636,251         7.636,251         7.636,251         7.636,251         7.636,251         7.636,251         7.636,251         7.636,251         7.636,251         7.636,251         7.636,251         7.636,251         7.636,251         7.636,251         7.636,251         7.636,251         7.636,251         7.636,251         7.636,251         7.636,251         7.636,251 </td <td>1600 Previsiones</td> <td></td> <td>19,543,084</td> <td></td> <td></td> <td>19,543,084</td>                                            | 1600 Previsiones                                                               |          | 19,543,084    |               |               | 19,543,084    |
| 2000         Materiales yaministros         162,46,844         66,920.01         61,921.01         100,540,833           2100         Materiales de administración, emisión de documentos y artículos oficiales         23,675,388         7,636,251         7,636,251         161,039,137           2200         Materiales y artículos de construcción y de reparación         66,774,213         14,844,757         14,844,757         14,844,757         14,844,757         14,844,757         14,844,757         14,844,757         14,844,757         14,844,757         14,844,757         14,844,757         14,844,757         14,844,757         14,844,757         14,844,757         14,844,757         14,844,757         14,844,757         14,844,757         14,844,757         14,844,757         14,844,757         14,844,757         14,844,757         14,844,757         14,844,757         14,844,757         14,844,757         14,844,757         14,844,757         14,844,757         14,844,757         14,844,757         14,844,757         14,844,757         14,844,757         15,56,742         15,56,742         12,56,744         12,227,784         12,227,784         12,227,784         12,526,742         14,94,946         14,92,938         14,94,96,917         9,944,06,842         14,94,96,873         14,94,96,873         14,94,96,873         14,94,96,813         12,927,784         12,                                                                                                    | Gasto De Operación                                                             |          | 2,236,243,400 | 1,031,271,900 | 1,005,989,434 | 1,204,971,500 |
| 2100       Materiales de administración, emisión de documentos y atriculos oficiales       23675.388       7,636.251       7,636.251       16.039.137         2200       Alimentos y utersilios       36,6724.213       14.844,757       14.844,757       21.879.456         2400       Materiales y atriculos de construcción y de reparación       66,779.818       590.692       66.189.126         2600       Combustibles, lubricantes y aditivos       41.82.973       1.612.211       1.612.211       2.540,762         2700       Vestuario, blancos, prendas de protección y atriculos deportivos       32.84,841       9,496,197       9,496,197       9,496,197       9,496,197       4,308,464         3000       Servicios fearerales       2037.815,156       999.350,889       94.406,84,23       1,104.30,667         3100       Servicios fearerales, ciencificos, ténicos y otos servicios       114.082,387       44,901,681       31.792,286       69.180,706         3200       Servicios fearerales, ciencificos, ténicos y otos servicios       11.03,912,557       52.3152,985       52.3152,985       52.3152,985       59.504,759,772       36.975,972         3400       Servicios feorenales, ciencificos, ténicos y otos servicios       11.03,912,557       52.3152,985       52.3152,985       59.504,759,772       36.975,9727       36.975,9727       36.975,9727 </td <td>2000 Materiales y suministros</td> <td></td> <td>162,461,844</td> <td>61,921,011</td> <td>61,921,011</td> <td>100,540,833</td>                                     | 2000 Materiales y suministros                                                  |          | 162,461,844   | 61,921,011    | 61,921,011    | 100,540,833   |
| 2200       Alimentos y utensilios       16.87.24.213       14.844.757       14.844.757       21.879.456         2400       Materiales y artículos de construction y de laboratorio       6.779.818       500.022       50.022       50.022         2600       Combustbles, lubricantes y aditivos       4.1632.073       1.612.211       1.612.211       2.540.762         2700       Vesturio, blancos, prendas de protección y artículos deportivos       32.493.188       17.227.784       17.227.784       15.265.404         2000       Herramientas, refaciones y accesorios menores       31.03.804.661       9.49.61.97       4.104.430.667         3100       Servicios generales       2.073.71.5156       96.93.500.89       94.406.84.24       31.01.44.30.667         3100       Servicios de arrendamiento       31.02.211       1.104.30.657       11.408.2387       44.901.681       31.92.286       69.180.706         3100       Servicios de arrendamiento       31.03.21.52.985       52.31.52.985       52.89.57.572       32.69.775.572       32.69.775.572       32.69.775.572       32.65.49.4757       32.65.49.4757       32.65.49.4757       32.65.49.4757       32.65.49.4757       32.65.49.4757       32.65.49.4757       32.65.49.4757       32.65.49.4757       32.65.49.4757       32.65.49.4757       32.65.49.4757       32.65.49.4757                                                                                                    | 2100 Materiales de administración, emisión de documentos y artículos oficiales |          | 23,675,388    | 7,636,251     | 7,636,251     | 16,039,137    |
| 2400       Materiales y artículos de construcción y de reparación       44.831.603       10.513.119       10.513.119       34.318.484         2500       Productos quínicos, farmacéutocs y de laboratorio       6.779.818       590.692       500.692       61.89.126         2600       Combustibles, lubricantes y aditivos       31.612.211       1.612.211       1.612.211       1.612.211         2700       Vestuario, blancos, prendas de protección y artículos deportivos       32.049.318       17.727.7784       7.526.7784       1.526.540         3000       Servicios generales       2.073.781.556       969.9350.889       944.068.423       1.104.430.667         3100       Servicios básicos       11.4082.387       44.901.681       31.792.286       69.8976.350         3200       Servicios prefesionales, cientificos, técnicos y otros servicios       1.104.302.657       52.31.52.985       52.83.59.95         3200       Servicios financieros, bancarios y comerciales       1.03.912.557       52.31.52.985       52.83.59.950       30.95.904       30.95.904       30.95.904       30.92.774       30.2774       30.2774       30.95.904       3.95.904       30.95.904       30.95.904       30.95.904       30.95.904       30.95.904       3.95.904       3.95.904       3.95.904       3.95.95.44       3.95.914       3.95.914 <td>2200 Alimentos y utensilios</td> <td></td> <td>36,724,213</td> <td>14,844,757</td> <td>14,844,757</td> <td>21,879,456</td>                                                                           | 2200 Alimentos y utensilios                                                    |          | 36,724,213    | 14,844,757    | 14,844,757    | 21,879,456    |
| 2500       Productos químicos, farmacéuticos y de laboratorio       6,779,818       590,692       590,692       6,89,126         2600       Combustbles, lubiciantes y aditivos       4,152,973       1,612,211       1,612,211       2,152,65,404         2700       Vestuario, blancos, prendas de proteción y articulos deportivos       32,493,188       17,227,784       17,227,784       17,227,784         3000       Ferrarinettas, refacciones y accesorios menores       31,804,661       9,496,197       9,496,197       9,496,197         3100       Servicios básicos       11,10,82,387       44,901,681       31,792,286       66,9180,766         3200       Servicios de arrendamiento       84,565,660       15,589,310       168,987,550       328,953,918       68,987,65,50         3200       Servicios de instificos, teónicos y otros servicios       1,103,912,557       523,152,985       523,152,985       58,075,95,72         3400       Servicios de instalación, reparación, mantenimiento y conservación       6645,194,367       379,999,996       371,229,472       265,494,371         3600       Servicios de comunicación social y publididad       1,353,648       1,353,648       1,353,648       1,353,648       1,353,648       1,353,648       1,353,648       1,313,324,243       1,313,322,433       1,313,322,433       1,313,322,433                                                                                                    | 2400 Materiales y artículos de construcción y de reparación                    |          | 44,831,603    | 10,513,119    | 10,513,119    | 34,318,484    |
| 2400 Combustbles, lubricantes y aditivos       4,152,973       1,612,211       1,612,211       1,612,211         2700 Vestuario, blancos, prendis de proteción y artículos deportivos       32,493,18       17,227,784       17,227,784       17,255,604         2900 Herramientas, refacciones y accesonios menores       13,804,661       9,496,197       9,496,6197       4,308,464         3000 Servicios generales       2,073,781,556       696,950,889       944,066,423       1,104,408,676         3100 Servicios básicos       114,082,387       44,901,681       31,792,286       66,976,350         3300 Servicios profesionales, científicos, técnicos y otros servicios       11,103,912,557       523,152,985       523,152,985       580,759,7572         3400 Servicios profesionales, científicos, técnicos y otros servicios       4,262,278       302,774       302,774       32,955,704         3400 Servicios funcieros, bancarios y comerciales       4,262,278       302,774       302,774       32,955,704         3400 Servicios de instalación, reparación, mantenimiento y conservación       645,194,367       379,959,996       371,229,472       265,494,371         3700 Servicios de crumicación social y publicidad       113,53,644       113,53,644       113,53,644       113,53,646         3900 Otros servicios generales       113,53,646       113,62,653,623       1,950,873 </td <td>2500 Productos químicos, farmacéuticos y de laboratorio</td> <td></td> <td>6,779,818</td> <td>590,692</td> <td>590,692</td> <td>6,189,126</td> | 2500 Productos químicos, farmacéuticos y de laboratorio                        |          | 6,779,818     | 590,692       | 590,692       | 6,189,126     |
| 2700 Vestuario, blancos, prendas de protección y artículos deportivos       32,493.188       17,227,784       17,227,784       15,265,604         2900 Herraineitas, refacciones y accesorios menores       13,804,661       9,496,197       9,496,197       4,308,664         3000 Servicios generales       2,073,781,556       969,300,889       944,066,423       1,104,430,667         3100 Servicios de arrendamiento       114,082,387       44,901,681       31,792,286       6,91,80,706         3200 Servicios de arrendamiento       84,565,660       15,589,310       15,589,310       68,876,350         3300 Servicios profesionales, científicos, técnicos y otros servicios       4,262,278       302,774       302,774         3600 Servicios de instalación, reparación, mantenimiento y conservación       645,194,367       379,599,996       371,229,472       265,494,371         3600 Servicios de comunicación social y publicidad       1,536,708       11,536,708       11,536,708       11,536,708         3700 Servicios generales       1,135,364       1,133,364       1,133,364       1,133,364         3900 Otros servicios generales       1,135,364       1,133,364       1,133,364         3900 Otros servicios generales       1,135,77,799       142,044,495       1,22,846,966         3000 Servicios generales       13,417,878       141,915,847                                                                                                    | 2600 Combustibles, lubricantes y aditivos                                      |          | 4,152,973     | 1,612,211     | 1,612,211     | 2,540,762     |
| 2900 Herramientas, refacciones y accesorios menores         13,804,661         9,496,197         9,496,197         9,496,197         4,308,464           3000 Servicios generales         2,073,781,556         969,530,889         944,068,423         1,104,430,667           3100 Servicios bàsicos         114,082,387         44,901,681         31,792,286         69,80,706           3200 Servicios bàsicos         88,656,660         15,589,301         15,589,310         68,976,350           3300 Servicios francieros, bancarios y comerciales         1,103,912,557         523,152,985         523,152,985         580,759,722           3400 Servicios de instalación, reparación, mantenimiento y conservación         645,194,367         370,999,996         371,229,472         265,494,371           3600 Servicios de traslado y visitios         500,522         50,723         50,723         350,889         315,6708         1,356,708         1,356,708         1,356,708         1,356,708         1,353,644         1,353,644         1,353,644         1,353,644         1,353,644         1,353,644         1,353,644         1,353,644         1,353,644         1,353,644         1,353,644         1,353,644         1,353,644         1,353,644         1,353,644         1,353,644         1,353,644         1,353,644         1,353,644         1,353,644         1,353,644                                                                                                    | 2700 Vestuario, blancos, prendas de protección y artículos deportivos          |          | 32,493,188    | 17,227,784    | 17,227,784    | 15,265,404    |
| 3000 Servicios generales         2,073,781,556         969,930,889         944,068,423         1,104,30,677           3100 Servicios básicos         11,002,387         44,00,0681         31,792,286         66,180,706           3200 Servicios profesionales, cientificos, técnicos y otros servicios         84,565,660         15,589,310         15,589,310         68,976,350           3300 Servicios profesionales, cientificos, técnicos y otros servicios         1,103,912,557         523,152,985         523,152,985         528,0759,572           3400 Servicios de instalación, reparación, mantenimiento y conservación         645,194,367         379,699,996         371,229,472         265,494,371           3600 Servicios de comunicación social y publicidad         11,35,6708         1,356,708         1,356,708         1,356,708           3700 Obros servicios generales         11,85,864         3,507,93         50,723         50,723         350,824         1,35,364           3800 Servicios generales         11,86,85,663         5,53,420         1,950,873         11,30,32,243           Otros De Corriente         13,417,878         141,915,847         128,497,969         128,466,96           3000 Otros servicios generales         13,417,878         141,915,847         128,497,969         128,467,969           3000 Otros servicios generales         13,417,878                                                                                                    | 2900 Herramientas, refacciones y accesorios menores                            |          | 13,804,661    | 9,496,197     | 9,496,197     | 4,308,464     |
| 3100 Servicios básicos         114,082,387         44,901,681         31,792,286         69,180,706           3200 Servicios foreisinades, científicos, técnicos y otros servicios         84,565,660         15,589,310         68,976,350           3300 Servicios profesinades, científicos, técnicos y otros servicios         11,03,912,557         523,152,985         523,152,985         523,152,985         523,152,985         302,774         302,774         302,974         302,974         302,974         302,974         302,974         302,974         302,974         302,974         302,974         305,975,972           3600 Servicios de instalación, roparación, mantenimiento y conservación         645,194,367         379,999,996         371,229,472         265,494,371           3600 Servicios de trastalación social y publicidad         15,356,708         1,536,708         1,536,708         1,538,708           3700 Servicios generales         1,135,364         1,135,364         1,135,364         1,135,364           3900 Otros servicios generales         1,186,85,663         5,653,420         1,950,873         111,302,243           3000 Servicios generales         13,477,878         141,915,847         1,284,696         1,284,696           3000 Otros servicios generales         13,417,878         141,915,847         1,284,97,699           3000 Otros                                                                                                    | 3000 Servicios generales                                                       |          | 2,073,781,556 | 969,350,889   | 944,068,423   | 1,104,430,667 |
| 3200 Servicios de arredamiento         84,565,60         15,589,310         15,589,310         68,076,350           3300 Servicios profesionales, científicos y tors servicios         1,103,912,557         523,152,985         523,152,985         580,759,572           3400 Servicios profesionales, científicos, bancinos y comerciales         4,262,278         302,774         302,774         302,774         302,774         302,774         302,774         302,774         302,774         302,774         302,774         305,705           3500 Servicios de instalación, reparación, mantenimiento y conservación         645,194,367         379,699,996         371,229,472         265,494,371           3600 Servicios de comunicación social y publicidad         15,36,708         -         1,536,708           3700 Servicios de instalación y viáticos         406,572         50,723         305,723         305,849           3800 Servicios generales         1118,685,663         5,653,420         1,950,873         111,33,244           3900 Otros servicios generales         118,685,663         5,653,420         1,950,873         111,30,22,43           Otros De Corriente         13,17,779         142,044,495         142,044,495         128,286,966           3000 Otros servicios generales         13,417,878         141,915,847         128,497,969                                                                                                    | 3100 Servicios básicos                                                         |          | 114,082,387   | 44,901,681    | 31,792,286    | 69,180,706    |
| 3300 Servicios profesionales, científicos, técnicos y otros servicios         1,103,912,557         523,152,985         523,152,985         580,759,272           3400 Servicios financieros, bancarios y comerciales         4,262,278         300,774         302,774         30,95,054           3500 Servicios de instalación, reparación, mantenimiento y conservación         645,194,367         379,699,996         371,229,472         265,494,371           3600 Servicios de comunicación social y publicidad         1,536,708         1,536,708         1,536,708           3700 Servicios de traslado y vísticos         406,572         50,723         50,723         355,849           3800 Servicios generales         1,135,364         1,135,364         1,135,364         1,135,364           3900 Otros servicios generales         1,136,456,363         5,653,420         1,950,873         1,113,032,243           Otros De Corriente         13,157,799         142,044,495         142,044,495         128,66,96           3000 Servicios generales         13,417,878         141,915,847         128,497,969           3000 Otros servicios generales         13,417,878         141,915,847         128,497,969           3000 Otros servicios generales         13,417,878         141,915,847         128,497,969           3000 Otros servicios generales         13,417,878                                                                                                    | 3200 Servicios de arrendamiento                                                |          | 84,565,660    | 15,589,310    | 15,589,310    | 68,976,350    |
| 3400 Servicios financieros, bancarios y comerciales         4,262,278         300,774         300,774         300,774         30,959,504           3500 Servicios de instalación, reparación, mantenimiento y conservación         645,194,367         379,699,996         371,229,472         265,494,371           3600 Servicios de traslado y visitios         3600 Servicios de traslado y visitios         1,536,708         1,536,708         1,536,708           3700 Servicios de traslado y visitios         4,065,72         50,723         50,723         355,849           3800 Servicios oficiales         1,135,364         1,135,364         1,135,364         1,135,364           3900 Otros servicios generales         118,685,663         5,653,420         1,950,873         111,303,243           Otros De Corriente         13,17,779         142,044,495         142,044,495         -128,28,696           3000 Servicios generales         13,417,878         141,915,847         128,497,969           3900 Otros servicios generales         13,417,878         141,915,847         14,915,847           3000 Otros servicios generales         13,417,878         141,915,847         128,497,969           3000 Otros servicios generales         13,417,878         141,915,847         128,497,969           3000 Otros servicios generales         13,417,878                                                                                                    | 3300 Servicios profesionales, científicos, técnicos y otros servicios          |          | 1,103,912,557 | 523,152,985   | 523,152,985   | 580,759,572   |
| 3500 Servicios de instalación, reparación, mantenimiento y conservación         645,194,367         379,699,996         371,229,472         265,494,371           3600 Servicios de comunicación social y publicidad         1,536,708         1,536,708         1,536,708           3700 Servicios de traslado y vísticos         606,572         50,723         3505,840         1,135,364           3800 Servicios generales         1,135,364         1,135,364         1,135,364         1,135,364           3900 Otros servicios generales         118,685,663         5,653,420         1,950,873         1113,032,243           Otros De Corriente         13,757,799         142,044,495         142,044,495         -128,86,666           3000 Servicios generales         13,417,878         141,915,847         128,497,969           3000 Otros servicios generales         13,417,878         141,915,847         128,497,969           3000 Tros servicios generales         13,417,878         141,915,847         128,497,969           4000 Transferencias, asignaciones, subsidios y otras ayudas         339,921         128,648         211,273                                                                                                    | 3400 Servicios financieros, bancarios y comerciales                            |          | 4,262,278     | 302,774       | 302,774       | 3,959,504     |
| 3600 Servicios de comunicación social y publicidad         1,536,708         1,153,6708         1,153,6708           3700 Servicios de traslado y vísticos         406,572         50,723         355,849           3800 Servicios de traslado y vísticos         1,133,364         1,133,364         1,133,364           3900 Otros servicios generales         118,685,663         5,653,420         1,950,873         113,032,243           Otros De Corriente         13,757,799         142,044,495         142,044,495         -128,86,696           3000 Servicios generales         13,417,878         141,915,847         141,915,847         -128,497,969           3000 Otros servicios generales         13,317,878         141,915,847         141,915,847         -128,497,969           4000 Transferencias, asignaciones, subsidios y otras ayudas         339,921         128,648         211,273                                                                                                    | 3500 Servicios de instalación, reparación, mantenimiento y conservación        |          | 645,194,367   | 379,699,996   | 371,229,472   | 265,494,371   |
| 3700 Servicios de traslado y váticos         406,572         50,723         50,723         305,849           3800 Servicios oficiales         1.135,364         1.135,364         1.135,364           3900 Otros servicios generales         1.18,885,663         5,653,420         1.950,873         1.133,3243           Otros De Corriente         1.375,799         1.42,044,495         1.42,044,495         1.28,286,696           3000 Servicios generales         1.3,417,878         1.41,915,847         1.41,915,847         1.28,497,969           3000 Tros servicios generales         1.3,417,878         1.41,915,847         1.41,915,847         1.28,497,969           4000 Transferencias, asignaciones, subsidios y otras ayudas         6         3.39,921         1.28,648         2.212,73                                                                                                    | 3600 Servicios de comunicación social y publicidad                             |          | 1,536,708     |               |               | 1,536,708     |
| 3800 Servicios oficiales         1,135,364         1         1,135,364         1,135,364           3900 Otros servicios generales         118,685,663         5,653,420         1,950,873         111,302,243           Otros De Corriente         13,757,799         142,044,495         142,044,495         -128,286,696           3000 Servicios generales         13,417,878         141,915,847         141,915,847         -128,497,969           3000 Trons servicios generales         13,417,878         141,915,847         141,915,847         -128,497,969           4000 Transferencias, asignaciones, subsidios y otras ayudas         6         339,921         128,648         128,648         211,273                                                                                                    | 3700 Servicios de traslado y viáticos                                          |          | 406,572       | 50,723        | 50,723        | 355,849       |
| 3900 Otros servicios generales         118,685,63         5,653,420         1,950,873         111.032,243           Otros De Corriente         13,757,799         142,044,495         42,044,495         -128,266,696           3000 Servicios generales         13,417,878         141,915,847         141,915,847         128,479,769           3900 Otros servicios generales         13,417,878         141,915,847         141,915,847         -128,497,969           4000 Transferencias, asignaciones, subsidios y otras ayudas         339,921         128,648         128,648         211,273                                                                                                    | 3800 Servicios oficiales                                                       |          | 1,135,364     |               |               | 1,135,364     |
| Otros De Corriente         13,577.79         142,044,495         142,044,495         -128,86,966           3000 Servicios generales         13,417,878         141,915,847         141,915,847         -128,497,969           3000 Otros servicios generales         13,417,878         141,915,847         141,915,847         -128,497,969           4000 Transferencias, asignaciones, subsidios y otras ayudas         339,921         128,648         211,273                                                                                                    | 3900 Otros servicios generales                                                 |          | 118,685,663   | 5,653,420     | 1,950,873     | 113,032,243   |
| 3000 Servicios generales         13,417,878         141,915,847         141,915,847         -128,497,969           3900 Otros servicios generales         13,417,878         141,915,847         141,915,847         -128,497,969           4000 Transferencias, asignaciones, subsidios y otras ayudas         339,921         128,648         128,648         2211,273                                                                                                    | Otros De Corriente                                                             |          | 13,757,799    | 142,044,495   | 142,044,495   | -128,286,696  |
| 3900 Otros servicios generales         13,417,878         141,915,847         141,915,847         -128,497,969           4000 Transferencias, asignaciones, subsidios y otras ayudas         339,921         128,648         128,648         211,273                                                                                                    | 3000 Servicios generales                                                       |          | 13,417,878    | 141,915,847   | 141,915,847   | -128,497,969  |
| 4000 Transferencias, asignaciones, subsidios y otras ayudas 339,921 128,648 128,648 211,273                                                                                                    | 3900 Otros servicios generales                                                 |          | 13,417,878    | 141,915,847   | 141,915,847   | -128,497,969  |
|                                                                                                    | 4000 Transferencias, asignaciones, subsidios y otras ayudas                    |          | 339,921       | 128,648       | 128,648       | 211,273       |

AEROPUERTO INTERNACIONAL DE LA CIUDAD DE MÉXICO, S.A. DE C.V.

Página I de 2

Una vez revisados los reportes el ente público podrá autorizarlos, como se describe en la sección 3.5 Autorización de información de esta guía.

Para la integración de la Cuenta Pública 2024, la Unidad de Contabilidad Gubernamental, a través del SICP, pone a disposición de los entes públicos dos reportes de apoyo relativos a la Memoria de Cálculo, los cuales servirán de referencia para la elaboración del documento Análisis del Ejercicio del Presupuesto de Egresos de los Entidades Paraestatales y Empresas Productivas del Estado. Los reportes se integrarán a partir de las cifras definitivas que se encuentren registradas en los sistemas globalizadores de la SHCP y las que, se hayan informado a través del SICP.

Los reportes de apoyo no serán publicados, solo se utilizarán para determinar las variaciones porcentuales del ejercicio del presupuesto respecto al aprobado y las participaciones porcentuales de las categorías programáticas, según correspondan en el total del ente público. Los reportes que deberán descargarse del SICP son: Memoria de Cálculo en Clasificación Económica y por Objeto del Gasto y Memoria de Cálculo para el Estado Analítico del Ejercicio del Presupuesto de Egresos en Clasificación Funcional.

# 3.2 Registro del Analítico de Claves de Entidades Paraestatales (ACEP)

En el área de trabajo del SICP el informante debe elegir el botón "Analítico de Claves de las Entidades Paraestatales (ACEP)":

| Informació | n Presupuestaria                                                                                                |         |        |                |                          |
|------------|----------------------------------------------------------------------------------------------------|---------|--------|----------------|--------------------------|
| DESCARGA   | DESCRIPCIÓN                                                                                                    | AGREGAR | ESTADO | DOCUMENTOS     | ARCHIVO PDF              |
|            | ANALÍTICO DE CLAVES (AC01)                                                                                      |         |        | AC01           |                          |
|            | ANALÍTICO DE CLAVES DE ENTIDADES PARAESTATALES (ACEP)                                                           |         |        | ACEP_Bys       |                          |
|            | ESTADO ANALÍTICO DE INGRESOS                                                                                    |         |        |                |                          |
|            | INGRESOS DE FLUJO DE EFECTIVO                                                                                   |         |        | ▲ F_L_ByS      |                          |
|            | EGRESOS DE FLUJO DE EFECTIVO                                                                                    |         |        | ▲ F_E_ByS      |                          |
|            | ESTADO ANALÍTICO DEL EJERCICIO DEL PRESUPUESTO DE EGRESOS EN CLASIFICACIÓN ADMINISTRATIVA                       |         |        | ▲ F_EAEPPEE    |                          |
|            | ESTADO ANALÍTICO DEL EJERCICIO DEL PRESUPUESTO DE EGRESOS EN CLASIFICACIÓN ADMINISTRATIVA<br>(ARMONIZADO)       |         |        | L F_ADMIN      |                          |
|            | ESTADO ANALÍTICO DEL EJERCICIO DEL PRESUPUESTO DE EGRESOS EN CLASIFICACIÓN ECONÓMICA Y POR<br>OBJETO DEL GASTO  |         |        | ▲ F_EAEPOGE    |                          |
|            | ESTADO ANALÍTICO DEL EJERCICIO DEL PRESUPUESTO DE EGRESOS EN CLASIFICACIÓN ECONÓMICA<br>(ARMONIZADO)            |         |        | L F_ECONO      |                          |
|            | ESTADO ANALÍTICO DEL EJERCICIO DEL PRESUPUESTO DE EGRESOS EN CLASIFICACIÓN POR OBJETO DEL GASTO<br>(ARMONIZADO) |         |        | ▲ F_OBJGASTO   |                          |
|            | ESTADO ANALÍTICO DEL EJERCICIO DEL PRESUPUESTO DE EGRESOS EN CLASIFICACIÓN FUNCIONAL-<br>PROGRAMÁTICA           |         |        | ▲ F_EAEPCFPE   |                          |
|            | ESTADO ANALÍTICO DEL EJERCICIO DEL PRESUPUESTO DE EGRESOS EN CLASIFICACIÓN FUNCIONAL<br>(ARMONIZADO)            |         |        | F_FUNC         |                          |
| *          | ANÁLISIS DEL EJERCICIO DEL PRESUPUESTO DE EGRESOS                                                               | 1       |        |                |                          |
| 4          |                                                                                                    |         |        | <i>(</i>       | •                        |
|            |                                                                                                    |         |        | 🔒 Autorizar In | formación Presupuestaria |

#### El sistema mostrará una pantalla como la siguiente:

| · · · · · · · · · · · · · · · · · · ·                                  |                       |               |           |                  |
|------------------------------------------------------------------------|-----------------------|---------------|-----------|------------------|
| ANALITICO DE CLAVES DE ENTIDADES PARAESTATALES (ACEP)                  |                       |               |           |                  |
| ENTIDADES PARAESTATALES EMPRESARIALES NO FINANCIERAS CON PARTICIPACION | I ESTATAL MAYORITARIA |               |           |                  |
| 6 Hacienda y Crédito Público                                           |                       |               |           | 1050 0.0         |
| HHQ Loteria Nacional para la Asistencia Pública                        |                       |               |           | ACEP_ByS *       |
| □ Guardar C Recalcular B Reporte                                       |                       |               |           |                  |
| CONCEPTOS                                                              | E STIMADO/APROBADO    | MODIFICADO    | DEVENGADO | RECAUDADO/PAGADO |
| ¥[10] TOTAL DE RECURSOS                                                | 2,058,994,812         | 2,691,794,985 |           | 2,492,772,605    |
| [20] DISPONIBILIDAD INICIAL                                            | 238,219,632           | 199,019,805   |           | 1,000,000        |
| [100] CORRIENTES Y DE CAPITAL                                          | 1,820,775,180         | 1,820,775,180 |           | 1,819,772,618    |
| [110] VENTA DE BIENES                                                  | 1,808,764,562         | 1,808,764,562 |           | 1,819,772,608    |
| [120] INTERNAS                                                         | 1,808,764,562         | 1,808,764,562 |           | 1,819,772,607    |
| [130] EXTERNAS                                                         | 0                     | 0             |           | 1                |
| [140] VENTA DE SERVICIOS                                               | 0                     | 0             |           | 2                |
| [150] INTERNAS                                                         | 0                     | 0             |           | 1                |
| [160] EXTERNAS                                                         | 0                     | 0             |           | 1                |
| v [170] INGRESOS DIVERSOS                                              | 12,010,618            | 12,010,618    |           | 7                |
| [175] INGRESOS DE FIDEICOMISOS PÚBLICOS                                | 0                     | 0             |           | 1                |
| [180] PRODUCTOS FINANCIEROS                                            | 4,440,000             | 4,440,000     |           | 1                |
| [190] OTROS                                                            | 7,570,618             | 7,570,618     |           | 5                |
| (200) VENTA DE INVERSIONES                                             | 9                     | 9             |           | 1                |
| [210] RECUPERACIÓN DE ACTIVOS FÍSICOS                                  | 0                     | 0             |           | 9                |
| 12201 RECUPERACIÓN DE ACTIVOS FINANCIEROS                              | 0                     | 0             |           | 1                |
| ¥ [380] INGRESOS POR OPERACIONES AJENAS                                | 0                     | 0             |           | 9                |
| [390] POR CUENTA DE TERCEROS                                           | 0                     | 0             |           | 0                |
| [395] POR CUENTA DE TERCEROS (BRUTO)                                   | 0                     | 0             |           | 9                |
| ¥ [400] POR EROGACIONES RECUPERABLES                                   | 0                     | 9             |           | 0                |
| [405] POR EROGACIONES RECUPERABLES (BRUTO)                             | 24,053,860            | 24,053,860    |           | 9                |
| [760] SUBSIDIOS Y APOYOS FISCALES                                      | 0                     | 672,000,000   |           | 671,999,985      |
| [770] SUBSIDIOS                                                        | 0                     | 0             |           | 0                |
| [780] CORRIENTES                                                       | 0                     | 0             |           | 9                |
| [790] DE CAPITAL                                                       | 0                     | 9             |           | 0                |
| [800] APOYOS FISCALES                                                  | 0                     | 672,000,000   |           | 671,999,985      |
| ▼[810] CORRIENTES                                                      | 0                     | 672,000,000   |           | 671,999,985      |
| [820] SERVICIOS PERSONALES                                             | 0                     | 0             |           | 0                |
| [830] OTROS                                                            | 0                     | 672,000,000   |           | 671,999,985      |
| [840] INVERSION FISICA                                                 | 0                     | 0             |           | 0                |
| [850] IN LERESES, COMISIONES Y GASTOS DE LA DEUDA                      | 0                     | 0             |           | 9                |

La plantilla del Flujo de Efectivo clasifica los campos en tres tipos distintos:

a. Fijos. Son campos cuyos montos el sistema integra a partir de la información del MAPE a través de la ejecución de reglas de negocio; es el caso específico de la información que se muestra en las columnas de "Estimado/Aprobado" y "Modificado" que proviene del MAPE y no puede ser modificada. También se considera el dato de disponibilidad inicial, la cual corresponde a la registrada como disponibilidad final para la Cuenta Pública 2023. Un ejemplo de cómo se ve este tipo de conceptos es:

| SERVICIOS PERSONALES | 549,234,332 | 547,210,138 | 8,600 | 4,300 |
|----------------------|-------------|-------------|-------|-------|
|----------------------|-------------|-------------|-------|-------|

#### CUENTA PÚBLICA 2024

b. De captura. Son casillas en las que el usuario captura información y se visualizan de la siguiente manera:

|--|

c. **Tipo fórmula.** Son campos que muestran los montos calculados por el sistema a partir de la información que se va capturando; por ejemplo:

| SUMA DE EGRESOS DEL AÑO | 1,989,737,053 | 2,253,038,859 | 22,825,047 | 20,281,386 |
|-------------------------|---------------|---------------|------------|------------|
|-------------------------|---------------|---------------|------------|------------|

Una vez capturada la información del ACEP, el SICP realiza las validaciones de congruencia en la información reportada y genera los siguientes reportes:

Ingresos de Flujo de EfectivoEgresos de Flujo de Efectivo

Si la información cargada no cumple con todas las validaciones de congruencia que el SICP ejecuta, no se podrán generar estos reportes.

Es importante destacar que el **Sistema no valida la veracidad de la información reportada**, la cual es responsabilidad del ente público informante. Lo que hace el sistema es ejecutar reglas de negocio que garanticen únicamente la consistencia metodológica de la información presupuestaria.

## 3.3 Estado Analítico de Ingresos

El Estado Analítico de Ingresos, conforme al Manual de Contabilidad Gubernamental (Manual), muestra la distribución de los ingresos del ente público de acuerdo con la desagregación del Clasificador por Rubro de Ingresos y Clasificador por Fuentes de Financiamiento, con el avance del devengado y recaudado al cierre del ejercicio fiscal 2024.

La carga de esta información en el SICP se efectúa a través de una plantilla del mismo sistema (captura), a la cual se

|                           | INGRESOS |               |              |                  |
|---------------------------|----------|---------------|--------------|------------------|
| accede eligiendo el botón |          | en la sección | "Información | Presupuestaria": |

| Información | Presupuestaria               |         |        |            |
|-------------|------------------------------|---------|--------|------------|
| DESCARGA    | DESCRIPCIÓN                  | AGREGAR | ESTADO | DOCUMENTOS |
|             | ANALÍTICO DE CLAVES (AC01)   |         |        | C AC01_GF  |
|             | ESTADO ANALÍTICO DE INGRESOS |         | •      |            |

El SICP despliega la siguiente plantilla:

| CONCEPTOS                                                                                                    | INGRESO ESTIMADO | INGRESO AMPLIACIONES Y<br>REDUCCIONES | INGRESO MODIFICADO | INGRESO DEVENGADO | INGRESO RECAUDADO | DIFERENCIA |
|----------------------------------------------------------------------------------------------------|------------------|---------------------------------------|--------------------|-------------------|-------------------|------------|
| ▼ Rubro de Ingresos / Fuente de Financiamiento                                                                                                    |                  |                                       |                    |                   |                   |            |
| Impuestos                                                                                                    | 1,454,519,740    | 0                                     | 1,454,519,740      | 1,454,519,740     | 1,454,519,740     | 0          |
| Cuotas y Aportaciones de Seguridad Social                                                                                                    | 9                | 0                                     | 9                  | 0                 | 9                 | 0          |
| Contribuciones de Mejoras                                                                                                    | 0                | 0                                     | 0                  | 0                 | 0                 | 0          |
| Derechos                                                                                                    | 9                | 0                                     | 9                  | 9                 | 9                 | 0          |
| Productos                                                                                                    | 0                | 0                                     | 0                  | 0                 | 0                 | 0          |
| Aprovechamientos                                                                                                    | 9                |                                       |                    | 9                 | 9                 | 0          |
| Ingresos por Venta de Bienes, Prestación de Servicios y Otros Ingresos                                                                                                    | 0                | A. KUDR                               | o de Ingreso 🛛     | 0                 | 0                 | 0          |
| Participaciones, Aportaciones, Convenios, Incentivos Derivados de la<br>Colaboración Fiscal y Fondos Distintos de Aportaciones                                                                   | 2,680,046,149    |                                       | 2,680,046,149      | 2,680,046,149     | 2,680,046,149     | 0          |
| Transferencias, Asignaciones, Subsidios y Subvenciones, y Pensiones y<br>Jubilaciones                                                                                                    | 0                |                                       | 0                  | 0                 | 0                 | 0          |
| Ingresos Derivados de Financiamientos                                                                                                    | 9                | 0                                     | 0                  | 0                 | 9                 | 0          |
| Total                                                                                                    | 4,134,565,889    | e                                     | 4,134,565,889      | 4,134,565,889     | 4,134,565,889     |            |
| Ingresos Excedentes                                                                                                    |                  |                                       |                    |                   |                   | e          |
| ♥ Rubro de Ingresos / Fuente de Financiamiento                                                                                                    |                  |                                       |                    |                   |                   |            |
| Ingresos del Poder Ejecutivo Federal o Estatal y de los Municipios                                                                                                    | 4,134,565,889    | 0                                     | 4,134,565,889      | 4,134,565,889     | 4,134,565,889     | 0          |
| Impuestos                                                                                                    | 1,454,519,740    | 0                                     | 1,454,519,740      | 1,454,519,740     | 1,454,519,740     | 0          |
| Cuotas y Aportaciones de Seguridad Social                                                                                                    | 9                | 0                                     | 9                  | 0                 | 9                 | 0          |
| Contribuciones de Mejoras                                                                                                    | 0                | 0                                     | 0                  | 0                 | 0                 | 0          |
| Derechos                                                                                                    | 0                | 0                                     | 0                  | 0                 | 0                 | 0          |
| Productos                                                                                                    | 0                | 0                                     | 0                  | 0                 | 0                 | 0          |
| Aprovechamientos                                                                                                    | 0                | 0                                     | 0                  | 0                 | 0                 | 0          |
| Participaciones, Aportaciones, Convenios, Incentivos Derivados de la<br>Colaboración Fiscal y Fondos Distintos de Aportaciones                                                                   | 2,680,046,149    |                                       | 2,680,046,149      | 2,680,046,149     | 2,680,046,149     | 0          |
| Transferencias, Asignaciones, Subsidios y Subvenciones, y Pensiones y<br>Jubilaciones                                                                                                    | 0                |                                       | •                  | 0                 | 0                 | 0          |
| ♥ Ingresos de los Entes Públicos de los Poderes Legislativo y Judicial, de los<br>Organos Autónomos y del Sector Paraestatal o Paramunicipal, así como de<br>las Empresas Productivas del Estado | B. Por           | Fuentes de                            | Financiamie        | nto "             | 0                 | 0          |
| Cuotas y Aportaciones de Seguridad Social                                                                                                    | 9                | 0                                     | 9                  | 0                 | 9                 | 9          |
| Productos                                                                                                    | 0                | 0                                     | 0                  | 0                 | 0                 | 0          |
| Ingresos por Ventas de Bienes, Prestación de Servicios y Otros Ingresos                                                                                                    | 9                | 0                                     | e [                | 9                 | 9                 | 9          |
| Transferencias, Asignaciones, Subsidios y Subvenciones, y Pensiones y<br>Jubilaciones                                                                                                    | 0                |                                       | 0                  | 0                 | 0                 | e          |
| ▼Ingresos Derivados de Financiamiento                                                                                                    | 0                | 9                                     | 9                  | 0                 |                   | 9          |
| Ingresos Derivados de Financiamientos                                                                                                    | 0                | 0                                     | e                  | 0                 | 0                 | 9          |
| Total                                                                                                    | 4,134,565,889    | 0                                     | 4,134,565,889      | 4,134,565,889     | 4,134,565,889     |            |
| Ingresos Excedentes                                                                                                    |                  |                                       |                    |                   |                   | 0          |

Este reporte tiene dos secciones que muestran la clasificación de los ingresos por:

- A. Rubro de Ingreso
- B. Fuente de Financiamiento

Es importante señalar que el Total que se calcule en ambas secciones deberá ser el mismo.

La plantilla del Analítico de Ingresos contiene tres tipos de campos que ya se describieron en la sección 3.2 de esta Guía: a) fijos; incisos b) de captura y c) de fórmula.

Los botones que aparecen en la parte superior izquierda de la pantalla permiten realizar las siguientes acciones conforme se realiza la captura de la información:

| Botón        | Acción                                                                                                    |
|--------------|----------------------------------------------------------------------------------------------------|
| 🕒 Guardar    | Guarda en el sistema la información que aparece en la pantalla.                                                   |
| 2 Recalcular | Realiza las operaciones aritméticas en los campos tipo fórmula con los datos contenidos en los campos de captura. |
| Reporte      | Genera el reporte con la información guardada.                                                                    |
| Limpiar      | Borra toda la información capturada asignando el valor cero a todos los campos.                                   |

Es importante que al finalizar la captura de toda la información se accione el botón "RECALCULAR" y después el botón "GUARDAR".

## 3.4 Otros reportes

Las Entidades Paraestatales y Empresas Productivas del Estado, deberán cargar reportes adicionales, para hacerlo el sistema mostrará renglones como el que se ejemplifica:

| DESCARGA | DESCRIPCIÓN                                       | AGREGAR | ESTADO | DOCUMENTOS |
|----------|---------------------------------------------------|---------|--------|------------|
| *        | ANÁLISIS DEL EJERCICIO DEL PRESUPUESTO DE EGRESOS | 1       |        |            |

En algunos casos, mediante el botón de "Descarga" ( 2) se podrá obtener el formato y/o ejemplos que orientarán al usuario respecto a cómo llenar el documento que se solicita.

Una vez que el archivo a reportar esté completo y cubra con las características solicitadas, el usuario podrá cargarlo al SICP con el botón "Agregar" (

Cuando el archivo sea cargado, el semáforo cambiará de color rojo a verde:

| DESCARGA | DESCRIPCIÓN                                       | AGREGAR  | ESTADO | DOCUMENTOS      |
|----------|---------------------------------------------------|----------|--------|-----------------|
| *        | ANÁLISIS DEL EJERCICIO DEL PRESUPUESTO DE EGRESOS | <b>±</b> |        | R10.03.AEPE.zip |

Los reportes adicionales que deberán cargar las Entidades Paraestatales y Empresas Públicas del Estado aparecen listados en el contenido de la pantalla de cada ente público.

### 3.5 Autorización de información

Una vez que el usuario haya cargado todos los reportes específicos, y revisado el contenido y el formato de presentación de todos los reportes, podrá proceder a la Autorización.

El proceso de Autorización se realiza por cada una de las secciones: Información Presupuestaria e Información Programática con los botones siguientes:

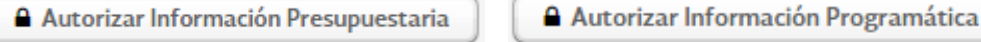

\_\_\_\_\_

Para cada sección el SICP solicitará confirmar la selección, ya que con esta acción el usuario estará indicando que todos los cuadros contienen la información definitiva a presentar en la Cuenta Pública 2024.

| Información Presupuestaria           DECANA         DESCRITIÓN           ANUTICO DE CUVES JOCPI)           ANUTICO DE CUVES JOCPI)           ESTADO ANUTICO DE CUVES JOCPI)           ESTADO ANUTICO DE CUVES JOCPI)           ESTADO ANUTICO DE LEIRICO DE INESURUESTO           ESTADO ANUTICO DE LEIRICO DE INESURUESTO           ESTADO ANUTICO DE LEIRICO DE INSURUESTO           ESTADO ANUTICO DE LEIRICO DE INSURUESTO           ESTADO ANUTICO DE LEIRICO DE INSURUESTO           ESTADO ANUTICO DE LEIRICO DE INSURUESTO           ESTADO ANUTICO DE LEIR                                                                                                    | Confirmar                                                         |         |        |              |          |            |        |                                   |
|----------------------------------------------------------------------------------------------------|-------------------------------------------------------------------|---------|--------|--------------|----------|------------|--------|-----------------------------------|
| formación Presupuestaria                                                                                                    | ¿Confirma que desea autorizar la sección?                         |         |        |              |          |            |        |                                   |
| Información Presupuestaria         Descencio           AukLinco de CuAres (ACH)         AukLinco de CuAres (ACH)           AukLinco de CuAres de Exitono         Estatorio           Baselancio         Estatorio de Indes Revuestratues           Baselancio         Estatorio de Exitono           Baselancio         Estatorio de Exitono           Baselancio         Estatoria           Baselancio         Estatoria           Baselancio         Estatoria           Baselancio         Estatoria           Baselancio         Estatoria           Baselancio         Estatoria           Baselancia         Estatoria           Baselancia         Estatoria           Baselancia         Estatoria           Baselancia         Estatoria           Baselancia         Estatoria           Baselancia         Estatoria           Baselancia         Estatoria           Baselancia         Estatoria           Baselancia         Estatoria           Baselancia         Estatoria           Baselancia         Estatoria           Baselancia         Estatoria           Baselancia         Estatoria           Baselanci         Estatoria                                                                                                    |                                                                   |         | (      | Cancelar A   | ıtorizar |            |        |                                   |
| Sereana Presupuestaria BEEXAMA PERSINDER CAMERA (CAMERA (CAME                                                                                                    |                                                                   |         |        |              |          |            |        |                                   |
| EBICARIAD         EBICARIAD           ANULTICO DE CUNES DE ENTIDADES MARIESTALLES           ANULTICO DE CUNES DE ENTIDADES MARIESTALLES           ESTADO ANULTICO DE INDRESS           ESTADO ANULTICO DE INDRESS           ESTADO ANULTICO DE LERICICIO DE INDRESS           ESTADO ANULTICO DE LERICICIO DE INDRESS           MENCRIA DE CULLUE MAR EL ESTADO ANULTICO DE DE           BEICARIO         DESCRIPCIÓN           OSTO POR CATEDORIA MEDIDAMANTICA           BEICARIO         DESCRIPCIÓN           BEICARIO         DESCRIPCIÓN           BEICARIO         DESCRIPCIÓN           BEICARIO         DESCRIPCIÓN                                                                                                    |                                                                   |         |        |              |          |            |        |                                   |
| AAUTICO SE CLUES (ACH)<br>AAUTICO DE CLUES E ENTADES MARESTRALES<br>ESTADO ANUTICO DE INFORMANIS<br>ESTADO ANUTICO DE INFORMANIS<br>ESTADO ANUTICO DE LERICIO DE MESURUESTO<br>ESTADO ANUTICO DEL ERICIO DE MESURUESTO<br>ESTADO ANUTICO DEL ERICIO DE MESURUESTO<br>ESTADO ANUTICO DEL ERICIO DE MESURUESTO<br>ESTADO ANUTICO DEL ERICIO DE MESURUESTO<br>ESTADO ANUTICO DEL ERICIO DE MESURUESTO<br>ESTADO ANUTICO DEL ERICIO DE MESURUESTO<br>ESTADO ANUTICO DEL ERICIO DE MESURUESTO<br>ESTADO ANUTICO DE LERICIO DE MESURUESTO<br>ESTADO ANUTICO DE LERICIONESTO<br>ESTA                                                                |                                                                   | AGREGAR | ESTADO | DOCUMENTOS   |          | COPIA      | ESTADO | ARCHIVO PDF                       |
| Ани, поо ве силие зе екплозет яничетялие в<br>ектоо ини, поо ве иновезов<br>изяезов се яцио се екетно<br>еконо ини, поо екетелно<br>еконо ини, поо екетелно<br>еконо ини, поо екетелно<br>екоо ини, поо екетелно се невичието<br>ектоо ини, поо екетелно се невичието<br>ектоо ини, поо екетелно се невичието<br>ектоо ини, поо екетелно се невичието<br>ектоо ини, поо екетелно се невичието<br>ектоо ини, поо екетелно се невичието<br>ектоо ини, поо екетелно се невичието<br>ектоо ини, поо екетосно се невичието<br>ектоо ини, поо екетосно се невичието<br>ектоо ини, поо екетосно се невичието<br>ектоо ини, поо екетосно се невичието<br>имола се сисо за изали си окои се со<br>имола се сисо за изали си си се со<br>со<br>со со сисо се сисо се невичието се со<br>екснато<br>резснато<br>окато поя сисоста невозна пообщито,<br>окато поя сисоста невизиоста                                                                                                    |                                                                   |         |        | G ACH        |          |            |        |                                   |
| ESTADO ANUTIO DE INGRESOS  SPACESOS DE FULIO DE EFECTIVO  ESTEDO ASUTIO DE LEIRICIDO DE LEIRICIDO DE LEIRICIDO  ESTADO ANUTIOD DEL ELEIRICIDO DEL PESURUESTO  ESTADO ANUTIOD DEL ELEIRICIDO DEL PESURUESTO  ESTADO ANUTIOD DEL ELEIRICIDO DEL PESURUESTO  ESTADO ANUTIOD DEL ELEIRICIDO DEL PESURUESTO  ESTADO ANUTIOD DEL ELEIRICIDO DEL PESURUESTO  ESTADO ANUTIOD DEL ELEIRICIDO DEL PESURUESTO  ESTADO ANUTIOD DEL ELEIRICIDO DEL PESURUESTO  ESTADO ANUTIOD DEL ELEIRICIDO DEL PESURUESTO  ESTADO ANUTIOD DEL ELEIRICIDO DEL PESURUESTO  ESTADO ANUTIO DEL ELEIRICIDO DEL PESURUESTO  ESTADO ANUTIO DEL DE DEL PESURUESTO  ESTADO ANUTIO DEL DEL DE DEL PESURUESTO  ESTADO ANUTIO DEL DEL DEL DEL DEL DEL DE DEL DEL DEL                                                                                                    | .ES (ACEP)                                                        |         |        | US ACEP_Bys  |          |            |        |                                   |
| INCRESCO E FULCO DE EFECTIVO<br>ESTADO ANUITOD DEL ELERICO DEL PRESUMERTO<br>ESTADO ANUITOD DEL ELERICO DEL PRESUMERTO<br>ESTADO ANUITOD DEL ELERICO DEL PRESUMERTO<br>ESTADO ANUITOD DEL ELERICO DEL PRESUMERTO<br>ESTADO ANUITOD DEL ELERICO DEL PRESUMERTO<br>ESTADO ANUITOD DEL ELERICO DEL PRESUMERTO<br>ESTADO ANUITOD DEL ELERICO DEL PRESUMERTO<br>ESTADO ANUITOD DEL ELERICO DEL PRESUMERTO<br>ESTADO ANUITOD DEL ELERICO DEL PRESUMERTO<br>MENORIA DE OLICUD PRAS EL ESTADO ANUITOD DE<br>ESTADO ANUITOD DEL ELERICO DEL PRESUMERTO<br>MENORIA DE OLICUD PRAS EL ESTADO ANUITOD DE<br>ESTADO ANUITOD DEL ELERICO DEL PRESUMERTO<br>MENORIA DE OLICUD PRAS EL ESTADO ANUITOD DE<br>ESTADO ANUITOD DEL ELERICO DEL PRESUMERTO<br>MENORIA DE OLICUD PRAS EL ESTADO ANUITOD DE<br>ESTADORIO DE CARDON DEL PRESUMERTO<br>DE ESCRIPCIÓN<br>DESCRIPCIÓN<br>ANTO POR CATEDORÍA PRODRAMATOL (ARION<br>E) INCLUCIOS PARA RESULTADO                                                                                                    |                                                                   |         |        | CP INGRESOS  |          |            |        |                                   |
| ERREDO E RUUDO E ERECTIO<br>ESTADO ANUITOD DEL ERECICIO DEL PRESUNESTO<br>ESTADO ANUITOD DEL ELERCICIO DEL PRESUNESTO<br>ESTADO ANUITOD DEL ELERCICIO DEL PRESUNESTO<br>ESTADO ANUITOD DEL ELERCICIO DEL PRESUNESTO<br>ESTADO ANUITOD DEL ELERCICIO DEL PRESUNESTO<br>ESTADO ANUITOD DEL ELERCICIO DEL PRESUNESTO<br>ESTADO ANUITOD DEL ELERCICIO DEL PRESUNESTO<br>ESTADO ANUITOD DEL ELERCICIO DEL PRESUNESTO<br>ESTADO ANUITOD DEL ELERCICIO DEL PRESUNESTO<br>ESTADO ANUITOD DEL ELERCICIO DEL PRESUNESTO<br>ESTADO ANUITOD DEL ELERCICIO DEL PRESUNESTO<br>ESTADO ANUITOD DEL ELERCICIO DEL PRESUNESTO<br>ESTADO ANUITOD DEL ELERCICIO DEL PRESUNESTO<br>ESTADO ANUITOD DEL ELERCICIO DEL PRESUNESTO<br>ESTADO ANUITOD DEL DERCICIO DEL PRESUNESTO<br>ESTADO ANUITOD DEL DERCICIO DEL PRESUNESTO DE EM<br>ANÚISIS DEL ELERCICIO DEL PRESUNESTO DE EM<br>ESTADO ANUITOD DEL DERCICIO DEL PRESUNESTO DE EM<br>ESTADO ANUITOD DEL PRESUNESTO DE EM<br>ESTADO ANUITOD DEL PRESUNESTO DE EM<br>ESTADO ANUITOD DEL DERCICIO DEL PRESUNESTO<br>ESTADO ANUITOD DEL DERCICIO DEL PRESUNESTO<br>ESTADO ANUITOD DEL DERCICIO DEL PRESUNESTO<br>ESTADO ANUITOD DEL DERCICIO DEL PRESUNASTO<br>ANUITOD DE CARIDORIA PROGRAMANTOL<br>ESTADO ANUITOD DEL DERCICIO DEL PRESUNASTO<br>ESTADO ANUITOD DEL DERCICIO DEL PRESUNASTO<br>ESTADO ANUITOD DEL DERCICIO DEL PRESUNASTO<br>ESTADO ANUITOD DEL PRESUNASTO<br>ESTADO ANUITOD DEL PRESUNASTO<br>ESTADO ANUITOD DEL DERCICIO DEL PRESUNASTO<br>ESTADO ANUITOD DEL PRESUNASTO<br>ESTADO ANUITOD DEL PRE |                                                                   |         |        | ▲ F_L_ByS    |          |            |        |                                   |
| ESTADA ANUTICO DEL EXERCICIO DEL PRESUIVESTO<br>ESTADA ANUTICO DEL EXERCICIO DEL PRESUIVESTO<br>ESTADA ANUTICO DEL EXERCICIO DEL PRESUIVESTO<br>ESTADA ANUTICO DEL EXERCICIO DEL PRESUIVESTO<br>ESTADA ANUTICO DEL EXERCICIO DEL PRESUIVESTO<br>ESTADA ANUTICO DEL EXERCICIO DEL PRESUIVESTO<br>ESTADA ANUTICO DEL EXERCICIO DEL PRESUIVESTO<br>ESTADA ANUTICO DEL EXERCICIO DEL PRESUIVESTO<br>ESTADA ANUTICO DEL EXERCICIO DEL PRESUIVESTO<br>ESTADA ANUTICO DEL EXERCICIO DEL PRESUIVESTO<br>ESTADA ANUTICO DEL EXERCICIO DEL PRESUIVESTO<br>ESTADA ANUTICO DEL EXERCICIO DEL PRESUIVESTO<br>ESTADA ANUTICO DEL EXERCICIO DEL PRESUIVESTO<br>ESTADA ANUTICO DEL EXERCICIO DEL PRESUIVESTO<br>ESTADARIO<br>MENDRIA DE CALCOLO PRA ELESTADO ANUTICO<br>ESTADARIO<br>DESCRIPORI<br>ANUTO DE CATEDORIA PROGRAMATICA<br>ANTO POR CATEDORIA PROGRAMATICA<br>OLESTO DE CATEDORIA PROGRAMATICA<br>OLESTO DE CATEDORIA PROGRAMATICA<br>OLESTO DE CATEDORIA PROGRAMATICA<br>OLESTO DE CATEDORIA PROGRAMATICA<br>OLESTO DE CATEDORIA PROGRAMATICA<br>OLESTO DE CATEDORIA PROGRAMATICA                                                                                                    |                                                                   |         | •      | ▲ F_E_By\$   |          |            |        |                                   |
| ESTADA MAUTOD DEL ELERICIDO DEL PRESURUESTO<br>ESTADA MAUTOD DEL ELERICIDO DEL PRESURUESTO<br>ESTADA ANUTOD DEL ELERICIDO DEL PRESURUESTO<br>ESTADA ANUTOD DEL ELERICIDO DEL PRESURUESTO<br>ESTADA ANUTOD DEL ELERICIDO DEL PRESURUESTO<br>ESTADA ANUTOD DEL ELERICIDO DEL PRESURUESTO<br>ESTADA ANUTOD DEL ELERICIDO DEL PRESURUESTO<br>ESTADA ANUTOD DEL ELERICIDO DEL PRESURUESTO<br>ESTADA ANUTOD DEL ELERICIDO DEL PRESURUESTO<br>ESTADA ANUTOD DEL ELERICIDO DEL PRESURUESTO<br>ESTADA ANUTOD DEL ELERICIDO DEL PRESURUESTO<br>ESTADA ANUTOD DEL ELERICIDO DEL PRESURUESTO<br>ESTADA ANUTOS DEL ELERICIDO DEL PRESURUESTO<br>EDEICARISA<br>DESCRIPCIÓN<br>DESCRIPCIÓN DE CATEGORÍA PRODRAMATICA (JARION<br>§ INCLUEDES PRA RESULTADO                                                                                                    | 3TO DE EGRESOS EN CLASIFICACIÓN ADMINISTRATIVA                    |         |        | ▲ F_EAEPPEE  |          |            |        |                                   |
| ESTADO ANULTOD DEL ELERCICIO DEL PRESUPUESTO<br>ESTADO ANULTOD DEL ELERCICIO DEL PRESUPUESTO<br>ESTADO ANULTOD DEL ELERCICIO DEL PRESUPUESTO<br>ESTADO ANULTOD DEL ELERCICIO DEL PRESUPUESTO<br>ESTADO ANULTOD DEL ELERCICIO DEL PRESUPUESTO<br>ESTADO ANULTOD DEL ELERCICIO DEL PRESUPUESTO<br>ESTADO ANULTOD DEL ELERCICIO DEL PRESUPUESTO<br>ESTADO ANULTOD DEL ELERCICIO DEL PRESUPUESTO<br>DE DECEMBIO<br>ANULTOD DEL ELERCICIO DEL PRESUPUESTO DE EXP<br>Información Programática<br>DESCRIPIÓN<br>AUSTO POR CATEDORIA PROGRAMATICA<br>AUSTO POR CATEDORIA PROGRAMATICA<br>AUSTO POR CATEDORIA PROGRAMATICA<br>ESTADORIA PARA RESULTIONS                                                                                                    | STO DE EGRESOS EN CLASIFICACIÓN ADMINISTRATIVA (ARMONIZADO)       |         |        | L F_ADMIN    |          |            |        |                                   |
| ESTADO ANULTOO DEL ELERCICIO DEL PRESUMUESTO<br>ESTADO ANULTOO DEL ELERCICIO DEL PRESUMUESTO<br>ESTADO ANULTOO DEL ELERCICIO DEL PRESUMUESTO<br>ESTADO ANULTOO DEL ELERCICIO DEL PRESUMUESTO<br>ESTADO ANULTOO DEL ELERCICIO DEL PRESUMUESTO<br>ESTADO ANULTOO DEL ELERCICIO DEL PRESUMUESTO<br>ESTADO ANULTOS DEL ELERCICIO DEL PRESUMUESTO<br>DE CARDA DE CALEDIDA PROGRAMATICA<br>DESCRIPO<br>ANULSIS DEL ELERCICIO DEL PRESUMUESTO DE EM<br>DESCRIPO<br>DESCRIPO<br>ESTADORA PROGRAMATICA<br>ALESTO DORI CATEDORIA PROGRAMATICA<br>DASTO DORI CATEDORIA PROGRAMATICA<br>DASTO DORI CATEDORIA PROGRAMATICA<br>DESCRIPO                                                                                                    | STO DE EGRESOS EN CLASIFICACIÓN ECONÓMICA Y POR OBJETO DEL GASTO  |         |        | F_EAEPOGE    |          |            |        |                                   |
| ESTADO ANULTOS DEL EJERCICIO SEL PRESUPUESTO<br>ESTADO ANULTOS DEL EJERCICIO DEL PRESUPUESTO<br>ESTADO ANULTOS DEL EJERCICIO DEL PRESUPUESTO<br>MENORIA DE CALCULO PIO A SELECICIO DE LORDINALITO<br>MENORIA DE CALCULO PIAR EL ESTADO ANULTOS DE<br>SELECISION<br>DESCRISTO<br>DESCRISTO<br>DESCRISTO<br>ALETO POR CATEDORIA PROGRAMATICA<br>ALETO POR CATEDORIA PROGRAMATICA<br>ALETO POR CATEDORIA PROGRAMATICA<br>ALETO POR CATEDORIA PROGRAMATICA<br>ALETO POR CATEDORIA PROGRAMATICA<br>ALETO POR CATEDORIA PROGRAMATICA<br>ALETO POR CATEDORIA PROGRAMATICA<br>ALETO POR CATEDORIA PROGRAMATICA<br>ALETO POR CATEDORIA PROGRAMATICA<br>ALETO POR CATEDORIA PROGRAMATICA<br>ALETO POR CATEDORIA PROGRAMATICA                                                                                                    | STO DE EGRESOS EN CLASIFICACIÓN ECONÓMICA (ARMONIZADO)            |         |        | F_ECONO      |          |            |        |                                   |
| ESTADO ANUITOD DEL ELERCICIO DEL PRESUMUESTO<br>ESTADO ANUITOD DEL ELERCICIO DEL PRESUMUESTO<br>MEMORIA DE CALCULO EN CASPICACIÓN ECONÓMICO<br>MEMORIA DE CALCULO EN CASPICACIÓN ECONÓMICO<br>MEMORIA DE DELERCICIO DEL PRESUMUESTO DE EX<br>MANUEST DEL ELERCICIO DEL PRESUMUESTO DE EX<br>DECISION<br>AUTO FOR CATEGORIA PROGRAMATICA<br>DASTO FOR CATEGORIA PROGRAMATICA<br>DASTO FOR CATEGORIA PROGRAMATICA<br>DASTO FOR CATEGORIA PROGRAMATICA<br>DASTO FOR CATEGORIA PROGRAMATICA<br>DASTO FOR CATEGORIA PROGRAMATICA<br>DASTO FOR CATEGORIA PROGRAMATICA                                                                                                    | STO DE EGRESOS EN CLASIFICACIÓN POR OBJETO DEL GASTO (ARMONIZADO) |         |        | ▲ F_OBJGASTO |          |            |        |                                   |
| ESTADO ANUÍTOD DEL ELERICIDIO DEL PRESUMUESTO<br>VERIORIA DE OLACULO DE LA ARFICACIÓN EDIORIDA<br>MENORIA DE OLACULO PIAR EL ESTADO ANUÍTICO DE<br>MANUES DEL ELERICIDO DEL PRESUMUESTO DE EM<br>DESCRIDA<br>DESCRIDA<br>DESCRIDA<br>DESCRIDA<br>AUTO DOR CATEDORIA PRODRIANATICA<br>OLASTO DOR CATEDORIA PRODRIANATICA<br>OLASTO DOR CATEDORIA PRODRIANATICA<br>OLASTO DOR CATEDORIA PRODRIANATICA<br>OLASTO DOR CATEDORIA PRODRIANATICA<br>OLASTO DORI CATEDORIA PRODRIANATICA                                                                                                    | STO DE EGRESOS EN CLASIFICACIÓN FUNCIONAL-PROGRAMÁTICA            |         |        |              |          |            |        |                                   |
|                                                                                                    | STO DE EGRESOS EN CLASIFICACIÓN FUNCIONAL (ARMONIZADO)            |         |        | A F_FUNC     |          |            |        |                                   |
| MEMORA DE CALCULD MARA EL ESTADO ANALÍNCO DE<br>ANALISS DEL ELERCICIO DEL PRESURVESTO DE SO<br>Información Programática<br>DESCRICO<br>ALATO FOR CATEDORA PROGRAMATICA<br>DASTO FOR CATEDORA PROGRAMATICA<br>SE DICADORES PRA RESULTADO                                                                                                    | ICA Y FOR OBJETO DEL GASTO                                        |         |        | A F MCCEOG   |          |            |        |                                   |
| ANUSS DELERRODO DEL PREJUNESTO DE EN<br>ANUSS DELERRODO DEL PREJUNESTO DE EN<br>DESCRIDA<br>DESCRIDA<br>ALTO POR CATEGORIA PROGRAMATICA<br>GASTO POR CATEGORIA PROGRAMATICA<br>GASTO POR CATEGORIA PROGRAMATICA<br>GASTO POR CATEGORIA PROGRAMATICA<br>GASTO POR CATEGORIA PROGRAMATICA<br>DESCRIDA                                                                                                    |                                                                   |         |        |              |          |            |        |                                   |
| Iformación Programática<br>резсива резсиков<br>онато поя ситеропа и ноояникатса<br>онато поя ситеропа неоряникатса цивном<br>% посновета Мики Керциною                                                                                                    | EGRESOS                                                           | (1)     |        |              |          | (1)        |        |                                   |
| formación Programática<br>BESCARDA DESCRIPCIA<br>GASTO POR CATEGORIA PROGRAMÁTICA<br>GASTO POR CATEGORIA PROGRAMÁTICA ARBION<br>S. DIOCADORES PARA REJULTADOS                                                                                                    |                                                                   |         |        |              |          |            |        |                                   |
| Iformación Programática<br>DESCRIDA<br>GALTO POR CATEDORA PRODRAMATICA<br>GALTO POR CATEDORA PRODRAMATICA ADRION<br>§ DICACIDES PARA RESULTADOS                                                                                                    |                                                                   |         |        |              |          |            |        | Autorizar Información Presupoesta |
| nformación Programática<br>DESCARGA DESCRIPCIÓN<br>GASTO POR CATEGORIA PROGRAMATICA<br>GASTO POR CATEGORIA PROGRAMATICA (ARNON<br>気) NDICADORES PARA RESULTADOS                                                                                                    |                                                                   |         |        |              |          |            |        |                                   |
| DESCARDA DESCRIPCÓN<br>GASTO POR CATEGORÍA PROGRAMÁTICA<br>GASTO POR CATEGORÍA PROGRAMATICA (ARMONI<br>% INCLACORES PARA REJUTADOS                                                                                                    |                                                                   |         |        |              |          |            |        |                                   |
| GASTO POR CATEGORIA PROGRAMATICA<br>GASTO POR CATEGORIA PROGRAMÀTICA (ARMONI<br>18 INDICADORES PARA RESULTADOS                                                                                                    |                                                                   |         |        | AGREGAR      | ESTADO   | DOCUMENTOS |        | ARCHIVO PD                        |
| GASTO POR CATEGORÍA PROGRAMÀTICA (ARMONI<br>1) INDICADORES PARA RESULTADOS                                                                                                    |                                                                   |         |        |              | •        | ▲ F_OCPE   |        |                                   |
| 1 INDICADORES PARA RESULTADOS                                                                                                    | ONIZADO)                                                          |         |        |              |          | ▲ F_PROG   |        |                                   |
| A DESCRIPTION OF THE DESCRIPTION OF THE DESCRIPTION                                                                                                    |                                                                   |         |        |              |          |            |        |                                   |
| S DE TALLE DE PROGRAMAS Y PROYECTOS DE INI<br>SE RESUMEN POR TIPOS DE PROGRAMAS Y PROYE                                                                                                    | INVERSION<br>OVECTOS DE INVERSIÓN                                 |         |        |              |          |            |        |                                   |
| E RESOURCE FOR THOSE PROGRAMMS I PROTE                                                                                                    | STELTOS DE INVERSIÓN                                              |         |        |              |          |            |        |                                   |

Con la autorización, todos los semáforos de los reportes generados con la información del AC01 y el ACEP cambiarán a color verde.

| ANALITICO I<br>ANALITICO I<br>ESTADO AN | DE CLAVES (ACO1)                                                                                        |   | CEINDO | DOCUMENTOS   | COPIA | ESTADO | ARCHIVO PDF |
|-----------------------------------------|----------------------------------------------------------------------------------------------------|---|--------|--------------|-------|--------|-------------|
| ANALÍTICO L<br>ESTADO AN                |                                                                                                    |   |        |              |       |        |             |
| ESTADO ANA                              | DE CLAVES DE ENTIDADES PARAESTATALES (ACEP)                                                             |   |        | CA ACEP_Bys  |       |        |             |
|                                         | ALITICO DE INGRESOS                                                                                     |   |        | C2 INGRESOS  |       |        |             |
| INGRESOS (                              | DE FLUJO DE EFECTIVO                                                                                    |   |        | ▲ F_J_ByS    |       |        |             |
| EGRESOS D                               | DE FLUIO DE EFECTIVO                                                                                    |   |        | ▲ F_E_ByS    |       |        |             |
| ESTADO ANA                              | IALÍTICO DEL EJERCICIO DEL PRESUPUESTO DE EGRESOS EN CLASIFICACIÓN ADMINISTRATIVA                       |   |        | ▲ F_EAEPPEE  |       |        |             |
| ESTADO AN                               | IALITICO DEL EJERCICIO DEL PRESUPUESTO DE EGRESOS EN CLASIFICACIÓN ADMINISTRATIVA (ARMONIZADO)          |   |        |              |       |        |             |
| ESTADO AN                               | IALITICO DEL EJERCICIO DEL PRESUPUESTO DE EGRESOS EN CLASIFICACIÓN ECONÓMICA Y POR OBJETO DEL GASTO     |   |        | F_EAEPOGE    |       |        |             |
| ESTADO AN                               | NUTICO DEL EJERCICIO DEL PRESUPUESTO DE EGRESOS EN CLASIFICACIÓN ECONÓMICA (ARMONIZADO)                 |   |        | ▲ F_ECONO    |       |        |             |
| ESTADO AN                               | IALÍTICO DEL EJERCICIO DEL PRESUPUESTO DE EGRESOS EN CLASIFICACIÓN POR OBJETO DEL GASTO (ARMONIZADO)    |   |        | ▲ F_OBJOASTO |       |        |             |
| ESTADO AN                               | IAÚTICO DEL EJERCICIO DEL PRESUPUESTO DE EGRESOS EN CLASIFICACIÓN FUNCIONAL-PROGRAMÁTICA                |   |        |              |       |        |             |
| ESTADO AN                               | IALITICO DEL EJERCICIO DEL PRESUPUESTO DE EGRESOS EN CLASIFICACIÓN FUNCIONAL (ARMONIZADO)               |   |        | ▲ F_FUNC     |       |        |             |
| MEMORIA D                               | XE CÁLCULO EN CLASIFICACIÓN ECONÓMICA Y POR OBJETO DEL GASTO                                            |   |        | L F_MCCEOG   |       |        |             |
| MEMORIA D                               | NE CALCULO PARA EL ESTADO ANALÍTICO DEL EJERCICIO DEL PRESUPUESTO DE EGRESOS EN CLASIFICACIÓN FUNCIONAL |   |        |              |       |        |             |
| S ANALISIS                              | S DEL EJERCICIO DEL PRESUPUESTO DE EGRESOS                                                              | 1 |        |              | 1     |        |             |

La leyenda "PRELIMINAR" de los reportes se elimina con la autorización.

#### Cuenta Pública 2024

CUENTA PÚBLICA 2024

CUENTA PUBLICA 2024 13 - MARINA KDN - AEROPUERTO INTERNACIONAL DE LA CIUDAD DE MÉXICO, S.A. DE C.V. ESTADO ANALÍTICO DEL EJERCICIO DEL PRESUPUESTO DE EGRESOS SIN CLASIFICACIÓN ECONÔMICA Y POR OBJETO DEL GASTO<sup>17</sup> DEL 1 DE ENERO AL 31 DE DICIEMBRE DE 2024 (CIFRAS EN PESOS)

| CLASIFICACIÓN ECONÓMICA                                                        |          |               |               |               |               |
|--------------------------------------------------------------------------------|----------|---------------|---------------|---------------|---------------|
| OBJETO DEL GASTO                                                               | APROBADO | MODIFICADO    | DEVENGADO     | PAGADO        | ECONOMÍAS     |
| DENOMINACIÓN                                                                   |          |               |               |               |               |
| TOTAL                                                                          |          | 2,546,621,633 | 1,346,088,800 | 1,320,806,334 | 1,200,532,833 |
| Gasto Corriente                                                                |          | 2,460,959,555 | 1,267,938,371 | 1,242,655,905 | 1,193,021,184 |
| Servicios Personales                                                           |          | 210,958,356   | 94,621,976    | 94,621,976    | 116,336,380   |
| 1000 Servicios personales                                                      |          | 210,958,356   | 94,621,976    | 94,621,976    | 116,336,380   |
| 1100 Remuneraciones al personal de carácter permanente                         |          | 79,587,313    | 27,898,579    | 27,898,579    | 51,688,734    |
| 1200 Remuneraciones al personal de carácter transitorio                        |          | 409,914       | 200,387       | 200,387       | 209,527       |
| 1300 Remuneraciones adicionales y especiales                                   |          | 46,142,501    | 24,868,708    | 24,868,708    | 21,273,793    |
| 1400 Seguridad social                                                          |          | 15,884,265    | 16,153,987    | 16,153,987    | -269,722      |
| 1500 Otras prestaciones sociales y económicas                                  |          | 49,391,279    | 25,500,315    | 25,500,315    | 23,890,964    |
| 1600 Previsiones                                                               |          | 19,543,084    |               |               | 19,543,084    |
| Gasto De Operación                                                             |          | 2,236,243,400 | 1,031,271,900 | 1,005,989,434 | 1,204,971,500 |
| 2000 Materiales y suministros                                                  |          | 162,461,844   | 61,921,011    | 61,921,011    | 100,540,833   |
| 2100 Materiales de administración, emisión de documentos y artículos oficiales |          | 23,675,388    | 7,636,251     | 7,636,251     | 16,039,137    |
| 2200 Alimentos y utensilios                                                    |          | 36,724,213    | 14,844,757    | 14,844,757    | 21,879,456    |
| 2400 Materiales y artículos de construcción y de reparación                    |          | 44,831,603    | 10,513,119    | 10,513,119    | 34,318,484    |
| 2500 Productos químicos, farmacéuticos y de laboratorio                        |          | 6,779,818     | 590,692       | 590,692       | 6,189,126     |
| 2600 Combustibles, lubricantes y aditivos                                      |          | 4,152,973     | 1,612,211     | 1,612,211     | 2,540,762     |
| 2700 Vestuario, blancos, prendas de protección y artículos deportivos          |          | 32,493,188    | 17,227,784    | 17,227,784    | 15,265,404    |
| 2900 Herramientas, refacciones y accesorios menores                            |          | 13,804,661    | 9,496,197     | 9,496,197     | 4,308,464     |
| 3000 Servicios generales                                                       |          | 2,073,781,556 | 969,350,889   | 944,068,423   | 1,104,430,667 |
| 3100 Servicios básicos                                                         |          | 114,082,387   | 44,901,681    | 31,792,286    | 69,180,706    |
| 3200 Servicios de arrendamiento                                                |          | 84,565,660    | 15,589,310    | 15,589,310    | 68,976,350    |
| 3300 Servicios profesionales, científicos, técnicos y otros servicios          |          | 1,103,912,557 | 523,152,985   | 523,152,985   | 580,759,572   |
| 3400 Servicios financieros, bancarios y comerciales                            |          | 4,262,278     | 302,774       | 302,774       | 3,959,504     |
| 3500 Servicios de instalación, reparación, mantenimiento y conservación        |          | 645,194,367   | 379,699,996   | 371,229,472   | 265,494,371   |
| 3600 Servicios de comunicación social y publicidad                             |          | 1,536,708     |               |               | 1,536,708     |
| 3700 Servicios de traslado y viáticos                                          |          | 406,572       | 50,723        | 50,723        | 355,849       |
| 3800 Servicios oficiales                                                       |          | 1,135,364     |               |               | 1,135,364     |
| 3900 Otros servicios generales                                                 |          | 118,685,663   | 5,653,420     | 1,950,873     | 113,032,243   |
| Otros De Corriente                                                             |          | 13,757,799    | 142,044,495   | 142,044,495   | -128,286,696  |
| 3000 Servicios generales                                                       |          | 13,417,878    | 141,915,847   | 141,915,847   | -128,497,969  |
| 3900 Otros servicios generales                                                 |          | 13,417,878    | 141,915,847   | 141,915,847   | -128,497,969  |
| 4000 Transferencias, asignaciones, subsidios y otras ayudas                    |          | 339,921       | 128,648       | 128,648       | 211,273       |

AEROPUERTO INTERNACIONAL DE LA CIUDAD DE MÉXICO, S.A. DE C.V.

Página 1 de 2

En la Cuenta Pública 2024, es requisito para la Autorización de la información Presupuestaria y Programática en el SICP la verificación de congruencia con la información Contable.<sup>1</sup> Al respecto, cuando no se cumpla la conciliación el SICP mostrará el siguiente mensaje:

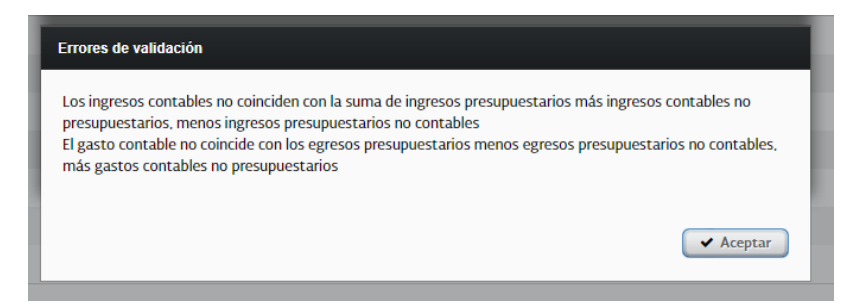

Para poder autorizar las secciones de información presupuestaria y programática, será necesario que se cumpla con la Conciliación Contable-Presupuestaria. En caso de inconsistencias, el responsable de la información presupuestaria deberá coordinarse con el responsable de la información contable a fin de revisar y conciliar las cifras reportadas en ambas secciones.

Para la conciliación, las cifras consignadas en los reportes que se indican a continuación, deben ser iguales:

| Sección Contable                                         | Sección Presupuestaria                            |  |  |  |
|----------------------------------------------------------|---------------------------------------------------|--|--|--|
| Reporte/concepto                                         | Reporte/concepto                                  |  |  |  |
| Estado de Actividades                                    | Estado Analítico de Ingresos                      |  |  |  |
| <ul> <li>Total de ingresos y otros beneficios</li> </ul> | <ul> <li>Total Ingreso Devengado</li> </ul>       |  |  |  |
| Estado de Actividades                                    | Estado Analítico del Ejercicio del Presupuesto de |  |  |  |
| <ul> <li>Total de gastos y otras pérdidas</li> </ul>     | Egresos en Clasificación Administrativa           |  |  |  |
|                                                          | (Armonizado)                                      |  |  |  |
|                                                          | <ul> <li>Total del Gasto Devengado</li> </ul>     |  |  |  |

En el caso de que la conciliación no se lleve a cabo por el ente público en los tiempos establecidos en los Lineamientos "Revisión definitiva", el SICP se cerrará de forma automática y se publicará la información que derive de los datos proporcionados por el ente público y en la información de la Cuenta Pública se dejará constancia que la conciliación no se realizó.

Para las Entidades Paraestatales Empresariales Financieras Monetarias con Participación Estatal Mayoritaria, Entidades Paraestatales Empresariales Financieras no Monetarias con Participación Estatal Mayoritaria y Fideicomisos Financieros Públicos con Participación Estatal Mayoritaria señaladas en el Anexo A de los Lineamientos, no aplica la Conciliación Contable-Presupuestaria.

<sup>&</sup>lt;sup>1</sup> En la Sección de Información Contable se cuenta con el reporte denominado "Conciliación Contable-Presupuestaria", que vincula la información de ambas secciones y cuyo propósito es garantizar que cumpla con las reglas de consistencia e integridad.

# Anexo 1. Flujo de Efectivo

Conforme a lo establecido en el artículo 39 de la Ley Federal de Presupuesto y Responsabilidad Hacendaria, el presupuesto de las entidades se aprueba en términos de flujo de efectivo, el cual, como lo define el artículo 2, fracción XXIII de la misma ley, corresponde al registro de las entradas y salidas de recursos efectivos en un ejercicio fiscal.

Así, para la elaboración de la Cuenta Pública 2024, en congruencia con lo autorizado en el Presupuesto de Egresos de la Federación, los formatos "INGRESOS DE FLUJO DE EFECTIVO" y "EGRESOS DE FLUJO DE EFECTIVO" se integran en línea con el Manual de Programación y Presupuesto (MPP) con el Instructivo de los formatos 1 1 1, 1 1 2, 1 1 4, 1 1 11 y 1 1 12 *Flujo de efectivo de entidades paraestatales no financieras*, del Sistema Integral de Información de los Ingresos y Gasto Público.

Para ello es necesario tener en cuenta los aspectos que se presentan a continuación:

La identidad del flujo de efectivo es la siguiente:

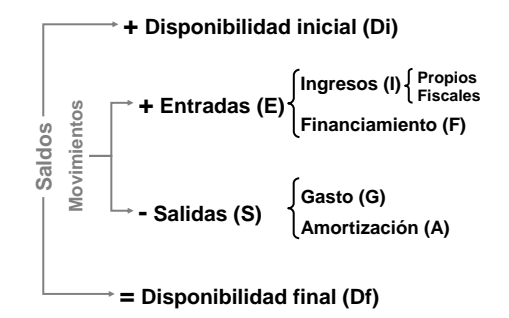

En donde:

**Disponibilidad inicial** (Di) es el saldo al inicio del año, de los recursos financieros que no tienen un fin específico y que la entidad mantiene en caja, depositados o invertidos en instituciones financieras dentro y fuera del país, en tanto no son requeridos para cubrir su flujo de operación; incluye recursos en moneda nacional y en moneda extranjera, estos últimos convertidos a moneda nacional al tipo de cambio de cierre publicado por el Banco de México en el Diario Oficial de la Federación.

Gasto (G), incluye operaciones ajenas y enteros a la Tesorería de la Federación.

**Disponibilidad final** (Df) es el saldo al final del año, de los recursos financieros que no tienen un fin específico y que la entidad mantiene en caja, depositados o invertidos en instituciones financieras dentro y fuera del país, en tanto no son requeridos para cubrir su flujo de operación; incluye recursos en moneda nacional y en moneda extranjera, estos últimos convertidos a moneda nacional al tipo de cambio de cierre publicado por el Banco de México en el Diario Oficial de la Federación.

Partiendo de esta identidad, los formatos de flujo de efectivo cumplen con las siguientes identidades:

| Di+I+(F-A)                    | = | G+Df                         |
|-------------------------------|---|------------------------------|
| Total de recursos del Ingreso | = | Total de recursos del Egreso |

En la Cuenta Pública se reconoce el efecto de las diferencias cambiarias, ajustes contables y operaciones en tránsito que se observan en el ejercicio real de los recursos. Por tanto, este concepto (el cual se representará como  $\alpha$ ), que está reconocido en el MPP, se agrega en el total de recursos por el lado de los egresos:

 $Di+I+(F-A) = G+Df+\alpha$ 

Con ello, se cumple con las identidades también señaladas en el MPP:

### CUENTA PÚBLICA 2024

| Ingreso + Apoyos fiscales – Gasto Neto | = | Balance financiero                                                                                                    |
|----------------------------------------|---|----------------------------------------------------------------------------------------------------|
| Balance financiero                     | = | 1*Endeudamiento (+/-) Variación de disponibilidades                                                                           |
| Variación en disponibilidades          | = | Disponibilidad final - Disponibilidad inicial (+/-)<br>Diferencias cambiaras, ajustes contables y operaciones en<br>tránsito. |
| Endeudamiento                          | = | Saldo deuda final - Saldo deuda inicial (+/-) diferencia cambiarias y ajustes contables                                       |

Los montos que se capturen en los conceptos de "Diferencias cambiaras", "Ajustes contables" y "Operaciones en tránsito" deberán ser mayores que cero si su efecto en las disponibilidades financieras fue una reducción del saldo; si el efecto fue un aumento, los montos deberán ser menores que cero.

Por otra parte, partiendo de que la disponibilidad final de un ejercicio fiscal es la misma que la inicial del siguiente ejercicio, en el SICP 2024 se programó la carga automática del dato correspondiente a la Disponibilidad inicial tomando el reportado como Disponibilidad final en la Cuenta Pública 2023.

# Anexo 2. Operaciones Ajenas

Los montos correspondientes al Original y Modificado son, en general, cero. Sin embargo, en el presupuesto pagado resultan montos netos diferentes de cero que forman parte del gasto de la entidad o empresa y que deben reportarse en el AC01 y en el ACEP.

La fórmula para las operaciones ajenas es la siguiente:

OA = E - I

Donde:

OA = Valor neto de operaciones ajenas

- I = Ingresos brutos de operaciones ajenas
- E = Egresos brutos de operaciones ajenas

En el flujo de efectivo de la Entidad Paraestatal o Empresa Productiva del Estado, el monto neto resultante se mostrará en el egreso y tendrá signo positivo en el caso de que el monto registrado en el egreso resulte mayor que el monto registrado en el ingreso, y con signo negativo en el caso contrario.

Para ejemplificar se muestra el siguiente ejercicio:

Operaciones ajenas:

| Por cuenta de terceros       | Ingresos brutos<br>Egresos brutos | 800<br>300 | = Valor neto -500 |
|------------------------------|-----------------------------------|------------|-------------------|
| Por erogaciones recuperables | Ingresos brutos<br>Egresos brutos | 400<br>600 | = Valor neto 200  |

En la Cuenta Pública, el sistema presenta en la pantalla de flujo de efectivo (ACEP) los conceptos de Operaciones ajenas por cuenta de terceros y Operaciones ajenas por erogaciones recuperables para que el usuario **registre los montos brutos tanto en el ingreso como en el egreso**, a partir de los cuales el sistema calcula el monto neto.

| En el Ingreso                              | En el Egreso                            |
|--------------------------------------------|-----------------------------------------|
| ▼[380] INGRESOS POR OPERACIONES AJENAS     | ▼[1437] EGRESOS POR OPERACIONES AJENAS  |
| ▼[390] POR CUENTA DE TERCEROS              | ▼[1440] POR CUENTA DE TERCEROS          |
| [395] POR CUENTA DE TERCEROS (BRUTO)       | [1445] POR CUENTA DE TERCEROS (BRUTO)   |
| ▼[400] POR EROGACIONES RECUPERABLES        | ▼[1450] EROGACIONES RECUPERABLES        |
| [405] POR EROGACIONES RECUPERABLES (BRUTO) | [1455] EROGACIONES RECUPERABLES (BRUTO) |
| [405] POR EROGACIONES RECUPERABLES (BRUTO) | [1455] EROGACIONES RECUPERABLES (BRUTO) |

Las Entidades Paraestatales y las Empresas Públicas del Estado deberán tramitar el alta de las claves presupuestarias "39908 Erogaciones por cuenta de terceros" con tipo de gasto 1 y "39909 Erogaciones recuperables" con tipo de gasto 2 en el MAPE conforme a la normatividad aplicable con el fin de que reporten las **operaciones ajenas** del ejercicio fiscal y éstas se reflejen en el AC01 y en el ACEP: **En el AC01**. El MPP indica que las operaciones ajenas deberán registrarse con la modalidad W Operaciones ajenas <sup>1</sup> y conforme al Clasificador por Objeto de Gasto para la Administración Pública Federal, de acuerdo a la relación de capítulos, conceptos, partidas genéricas y partidas específicas, las operaciones ajenas se deben registrar en claves presupuestarias con las partidas específicas siguientes:

**39908 POR CUENTA DE TERCEROS**. Asignaciones que los organismos descentralizados, empresas de participación estatal y demás entidades, destinan para realizar todas aquellas erogaciones por cuenta de terceros, cuyo registro se debe reflejar en sus flujos de efectivo.<sup>2</sup>

**39909 EROGACIONES RECUPERABLES**. Asignaciones destinadas por los organismos descentralizados, empresas de participación estatal y demás entidades, a otorgar toda clase de préstamos o créditos en efectivo al personal, sindicatos o a otras entidades públicas o privadas, y demás erogaciones recuperables distintas de las erogaciones previstas en los conceptos 7300 Compra de títulos y valores; y 7400 Concesión de préstamos. <sup>3</sup>

El monto a registrar en la(s) clave(s) presupuestaria(s) correspondiente(s) deberá ser el **valor neto de operaciones ajenas**; continuando con el ejemplo, el registro quedaría de la siguiente manera:

| Ramo | Unidad | Finalidad | Funcion | Subfuncion | Reasignacio | Actividad I | Modalidad | Programa | Partida | lipo de Gas | Fuente de Fil | Entidad Fed | Clave de Cartera Original | Modificad | lo Devengado | Pagado |
|------|--------|-----------|---------|------------|-------------|-------------|-----------|----------|---------|-------------|---------------|-------------|---------------------------|-----------|--------------|--------|
| 4    | E2D    | 1         | 3       | 4          | 0           | 1           | W         | 1        | 39908   | 1           | 1             | 11          | 0000000000                | 0         | 0 -50        | -500   |
| 4    | E2D    | 1         | 3       | 4          | 0           | 1           | w         | 2        | 39909   | 2           | 1             | 11          | 0000000000                | 0         | 0 20         | 200    |

En el **ACEP**. Se deben capturar, tanto en el ingreso como en el egreso, los montos brutos para los conceptos "Por cuenta de terceros" y "Por erogaciones recuperables", como a continuación se ejemplifica:

| CONCEPTOS                                  | ESTIMADO/APROBADO | MODIFICADO | DEVENGADO | RECAUDADO/PAGADO |
|--------------------------------------------|-------------------|------------|-----------|------------------|
|                                            | 0                 | 0          |           | 0                |
| ▼ [390] POR CUENTA DE TERCEROS             | 0                 | 0          |           | 0                |
| [395] POR CUENTA DE TERCEROS (BRUTO)       | 0                 | 0          |           | 800              |
| ▼[400] POR EROGACIONES RECUPERABLES        | 0                 | 0          |           | 0                |
| [405] POR EROGACIONES RECUPERABLES (BRUTO) | 0                 | 0          |           | 400              |
|                                            |                   |            |           |                  |
| ▼114371 EGRESOS POR OPERACIONES AJENAS     | 0                 |            | a a       | - 300            |
| ▼[1440] POR CUENTA DE TERCEROS             | 0                 |            | 0 0       | - 500            |
| [1445] POR CUENTA DE TERCEROS (BRUTO)      | 0                 |            | 0 0       | 300              |
| ▼[1450] EROGACIONES RECUPERABLES           | 0                 |            | 0 0       | 200              |
| [1455] EROGACIONES RECUPERABLES (BRUTO)    | 2,255,676         | 2,255,67   | 6 0       | 600              |

Es importante señalar que la información registrada en el AC01 y el ACEP debe ser congruente; en caso contrario el SICP emite el mensaje de error y la impresión de los reportes será inhibida.

La presentación de operaciones ajenas en el reporte de flujo de efectivo, será con los montos netos conforme al ejemplo siguiente:

En el **ingreso** se mostrarán siempre los valores en cero:

En el egreso se mostrarán los valores netos de las operaciones ajenas:

<sup>&</sup>lt;sup>1</sup> Para el Instituto de Seguridad Social para las Fuerzas Armadas Mexicanas los recursos del concepto 39909 erogaciones recuperables se registran con la modalidad "A" Funciones de las Fuerzas Armadas.

<sup>&</sup>lt;sup>2</sup> Tipo de gasto 1.

<sup>&</sup>lt;sup>3</sup> Tipo de gasto 2.

# **CUENTA PÚBLICA 2024**

#### Cuenta Pública 2024

# CUENTA PÚBLICA 2024 13 - MARINA KDN - AEROPUERTO INTERNACIONAL DE LA CIUDAD DE MÉXICO, S.A. DE C.V. INGRESOS DE FLUID DE EFECTIVO DEL 1 DE ENERO AL 31 DE DUCIEMBRE DE 2024 (CIFRAS EN PESOS)

| Concepto                                                                   |  | ESTIMADO      | MODIFICADO    | RECAUDADO   |  |  |  |  |  |  |
|----------------------------------------------------------------------------|--|---------------|---------------|-------------|--|--|--|--|--|--|
| TOTAL DE RECURSOS <sup>1/</sup>                                            |  | 0             | 4,851,024,535 | 913,358,153 |  |  |  |  |  |  |
| DISPONIBILIDAD INICIAL                                                     |  | 1,402,907,393 | 2,230,572,693 | 0           |  |  |  |  |  |  |
| CORRIENTES Y DE CAPITAL                                                    |  | 0             | 2,167,562,357 | 913,358,153 |  |  |  |  |  |  |
| VENTA DE BIENES                                                            |  | 0             | 0             | 0           |  |  |  |  |  |  |
| INTERNAS                                                                   |  | 0             | 0             | 0           |  |  |  |  |  |  |
| EXTERNAS                                                                   |  | 0             | 0             | 0           |  |  |  |  |  |  |
| VENTA DE SERVICIOS                                                         |  |               | 2,151,949,251 | 870,109,178 |  |  |  |  |  |  |
| INTERNAS                                                                   |  |               | 2,151,949,251 | 870,109,178 |  |  |  |  |  |  |
| EXTERNAS                                                                   |  |               | 0             | 0           |  |  |  |  |  |  |
| INGRESOS DIVERSOS                                                          |  | 0             | 15,613,106    | 43,248,975  |  |  |  |  |  |  |
| INGRESOS DE FIDEICOMISOS PÚBLICOS                                          |  | 0             | 0             | 0           |  |  |  |  |  |  |
| PRODUCTOS FINANCIEROS                                                      |  | 0             | 15,613,106    | 43,248,975  |  |  |  |  |  |  |
| OTROS                                                                      |  | 0             | 0             | 0           |  |  |  |  |  |  |
| VENTA DE INVERSIONES                                                       |  | 0             | 0             | 0           |  |  |  |  |  |  |
| RECUPERACIÓN DE ACTIVOS FÍSICOS                                            |  | 0             | 0             | 0           |  |  |  |  |  |  |
| RECUPERACIÓN DE ACTIVOS FINANCIEROS                                        |  | 0             | 0             | 0           |  |  |  |  |  |  |
| INGRESOS POR OPERACIONES AJENAS                                            |  | 0             | 0             | 0           |  |  |  |  |  |  |
| POR CUENTA DE TERCEROS                                                     |  | 0             | 0             | 0           |  |  |  |  |  |  |
| POR EROGACIONES RECUPERABLES                                               |  | 0             | 0             | 0           |  |  |  |  |  |  |
| SUBSIDIOS Y APOYOS FISCALES                                                |  | 0             | 0             | 0           |  |  |  |  |  |  |
| SUBSIDIOS                                                                  |  | 0             | 0             | 0           |  |  |  |  |  |  |
| CORRIENTES                                                                 |  | 0             | 0             | 0           |  |  |  |  |  |  |
| DE CAPITAL                                                                 |  | 0             | 0             | 0           |  |  |  |  |  |  |
| APOYOS FISCALES                                                            |  | 0             | 0             | 0           |  |  |  |  |  |  |
| CORRIENTES                                                                 |  | 0             | 0             | 0           |  |  |  |  |  |  |
| SERVICIOS PERSONALES                                                       |  | 0             | 0             | 0           |  |  |  |  |  |  |
| OTROS                                                                      |  | 0             | 0             | 0           |  |  |  |  |  |  |
| INVERSIÓN FÍSICA                                                           |  | 0             | 0             | 0           |  |  |  |  |  |  |
| INTERESES, COMISIONES Y GASTOS DE LA DEUDA                                 |  | 0             | 0             | 0           |  |  |  |  |  |  |
| INVERSIÓN FINANCIERA                                                       |  | 0             | 0             | 0           |  |  |  |  |  |  |
| AMORTIZACIÓN DE PASIVOS                                                    |  | 0             | 0             | 0           |  |  |  |  |  |  |
| SUMA DE INGRESOS DEL AÑO                                                   |  | 0             | 2,167,562,357 | 913,358,153 |  |  |  |  |  |  |
| ENDEUDAMIENTO (O DESENDEUDAMIENTO) NETO                                    |  | 0             | 0             | 0           |  |  |  |  |  |  |
| INTERNO                                                                    |  | 0             | 0             | 0           |  |  |  |  |  |  |
| ADROPUERTO INTERNACIONAL DE LA CUIDAD DE MÉDICO, SA. DE C.V. Págino i de 2 |  |               |               |             |  |  |  |  |  |  |

#### Cuenta Pública 2024

CUENTA PÚBLICA 2024 13 - MARINA KDN - AEROPUERTO INTERNACIONAL DE LA CIUDAD DE MÉXICO, S.A. DE C.V. EGRESOS DE FLUJO DE EFECTIVO DEL 1 DE ENERO AL 31 DE DUCIEMBRE DE 2024 (CIFRAS EN PESOS)

| Concepto                                                            | APROBADO | MODIFICADO    | PAGADO        |
|---------------------------------------------------------------------|----------|---------------|---------------|
| TOTAL DE RECURSOS <sup>1/</sup>                                     | 0        | 4,851,024,535 | 913,358,153   |
| GASTO CORRIENTE                                                     | 0        | 2,460,959,555 | 1,100,740,058 |
| SERVICIOS PERSONALES                                                | 0        | 210,958,356   | 94,621,976    |
| DE OPERACIÓN                                                        | 0        | 2,236,243,400 | 1,005,989,434 |
| subsidios                                                           | 0        | 0             | 0             |
| OTRAS EROGACIONES                                                   | 0        | 13,757,799    | 128,648       |
| PENSIONES Y JUBILACIONES                                            | • • • •  | 0             | 0             |
| INVERSIÓN FÍSICA                                                    |          | 85,662,078    | 93,446,419    |
| BIENES MUEBLES E INMUEBLES                                          |          | 7,359,149     | 15,143,492    |
| OBRA PÚBLICA                                                        |          | 78,302,929    | 78,302,927    |
| SUBSIDIOS                                                           | 0        | 0             | 0             |
| OTRAS EROGACIONES                                                   | 0        | 0             | 0             |
| INVERSIÓN FINANCIERA                                                | 0        | 0             | 0             |
| COSTO FINANCIERO                                                    | 0        | 0             | 0             |
| INTERESES, COMISIONES Y GASTOS DE LA DEUDA                          | 0        | 0             | 0             |
| INTERNOS                                                            | 0        | 0             | 0             |
| EXTERNOS                                                            | 0        | 0             | 0             |
| EGRESOS POR OPERACIONES AJENAS                                      | 0        | 0             | 126,619,857   |
| POR CUENTA DE TERCEROS                                              | 0        | 0             | 141,915,847   |
| EROGACIONES RECUPERABLES                                            | 0        | 0             | -15,295,990   |
| SUMA DE EGRESOS DEL AÑO                                             | 0        | 2,546,621,633 | 1,320,806,334 |
| ENTEROS A TESORERÍA DE LA FEDERACIÓN                                | 0        | 73,830,209    | 0             |
| ORDINARIOS                                                          | 0        | 73,830,209    | 0             |
| EXTRAORDINARIOS                                                     | 0        | 0             | 0             |
| DISPONIBILIDAD FINAL                                                | 0        | 2,230,572,693 | -407,448,181  |
| DIFERENCIAS CAMBIARIAS, AJUSTES CONTABLES Y OPERACIONES EN TRÁNSITO |          | 0             | 0             |

1/ Las sumas parciales y total pueden no coincidir debido al redondeo. Fuente: Presupuesto Aprobado y Modificado, sistemas globalizadores de la Secretaria de Hacienda y Crédito Público; Presupuesto Pagado, el ente público.

Página 1 de 1

ADROPUERTO INTERNACIONAL DE LA CRUDAD DE MÉXICO, S.A. DE C.V.

# Anexo 3. Trabajar con archivos en formato ".csv (delimitado por comas)"

Los Poderes Legislativo y Judicial, Órganos Autónomos, Entidades Paraestatales y Empresas Públicas del Estado, como se señala en los numerales 1 y 3 de esta guía, deberán trabajar con archivos en formato ".csv" para la carga en el SICP del Analítico de Claves (AC01).

Por la forma particular de trabajar con este tipo de archivo, en este anexo se describe a detalle el proceso a realizar.

1. Para cargar el AC01, el usuario deberá ingresar a la pantalla correspondiente haciendo clic en el botón AC01

| DESCARGA | DESCRIPCIÓN                | AGREGAR | ESTADO | DOCUMENTOS |
|----------|----------------------------|---------|--------|------------|
|          | ANALÍTICO DE CLAVES (AC01) |         |        | AC01       |

2. El sistema mostrará una pantalla como la siguiente y el usuario deberá hacer clic en el botón de descarga para obtener el archivo en el que se capturará la información requerida.

| Cerrar Sesion |
|---------------|
|               |
|               |
| DESCARGA      |
| <b>*</b>      |
|               |
|               |
|               |
|               |
|               |

#### 3. El sistema descargará un archivo en formato de Excel (xls):

| ❀ Contenido  營 Firmantes                                                                                                    | 🌢 RQEU   Ramo 15   Unidad QEU | 🕫 Cerrar Sesión         |
|----------------------------------------------------------------------------------------------------|-------------------------------|-------------------------|
| 1. Descarga de Archivo                                                                                                    |                               |                         |
| Descargue el AC01 que contiene información de Aprobado y Modificado, para que lo complete con el presupuesto Devengado y Pagado                                                                      |                               |                         |
| DESCRIPCIÓN                                                                                                    |                               | DESCARGA                |
| Presupuesto                                                                                                    |                               | *                       |
|                                                                                                    |                               |                         |
| 2. Carga de Archivo<br>Una vez que haya completado el ACO1, cárguelo<br>Seleccionar Archivo<br>Última carga: [26/02/2016 12:00] QEU-ACO1.csv - La carga del ACO1 se ha completado satisfactoriamente |                               |                         |
|                                                                                                    |                               |                         |
| CEU-AC01xis                                                                                                    | ▲ Most                        | rar todas las descargas |

#### 4. El usuario deberá completar la información requerida:

| A D         | C         | U       | E          | F              | 6                       |           | 1       | J       | n         | L         | IVI                | IN                 | U        | P          | Q         | ĸ       |
|-------------|-----------|---------|------------|----------------|-------------------------|-----------|---------|---------|-----------|-----------|--------------------|--------------------|----------|------------|-----------|---------|
| Presupuesto |           |         |            |                |                         |           |         |         |           |           |                    |                    |          |            |           |         |
| Ram Unidad  | Finalidad | Funcion | Subfuncion | Reasignaciones | Actividad Institucional | Modalidad | Program | Partida | Tipo de ( | (Fuente d | Entidad Federativa | a Clave de Cartera | Original | Modificado | Devengado | Pagado  |
| 15 QEU      | 1         | 3       | 4          | . 0            | 1                       | 0         | 1       | 11301   | 1         | 4         | 9                  | 00000000000        | 1498954  | 1498954    | 1349059   | 1199163 |
| 15 QEU      | 1         | 3       | 4          | . 0            | 1                       | 0         | 1       | 13101   | 1         | 4         | 9                  | 00000000000        | 1872     | 1872       | 1685      | 1498    |
| 15 QEU      | 1         | 3       | 4          | . 0            | 1                       | 0         | 1       | 13201   | 1         | 4         | 9                  | 00000000000        | 73907    | 73907      | 66516     | 59126   |
| 15 QEU      | 1         | 3       | 4          | . 0            | 1                       | 0         | 1       | 13202   | 1         | 4         | 9                  | 00000000000        | 186758   | 186758     | 168082    | 149406  |
| 15 QEU      | 1         | 3       | 4          | . 0            | 1                       | 0         | 1       | 14103   | 1         | 4         | 9                  | 00000000000        | 359864   | 359864     | 323878    | 287891  |
| 15 QEU      | 1         | 3       | 4          | . 0            | 1                       | 0         | 1       | 14202   | 1         | 4         | 9                  | 00000000000        | 162594   | 162594     | 146335    | 130075  |
| 15 QEU      | 1         | 3       | 4          | . 0            | 1                       | 0         | 1       | 14301   | 1         | 4         | . 9                | 00000000000        | 65037    | 65037      | 58533     | 52030   |
| 15 QEU      | 1         | 3       | 4          | . 0            | 1                       | 0         | 1       | 14401   | 1         | 4         | 9                  | 00000000000        | 40559    | 40559      | 36503     | 32447   |
| 15 QEU      | 1         | 3       | 4          | . 0            | 1                       | 0         | 1       | 14403   | 1         | 4         | 9                  | 00000000000        | 62313    | 62313      | 56082     | 49850   |
| 15 QEU      | 1         | 3       | 4          | . 0            | 1                       | 0         | 1       | 14404   | 1         | 4         | 9                  | 00000000000        | 103708   | 103708     | 93337     | 82966   |
| 15 QEU      | 1         | 3       | 4          | . 0            | 1                       | 0         | 1       | 15401   | 1         | 4         | 9                  | 00000000000        | 1519339  | 1519339    | 1367405   | 1215471 |
| 15 QEU      | 1         | 3       | 4          | 0              | 1                       | 0         | 1       | 15402   | 1         | 4         | 9                  | 00000000000        | 481682   | 481682     | 433514    | 385346  |
| 15 QEU      | 1         | 3       | 4          | 0              | 1                       | 0         | 1       | 15901   | 1         | 4         | 9                  | 00000000000        | 117564   | 117564     | 105808    | 94051   |
| 15 QEU      | 1         | 3       | 4          | . 0            | 1                       | 0         | 1       | 16101   | 1         | 4         | 9                  | 000000000000       | 116535   | 116535     | 104882    | 93228   |
| 15 QEU      | 1         | 3       | 4          | . 0            | 1                       | 0         | 1       | 21101   | 1         | 4         | 9                  | 00000000000        | 27000    | 27000      | 24300     | 21600   |
| 15 QEU      | 1         | 3       | 4          | . 0            | 1                       | 0         | 1       | 21301   | 1         | 4         | 4 <u>9</u>         | 00000000000        | 322      | 322        | 290       | 258     |
| 15 QEU      | 1         | 3       | 4          | . 0            | 1                       | 0         | 1       | 21401   | 1         | 4         | L 9                | 00000000000        | 15000    | 15000      | 13500     | 12000   |
| 15 QEU      | 1         | 3       | 4          | 0              | 1                       | 0         | 1       | 21501   | 1         | 4         |                    | 00000000000        | 5100     | 5100       | 4590      | 4080    |
| 15 QEU      | 1         | 3       | 4          | . 0            | 1                       | 0         | 1       | 21601   | 1         | 4         | . 9                | 00000000000        | 3000     | 3000       | 2700      | 2400    |
| 15 OEU      | 1         | 3       | 1          | 0              | 1                       | 0         | 1       | 22106   | 1         | Λ         | ( (                | 00000000000        | 12709    | 12709      | 11/138    | 10167   |

5. Para asegurar que los montos sean cargados de forma correcta el usuario deberá asignar formato a todas las columnas con importes. Para ello deberá:

|    | A B         | С         | D       | E          | F              | G                       | н         | 1        | J       | K         | L        | M                 | N                  | 0        | Р          | Q         | R       |
|----|-------------|-----------|---------|------------|----------------|-------------------------|-----------|----------|---------|-----------|----------|-------------------|--------------------|----------|------------|-----------|---------|
| 1  | Presupuesto |           |         |            |                |                         |           |          |         |           |          |                   |                    |          |            |           |         |
| 2  | Ram Unidad  | Finalidad | Funcion | Subfuncion | Reasignaciones | Actividad Institucional | Modalidad | Programa | Partida | Tipo de ( | Fuente d | Entidad Federativ | a Clave de Cartera | Original | Modificado | Devengado | Pagado  |
| 3  | 15 QEU      | 1         | 3       | 4          | 0              | 1                       | 0         | 1        | 11301   | 1         | 4        | . 9               | 00000000000        | 1498954  | 1498954    | 1349059   | 1199163 |
| 4  | 15 QEU      | 1         | 3       | 4          | 0              | 1                       | 0         | 1        | 13101   | 1         | 4        | . 9               | 000000000000       | 1872     | 1872       | 1685      | 1498    |
| 5  | 15 QEU      | 1         | 3       | 4          | 0              | 1                       | 0         | 1        | 13201   | 1         | 4        |                   | 00000000000        | 73907    | 73907      | 66516     | 59126   |
| 6  | 15 QEU      | 1         | 3       | 4          | 0              | 1                       | 0         | 1        | 13202   | 1         | 4        | . 9               | 000000000000       | 186758   | 186758     | 168082    | 149406  |
| 7  | 15 QEU      | 1         | 3       | 4          | 0              | 1                       | 0         | 1        | 14103   | 1         | 4        |                   | 00000000000        | 359864   | 359864     | 323878    | 287891  |
| 8  | 15 QEU      | 1         | 3       | 4          | 0              | 1                       | 0         | 1        | 14202   | 1         | 4        | . 9               | 000000000000       | 162594   | 162594     | 146335    | 130075  |
| 9  | 15 QEU      | 1         | 3       | 4          | 0              | 1                       | 0         | 1        | 14301   | 1         | 4        | 9                 | 00000000000        | 65037    | 65037      | 58533     | 52030   |
| 10 | 15 QEU      | 1         | 3       | 4          | 0              | 1                       | 0         | 1        | 14401   | 1         | 4        |                   | 000000000000       | 40559    | 40559      | 36503     | 32447   |
| 11 | 15 QEU      | 1         | 3       | 4          | 0              | 1                       | 0         | 1        | 14403   | 1         | 4        | 9                 | 00000000000        | 62313    | 62313      | 56082     | 49850   |
| 12 | 15 QEU      | 1         | 3       | 4          | 0              | 1                       | 0         | 1        | 14404   | 1         | 4        |                   | 00000000000        | 103708   | 103708     | 93337     | 82966   |
| 13 | 15 QEU      | 1         | 3       | 4          | 0              | 1                       | 0         | 1        | 15401   | 1         | 4        | 9                 | 00000000000        | 1519339  | 1519339    | 1367405   | 1215471 |
| 14 | 15 QEU      | 1         | 3       | 4          | 0              | 1                       | 0         | 1        | 15402   | 1         | 4        |                   | 000000000000       | 481682   | 481682     | 433514    | 385346  |
| 15 | 15 QEU      | 1         | 3       | 4          | 0              | 1                       | 0         | 1        | 15901   | 1         | 4        | . 9               | 00000000000        | 117564   | 117564     | 105808    | 94051   |
| 16 | 15 QEU      | 1         | 3       | 4          | 0              | 1                       | 0         | 1        | 16101   | 1         | 4        |                   | 00000000000        | 116535   | 116535     | 104882    | 93228   |
| 17 | 15 QEU      | 1         | 3       | 4          | 0              | 1                       | 0         | 1        | 21101   | 1         | 4        |                   | 000000000000       | 27000    | 27000      | 24300     | 21600   |
|    | 10000       |           | ~       |            |                |                         | ~         |          |         |           |          |                   | Ennannannan .      |          |            |           | 0.50    |

#### a. Seleccionar todas las columnas con montos.

b. Hacer clic en para abrir la ficha de configuración de los números.

| ARCHIVO INICIO | INSERTAR   | DISEÑO DE PÁGINA | FÓRMULAS | DATOS RI        | EVISAR    | VISTA DES  | SARROLLAD      | OOR                      |                             |                       |               |               |              |
|----------------|------------|------------------|----------|-----------------|-----------|------------|----------------|--------------------------|-----------------------------|-----------------------|---------------|---------------|--------------|
| Arial          | - 1        |                  | = _ %.   | 🛱 Ajustar texto |           | General    | v              | ŧ                        | - State                     |                       | <b>←</b> ■    |               |              |
| Pegar 💉 N      | K <u>s</u> | ≜ • A • ≡ ₹      | ≡≡ €₽    | 🖶 Combinar y c  | centrar 🔹 | \$ - % 000 | ←0 00<br>00 →0 | Formato<br>condicional * | Dar formato<br>como tabla • | Estilos de<br>celda ∗ | Insertar<br>• | Eliminar<br>• | Formato<br>• |
| Portapapeles 🕞 | Fuente     | Far              | Aline    | ación           | 6         | Número     | 5              | /                        | Estilos                     |                       |               | Celdas        |              |

c. Excel abrirá una ventana en la que deberá elegir la Categoría: Número, la casilla de verificación usar separador de miles (,) debe estar sin seleccionar y las posiciones decimales según corresponda conforme lo siguiente:

| ormato de celdas                                                                                                    | Formato de celdas                                                                                                    |
|----------------------------------------------------------------------------------------------------|----------------------------------------------------------------------------------------------------|
| Número Alineación Fuente Borde Relleno Proteger<br>Categoría:<br>Cerneral<br>Muestra<br>Muestra<br>Muestra<br>Dosiciones decimales: 2<br>Fecha<br>Hora<br>Porcentaje<br>Fracción<br>Científica<br>Especial<br>Personalizada<br>Protectada<br>Contabilidad<br>Personalizada | Número     Alineación     Fuente     Borde     Relleno     Proteger       Categoria:     Gategoria:     Muestra     Moneda       Contabilidad     Posiciones decimales:     Image: Contabilidad       Porcentaje     Muestra       Porcentaje     Muestra       Porcentaje     Muestra       Porcentaje     Muestra       Porcentaje     Muestra       Porcentaje     Muestra separador de miles ()       Porcentaje     1234       Personalizada     -1234 |
| Para la presentación de números en general. Para dar formato a valores monetarios utilice formatos de moneda y contabilidad.                                                                                                    | Para la presentación de números en general. Para dar formato a valores monetarios utilice formatos de<br>moneda y contabilidad.<br>Aceptar Cancelar                                                                                                    |

- d. Después de seleccionar estas características el usuario deberá hacer clic en el botón "Aceptar" para aplicar el formato a los importes.
- e. Además, es necesario que las columnas de los importes estén con un ancho adecuado para que los números se muestren completos.

Cambiar el ancho de las columnas:

i. Haga clic en los encabezados de columna que desee cambiar y arrástrelos.

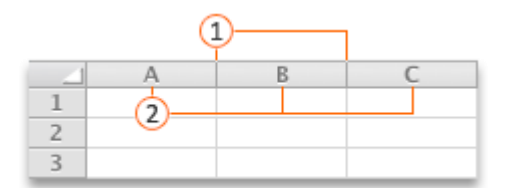

Separador de columna.

2 Encabezados de columna.

NOTA: Si tiene que cambiar el ancho de una sola columna, no hay que seleccionarla primero.

ii. Señale al separador en el lado derecho de cualquier encabezado de columna seleccionado. El puntero se convierte en una +.

iii. Haga doble clic en el separador.

6. Para crear el archivo formato ".csv", que es el único formato válido para carga de información del AC01, el usuario deberá seleccionar la opción "Guardar como" ubicado en el menú Archivo.

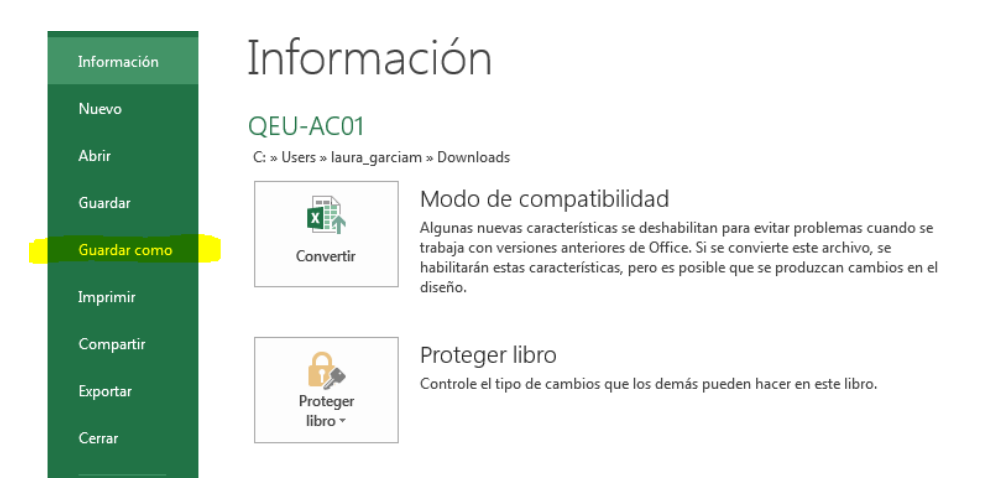

Excel abrirá una pantalla en donde el usuario deberá elegir la carpeta en la que almacenará el archivo, el nombre del archivo y el formato ".csv (delimitado por comas)"

| Guardar como                                     |                                                           | ×                               |
|--------------------------------------------------|-----------------------------------------------------------|---------------------------------|
| 😋 🔵 🗢 📑 🕨 Bibliotecas 🕨 Documento                | s <b>&gt;</b>                                             | 🗸 😽 Buscar Documentos 🖇         |
| Organizar 🔻 Nueva carpeta                        |                                                           | ≋≕ ▼ 🔞                          |
| ▷ 🛛 Microsoft Excel                              | Biblioteca Documentos<br>Incluye: 3 ubicaciones           | Organizar por: Carpeta 🔻        |
| <ul> <li>Favoritos</li> <li>Descargas</li> </ul> | Nombre                                                    | Fecha de mo                     |
| Escritorio                                       | Mis documentos (25)                                       |                                 |
| Sitios recientes                                 | = 01_Transparencia                                        | 13/11/2015 0                    |
| 4 🔚 Bibliotecas                                  | 02_Sep_Guías_SICOP                                        | 06/11/2015 1                    |
| Documentos                                       | 03_Informes                                               | 12/02/2016 0                    |
| 🖻 🔛 Imágenes                                     | 2013_Resectorización                                      | 09/10/2015 0                    |
| Música                                           | 🔒 Basura                                                  | 23/02/2016 0                    |
| 🛛 📑 Vídeos                                       | 🌗 Correo viejo                                            | 03/03/2016 0                    |
|                                                  | LaPub_2014                                                | 28/02/2016 1                    |
| 4 🜉 Equipo                                       | Use CtaPub_2015                                           | 02/03/2016 0                    |
| Disco local (C:)                                 | Description 2016                                          | 27/10/2015 0                    |
| Disco local (D:)                                 | ▼ < III                                                   | •                               |
| Nombre de archivo: QEU-AC01                      |                                                           |                                 |
| Tipo: CSV (delimitado por co                     | nasì                                                      |                                 |
|                                                  |                                                           |                                 |
| Autores: Laura Judith Garcia Me                  | Etiquetas: Agregar una etiqueta Título: Agregar un título | Asunto: Especificar el asunto   |
| Ocultar carpetas                                 |                                                           | Herramientas 💌 Guardar Cancelar |

El archivo generado en formato ".csv (delimitado por comas)" podrá ser cargado al SICP.

| 1. Descarga de Archivo                                                                                                    |          |
|----------------------------------------------------------------------------------------------------|----------|
| Descargue el ACO1 que contiene información de Aprobado y Modificado, para que lo complete con el presupuesto Devengado y Pagado |          |
| DESCRIPCIÓN                                                                                                    | DESCARGA |
| Presupuesto                                                                                                    | *        |
|                                                                                                    |          |
| 2. Carga de Archivo                                                                                                    |          |
| Una vez que haya completado el ACO1, cárguelo                                                                                   |          |
| Seleccionar Archivo_                                                                                                    |          |
| Se ha recibido el archivo                                                                                                    |          |
| Última carga: [21/01/2019 12:00] VSS-AC01.csv - La carga del AC01 se ha completado satisfactoriamente<br>C Actualizar           |          |